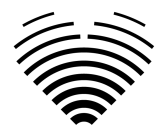

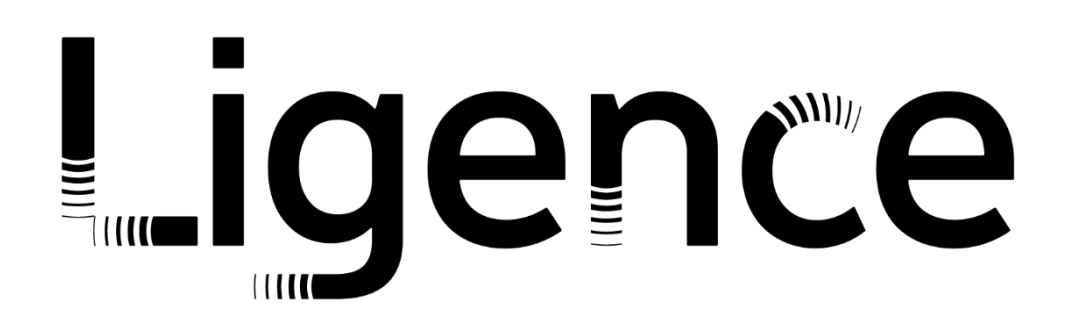

# **Ligence Heart**

Pour la version 3.41.0

# MODE D'EMPLOI Français

**CE** 0197

Mode d'emploi Ligence Heart

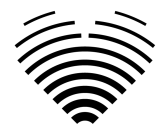

| Historique des révisions |                  |                                                                                                    |            |  |
|--------------------------|------------------|----------------------------------------------------------------------------------------------------|------------|--|
| Rév.                     | Date de révision | Description du changement                                                                                                    | Revu par   |  |
| 1.0                      | 2023-06-28       | Le document a été créé.                                                                                                    | I. Raudonė |  |
| 1.1                      | 2023-07-19       | Liste mise à jour du tableau des mesures.                                                                                                    | I. Raudonė |  |
| 1.2                      | 2023-11-20       | Mettre à jour les groupes d'utilisateurs. Supprimez<br>l'application Android. Supprimez les informations<br>inutiles. Ajoutez des informations sur les mesures<br>automatisées dans un environnement clinique. | I. Raudonė |  |
| 1.3                      | 2024-01-29       | Étiquettes mises à jour.                                                                                                    | I. Raudonė |  |
| 1.4                      | 2024-03-24       | 24 Les mesures automatisées liées à la segmentation I. Raudoné<br>du ventricule droit et de l'oreillette droite ont été<br>supprimées.                                                                         |            |  |
|                          |                  | Précautions et avertissements révisés, rationalisés et mis à jour en fonction du produit.                                                                                                    |            |  |
| 1.5                      | 2024-05-05       | Ajouter des informations sur l'utilisation du rapport sur une page                                                                                                    | I. Raudonė |  |
| 1.6                      | 2024-05-13       | Fonctionnalité PDF mise à jour pour l'utilisation de rapports d'une page.                                                                                                    | I. Raudonė |  |
| 1.7                      | 2024-06-05       | Groupes d'utilisateurs mis à jour. Mise à jour de la suppression du DICOM lors du téléchargement.                                                                                                    | I. Raudonė |  |
| 1.8                      | 2024-06-19       | Informazioni aggiornate sulla generazione del riepilogo.                                                                                                    | I. Raudonė |  |
| 1.9                      | 2024-07-29       | Aggiornato l'elenco delle misurazioni della ricerca automatizzata.                                                                                                    | I. Raudonė |  |
| 1.10                     | 2024-08-12       | Les étiquettes ont été mises à jour.                                                                                                    | I. Raudonė |  |
| 1.11                     | 2024-08-27       | Les étiquettes ont été mises à jour.                                                                                                    | I. Raudonė |  |
| 1.12                     | 2024-09-04       | Les étiquettes ont été mises à jour.                                                                                                    | I. Raudonė |  |
| 1.13                     | 2024-10-02       | Des informations sur la façon de signer une étude<br>ont été ajoutées.                                                                                                    | I. Raudonė |  |
| 1.14                     | 2024-10-22       | Les étiquettes ont été mises à jour.                                                                                                    | I. Raudonė |  |
| 1.15                     | 2024-11-22       | Les étiquettes ont été mises à jour.                                                                                                    | I. Raudonė |  |
| 1.16                     | 2024-12-18       | Les étiquettes ont été mises à jour.                                                                                                    | I. Raudonė |  |

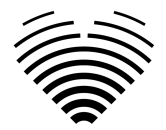

| Historique des révisions |                  |                                                                                                    |            |  |
|--------------------------|------------------|----------------------------------------------------------------------------------------------------|------------|--|
| Rév.                     | Date de révision | Description du changement                                                                                                    | Revu par   |  |
| 1.17                     | 2024-12-23       | Les étiquettes ont été mises à jour. Mise à jour des<br>informations sur la logique de génération<br>automatique des résumés. Suppression de la vue<br>des souches.                                                                                                    | I. Raudonė |  |
| 1.17                     | 2024-12-23       | Les étiquettes ont été mises à jour. Mise à jour des<br>informations sur la logique de génération<br>automatique des résumés. Suppression de la vue<br>des souches. Corrections dans la table des<br>matières. Correction de la section relative à<br>l'utilisation prévue. | I. Raudonė |  |
| 1.19                     | 2025–01-14       | Les étiquettes ont été mises à jour.                                                                                                    | I. Raudonė |  |

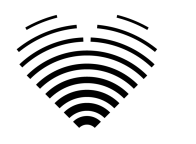

# Ligence

UAB Ligence Taikos pr. 54, Kaunas, Lituanie LT- 05305

### © 2024, UAB Ligence, Kaunas

Tous droits réservés en cas de délivrance de brevets ou d'enregistrement en tant que brevet d'utilité.

Tous les noms de sociétés et de produits mentionnés dans cette notice d'utilisation peuvent être des marques ou des marques déposées. Les références aux produits d'autres fabricants sont à titre informatif uniquement. Ces références ne constituent ni une approbation ni une recommandation de ces produits. UAB Ligence décline toute responsabilité quant à la performance ou à l'utilisation de ces produits.

Les autres noms de marque, logiciels et matériels utilisés dans ce mode d'emploi (IFU) sont soumis à la protection des marques ou des brevets. La citation de produits est à titre informatif uniquement et ne représente pas une utilisation abusive de la marque.

Cette notice d'utilisation est protégée par le droit d'auteur. Sauf autorisation écrite exclusive, la diffusion, la duplication ou toute autre exploitation commerciale de cet ensemble de documentation ou la communication de son contenu ou de parties de celui-ci n'est pas autorisée. En cas d'infraction, le contrevenant pourra être tenu de verser des dommages et intérêts.

Les spécifications dues aux évolutions techniques sont susceptibles d'être modifiées. Cette notice d'utilisation n'est pas soumise au service de révision. Veuillez contacter le fabricant ou le revendeur agréé pour demander la dernière édition de la notice d'utilisation.

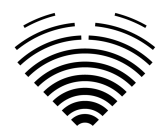

# Table des matières

| 1. LISEZ CECI EN PREMIER                                          | 8  |
|-------------------------------------------------------------------|----|
| 1. À propos des instructions d'utilisation (IFU)                  | 8  |
| 2. Symboles                                                       | 10 |
| 3. Étiqueter                                                      | 10 |
| 4. Marchés et support en langue étrangère                         | 10 |
| 5. Signalement des problèmes de sécurité                          | 10 |
| 6. Utilisation conforme                                           | 11 |
| 7. Descriptif général                                             | 12 |
| 8. Plaquette commerciale                                          | 13 |
| 9. Les groupes d'utilisateurs cliniques                           | 14 |
| 10. Groupes d'utilisateurs non cliniques                          | 14 |
| 11. Indications et contre-indications                             | 14 |
| Indications                                                       | 14 |
| 12. Principes de fonctionnement de l'appareil                     | 15 |
| Fonctionnalités manuelles                                         | 15 |
| Fonctionnalités automatiques                                      | 15 |
| 13. Explication de toute nouveauté                                | 15 |
| 14. Description de toutes les configurations/variantes du produit | 15 |
| 15. Description générale des éléments fonctionnels clés           | 16 |
| 16. Avantages de l'utilisation de Ligence Heart                   | 17 |
| 17. Avantages cliniques                                           | 18 |
| 18. Début et fin d'utilisation                                    | 18 |
| 19. Service client                                                | 18 |
| 2. SÉCURITÉ                                                       | 19 |
| 1. Résumé du rapport d'évaluation clinique                        | 19 |
| 2. Risques résiduels                                              | 20 |
| 3. Atteinte à la sécurité des données personnelles                | 20 |
| 4. Signalement des incidents graves                               | 20 |
| 5. Traitement des données                                         | 20 |
| 6. Installation et maintenance                                    | 21 |
| Installation et maintenance                                       | 21 |
| Mises à jour                                                      | 21 |
| Mise à jour sur site                                              | 21 |
| Sauvegardes et redondance                                         | 21 |
| 7. Dysfonctionnement                                              | 22 |
| 8. Mesures                                                        | 22 |
| Sécurité des fonctionnalités manuelles                            | 22 |
| 9. Mesures de sécurité informatique                               | 22 |
| 10. Liste des bugs connus                                         | 24 |
| 3. EXIGENCES ET INSTALLATION AND INSTALLATION                     | 26 |
| 3.1. ÉLÉMENTS DE L'INTERFACE UTILISATEUR                          | 26 |

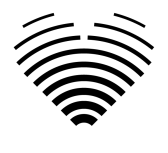

4.

| 1. Vues utilisateur                                                                | 26   |
|------------------------------------------------------------------------------------|------|
| 1. Vue de connexion                                                                | 26   |
| 2. Vue du hall                                                                     | 27   |
| Recherche d'études échocardiographiques                                            | 27   |
| Liste d'étude                                                                      | 28   |
| 3. Télécharger la vue                                                              | 29   |
| 4. Vue de l'espace de travail                                                      | 30   |
| 5. Elementi della vista del report                                                 | 31   |
| Caratteristiche del paziente                                                       | 31   |
| Unités du système impérial ou métrique pour les caractéristiques du patient        | 32   |
| Casella di riepilogo                                                               | 32   |
| Modalità di riepilogo                                                              | 32   |
| Modalità riepilogo manuale                                                         | 32   |
| Modalità di riepilogo automatica                                                   | 32   |
| Explication de la terminologie utilisée                                            | 33   |
| Diamètre diastolique du ventricule gauche dans l'axe parasternal-long              | 33   |
| Morphologie ventriculaire gauche en vue parasternale-axe long                      | 34   |
| Fonction systolique du ventricule gauche en vues apicales                          | 35   |
| Fonction diastolique ventriculaire gauche si la fraction d'éjection est norn<br>36 | nale |
| Dysfonctionnement diastolique du ventricule gauche                                 | 37   |
| Diamètre du ventricule droit                                                       | 38   |
| Fonction systolique globale du ventricule droit en mode B 2D                       | 39   |
| Fonction systolique longitudinale du ventricule droit                              | 39   |
| Taille de l'oreillette gauche en vues apicales                                     | 40   |
| Taille de l'oreillette droite sur les vues apicales                                | 40   |
| Anneau aortique en vue parasternale-axe long                                       | 41   |
| Sinus aortique en vue parasternale-axe long                                        | 42   |
| Aorte ascendante en vue parasternale-axe long                                      | 42   |
| Sténose aortique                                                                   | 43   |
| Hypertension pulmonaire                                                            | 44   |
| Campi di misura                                                                    | 46   |
| Illustrazioni                                                                      | 46   |
| Modification rapide                                                                | 48   |
| Examen de l'étude - Échographiste                                                  | 49   |
| Signature du rapport - Cardiologue                                                 | 49   |
| 6. Workspace view elements                                                         | 50   |
| Barre de navigation et outils d'image                                              | 50   |
| Barre latérale droite                                                              | 54   |
| TRAVAILLER AVEC LIGENCE HEART - CLIENT DESKTOP                                     | 56   |
| 1. How Comment acquérir des images                                                 | 56   |
| 2. Connexion                                                                       | 56   |
| 3. Menu Paramètres                                                                 | 57   |
| 4. Menu Compte                                                                     | 57   |

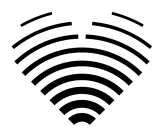

| ,      |                                                                                    | 50 |
|--------|------------------------------------------------------------------------------------|----|
| :      | O relectionarger l'étude                                                           | 58 |
|        |                                                                                    | 58 |
|        | Limitations de la fonctionnalite de telechargement                                 | 58 |
| t<br>- | b. Modification du mot de passe                                                    | 59 |
| 1      |                                                                                    | 59 |
| 8      | B. Verrouillage du logiciel                                                        | 60 |
| ç      | 9. Signaler un problème                                                            | 60 |
| -      | 10. Aide                                                                           | 61 |
| -      | 11. Boutons et fonctions de la barre de navigation                                 | 62 |
| -      | 12. Boutons et fonctions de l'espace de travail                                    | 63 |
| -      | 13. Boutons et fonctions de la barre latérale gauche                               | 64 |
| -      | 14. Boutons et fonctions de la barre latérale droite                               | 65 |
| -      | 15. Rapport d'étude                                                                | 65 |
|        | 16. Rapport PDF Voir                                                               | 69 |
| -      | 17. Fonctions de l'interface principale                                            | 70 |
|        | Pile de défilement                                                                 | 70 |
|        | Faire des mesures                                                                  | 70 |
|        | Dessiner la mesure de la zone                                                      | 71 |
|        | Dessiner la mesure du volume                                                       | 71 |
|        | Mesures de pente                                                                   | 71 |
|        | Supprimer l'annotation                                                             | 71 |
|        | Annuler le dessin                                                                  | 71 |
| -      | 18. À propos                                                                       | 71 |
|        | 19. Mise hors service du logiciel                                                  | 73 |
| 2      | 20. Contrat de licence utilisateur final                                           | 73 |
| 2      | 21. Enregistrement de l'utilisateur                                                | 74 |
|        | Comment s'inscrire auprès de Ligence Heart?                                        | 74 |
| 5. IN  | ISTRUCTIONS ET SPÉCIFICATIONS DE CYBERSÉCURITÉ                                     | 75 |
| 4      | 4. 1.1. Cybersécurité                                                              | 75 |
| Ę      | 5. 1.2. Sécurité des appareils et responsabilité de l'utilisateur                  | 75 |
| (      | 6. 1.3. Signaler les atteintes à la sécurité ou à la confidentialité des appareils | 76 |
| -      | 7. 1.4. Description du système de cybersécurité                                    | 76 |
| 6. Al  | NNEXE I                                                                            | 76 |
| -      | 1. Liste des annotations                                                           | 76 |
| 8      | 8.                                                                                 | 77 |
|        |                                                                                    | -  |

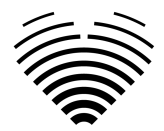

# 1. LISEZ CECI EN PREMIER

Les instructions d'utilisation (IFU) Ligence Heart décrivent les fonctionnalités du produit et sont destinées à vous guider et à vous aider à utiliser le produit de manière sûre et efficace. Avant d'utiliser le produit, veuillez lire attentivement la notice d'utilisation et respecter scrupuleusement tous les avertissements et mises en garde.

Cette notice d'utilisation décrit la configuration la plus complète de Ligence Heart avec le nombre maximum de fonctions. Certaines fonctions décrites peuvent ne pas être disponibles sur la configuration de votre produit.

Ligence Heart non sostituisce i professionisti medici e può essere utilizzato solo come ulteriore strumento di supporto. Per l'utilizzo di Ligence Heart non sono necessarie strutture speciali (per i medici specialisti certificati per eseguire esami ecocardiografici). Agli operatori (ecografisti e cardiologi) vengono forniti video di formazione prima di concedere l'accesso al software.

Veuillez noter que la qualité des images médicales, la netteté, la précision et d'autres paramètres, pertinents pour les utilisateurs, dépendent directement des capacités techniques du dispositif médical, qui génère des images médicales, sur le moniteur et l'imprimante (si les images sont imprimées) capacités techniques.

UAB Ligence fournit ce document sans garantie d'aucune sorte, implicite ou expresse, y compris, mais sans s'y limiter, les garanties implicites de qualité marchande et d'adéquation à un usage particulier.

UAB Ligence n'assume aucune responsabilité pour les erreurs ou omissions dans ce document et se réserve le droit d'apporter des modifications sans préavis pour améliorer le produit Ligence Heart. UAB Ligence peut décider à tout moment d'apporter des améliorations ou des modifications au produit décrit dans ce document.

# 1. À propos des instructions d'utilisation (IFU)

### **IMPORTANT**

### A LIRE ATTENTIVEMENT AVANT UTILISATION

### CONSERVEZ-LE POUR RÉFÉRENCE FUTURE

Ligence Heart IFU au format PDF est disponible sur le site internet: https://www.ligence.io/

Vous pouvez ouvrir le fichier à l'aide d'une application de lecture PDF. Si vous n'avez pas installé d'application de lecture PDF, vous pouvez télécharger Adobe Reader à partir du site Web suivant: <u>www.adobe.com</u>.

Veuillez contacter UAB Ligence ou ses filiales pour une assistance technique.

Le manuel d'installation du logiciel est ajouté en tant que document séparé à l'IFU.

Si vous avez besoin d'une version papier de l'IFU, veuillez nous le demander par e-mail: <u>support@ligence.io</u>. La version papier de l'IFU sera envoyée au plus tard dans les 7 jours suivant la réception de votre demande (à l'adresse que vous indiquez).

# 2. Symboles

Les symboles suivants peuvent apparaître dans la documentation du produit ou sur les étiquettes apposées sur le produit.

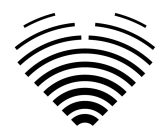

|        | Avertissement. Les avertissements mettent en<br>évidence des informations pour éviter une<br>situation dangereuse, qui pourrait entraîner la                                                        |
|--------|----------------------------------------------------------------------------------------------------|
|        | Avertir. Les mises en garde mettent en évidence<br>les informations pour éviter une situation<br>dangereuse, qui pourrait causer des blessures<br>légères ou modérées ou des dommages<br>matériels. |
|        | <b>Note</b> . Les remarques attirent votre attention sur<br>des informations qui vous aideront à utiliser le<br>produit plus efficacement.                                                          |
|        | <b>Fabricant.</b> Indique le nom et l'adresse du fabricant.                                                                                                    |
| MD     | <b>Dispositif médical.</b> Indique que le produit est un dispositif médical.                                                                                                    |
| Ĩ      | Lisez la notice d'utilisation. Indique la nécessité<br>pour l'utilisateur de consulter la notice<br>d'utilisation.                                                                                  |
| CE     | Marquage CE de conformité.                                                                                                    |
| CH REP | Représentante autorizzato in Svizzera.                                                                                                    |

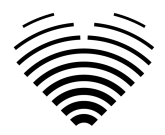

# 3. Étiqueter

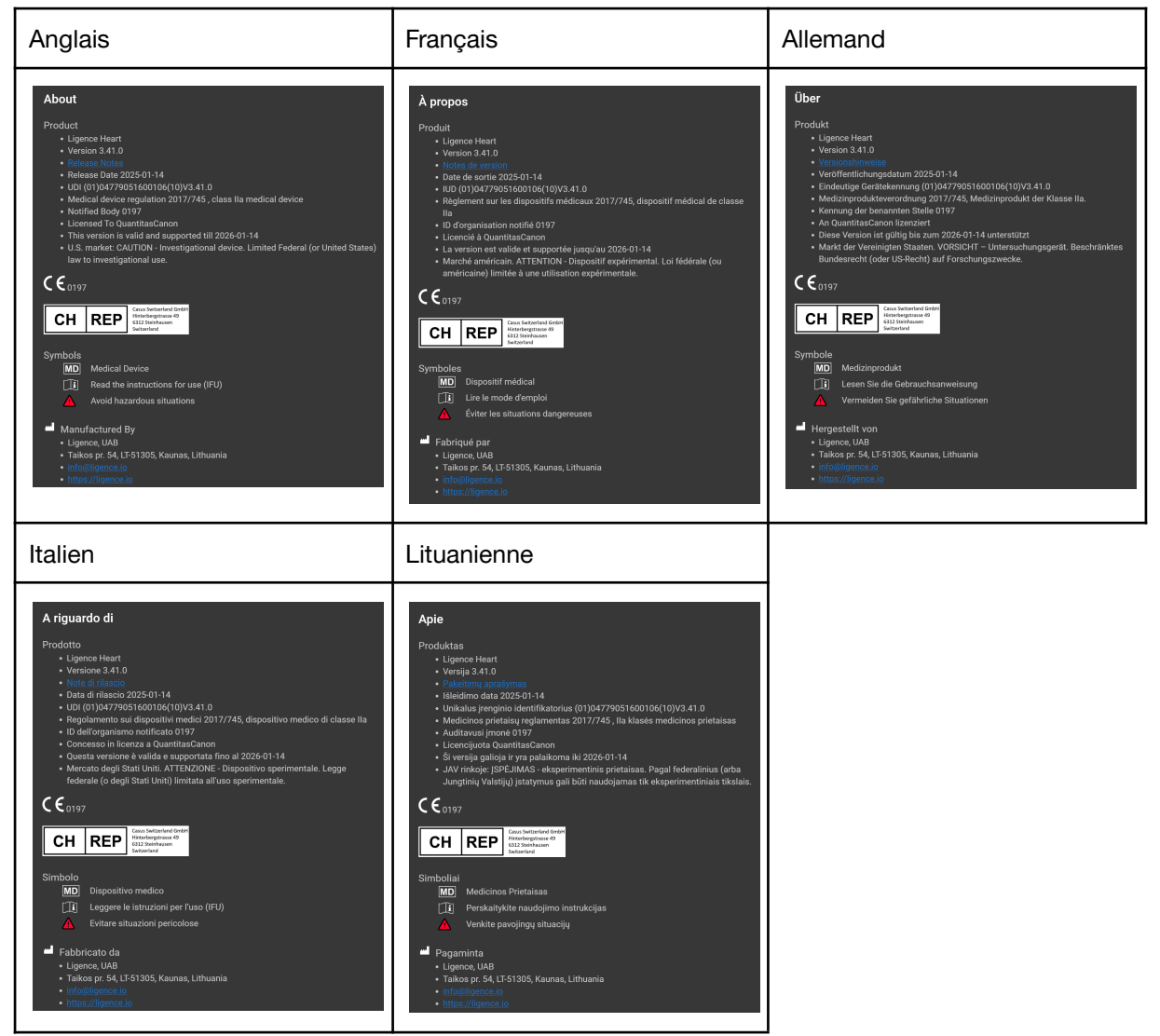

# 4. Marchés et support en langue étrangère

Avec le marquage CE, le logiciel Ligence Heart sera vendu dans l'UE, où la langue anglaise est prise en charge. Il peut être traduit à la demande des clients. Actuellement, Ligence Heart est disponible en anglais.

# 5. Signalement des problèmes de sécurité

Si vous pensez avoir découvert une vulnérabilité dans notre logiciel médical ou si vous avez un incident de sécurité à signaler, veuillez nous contacter:

Ligence, UAB DPO qui est responsable de la protection des données (les contacts sont publics et disponibles sur <u>https://www.ligence.io/</u>).

Nom, Prénom: Simas Tatoris

Tél. +37069302801

Mail: s.tatoris@ligence.io

Les rapports doivent inclure :

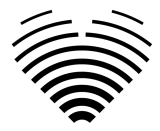

- Description de l'impact local et potentiel de la vulnérabilité.
- Une description détaillée des étapes requises pour reproduire la vulnérabilité. Les scripts de preuve de concept, les captures d'écran et les captures d'écran sont tous utiles. Veuillez faire preuve d'une extrême prudence pour étiqueter et protéger correctement tout code d'exploitation.
- Toute information technique et matériel connexe dont nous aurions besoin pour reproduire le problème.

Une fois que nous avons reçu un rapport de vulnérabilité, Ligence, UAB prend une série de mesures pour résoudre le problème :

- 1. Ligence, UAB demande au rapporteur de continuer à communiquer concernant la vulnérabilité de manière confidentielle.
- 2. Ligence, UAB enquête et vérifie la vulnérabilité.
- 3. Ligence, UAB corrige la vulnérabilité et publie une mise à jour ou un correctif du logiciel. Si, pour une raison quelconque, cela ne peut pas être fait rapidement ou pas du tout, Ligence, UAB fournira des informations sur les mesures d'atténuation recommandées.
- 4. Les notes de version incluent une référence au cas de vulnérabilité.

Ligence, UAB s'efforcera de tenir le journaliste informé de chaque étape de ce processus au fur et à mesure qu'il se produit.

Nous apprécions grandement les efforts des chercheurs et découvreurs en sécurité qui partagent avec nous des informations sur les problèmes de sécurité, nous donnant ainsi la possibilité d'améliorer notre logiciel et de mieux protéger les données personnelles de santé. Merci de travailler avec nous tout au long du processus ci-dessus.

Nous ferons de notre mieux pour accuser réception de votre rapport envoyé par e-mail, affecter des ressources pour enquêter sur le problème et résoudre les problèmes le plus rapidement possible.

# 6. Utilisation conforme

### Utilisation prévue pour le marché américain:

Ligence Heart est une plate-forme logicielle entièrement automatisée qui traite, analyse et effectue des mesures sur les images échographiques cardiaques transthoraciques acquises, produisant automatiquement un rapport complet avec les mesures de plusieurs paramètres structurels et fonctionnels cardiaques clés. Les données produites par ce logiciel sont destinées à être utilisées pour aider les cardiologues ou échographistes qualifiés à prendre des décisions cliniques. Ligence Heart est indiqué chez les patients adultes. Ligence Heart n'a pas été validé pour l'évaluation des cardiopathies congénitales, des valvulopathies, des maladies péricardiques et/ou des lésions intracardiaques (par exemple tumeurs, thrombus).

#### Limites:

- Une mauvaise capture d'image entraînera de mauvaises annotations et mesures ultérieures.
- Plusieurs algorithmes de qualité d'image sont utilisés pour filtrer les images de mauvaise qualité.

• Notre logiciel complète les bons soins aux patients et n'exonère pas l'utilisateur de la responsabilité d'assurer la supervision, d'examiner cliniquement le patient et de prendre les décisions cliniques appropriées.

• Si aucun sexe n'est présent, les valeurs guides référencées par les femmes seront utilisées pour les conclusions.

• Si la surface corporelle (BSA) n'est pas présente, les valeurs indexées ne peuvent pas être fournies.

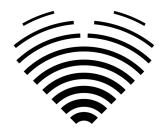

• Pendant l'acquisition d'images, une utilisation inappropriée de l'échographe, l'utilisation de sondes à ultrasons non cardiaques, l'utilisation de paramètres sous-optimaux (par exemple gain, contraste, profondeur) ou le manque de capture d'électrocardiogramme peuvent entraîner une diminution de la précision du logiciel.

### Utilisation prévue pour d'autres marchés

Ligence Heart est un logiciel utilisé pour détecter, mesurer et calculer diverses spécifications de structure et de fonction du cœur et des gros vaisseaux en analysant des images échocardiographiques.

L'appareil est destiné à être utilisé lorsque le patient n'est pas dans un état de santé menaçant le pronostic vital, que le temps n'est pas critique pour les décisions médicales et qu'aucune intervention thérapeutique majeure n'est requise.

# 7. Descriptif général

Pour mieux comprendre le mode de fonctionnement du logiciel, il convient de séparer le processus d'examen d'échocardiographie en deux étapes :

- 1. Acquisition de données. Lors de la première étape, l'opérateur d'un échographe manipule une sonde interagissant avec le patient pour produire les images échocardiographiques du cœur.
- 2. Analyse des données. À l'aide d'un logiciel de visualisation d'images médicales, les images d'échocardiographie acquises sont ouvertes, annotées, mesurées et des conclusions cliniques sont tirées sur la base des données générées.

Après avoir établi ces étapes, il est important d'identifier comment se déroule le processus d'examen échocardiographique dans le cas spécifique de l'utilisation de Ligence Heart.

La première étape (acquisition de données) peut envoyer des données à Ligence Heart et recevoir des commentaires en temps quasi réel sur la vue et la qualité de l'image.

La deuxième étape (analyse des données), l'utilisateur peut stocker et envoyer plusieurs images à Ligence Heart et recevoir des annotations, des mesures et des rapports quasi instantanés. De plus, Ligence Heart peut être utilisé comme un outil de post-traitement accessible via le poste de travail au cabinet ou tout autre espace dédié à l'analyse des données cliniques du patient.

Ligence Heart peut être utilisé pour effectuer une analyse de données TTE 2D entièrement automatisée : reconnaissance d'images, détection de cadres d'intérêt, calcul de mesures appropriées, génération de résumés automatisés basés sur les mesures effectuées. Les mesures générées automatiquement et le rapport finalisé doivent être approuvés par un professionnel de la santé certifié et éligible pour effectuer des examens d'échocardiographie et formuler un rapport sans utiliser les fonctions automatiques de Ligence Heart. Le rapport d'analyse d'échocardiogramme généré automatiquement et approuvé par le cardiologue sert uniquement d'outil d'aide à la décision. La conclusion du diagnostic doit toujours être tirée par le cardiologue. Analyse manuelle des données échographiques : toutes les mesures (identiques à la recherche automatisée et à la clinique) peuvent être effectuées manuellement.

Une liste complète des fonctionnalités peut être trouvée dans la spécification IFU et des exigences système.

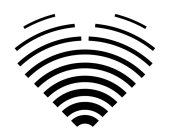

# 8. Plaquette commerciale

# Ligence Heart

Al-driven application which automatically evaluates heart ultrasound images

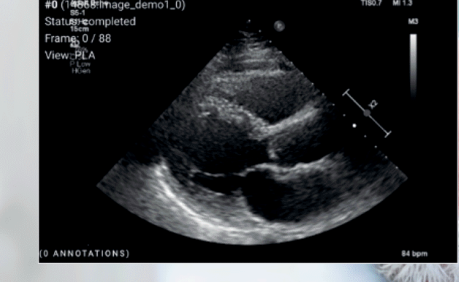

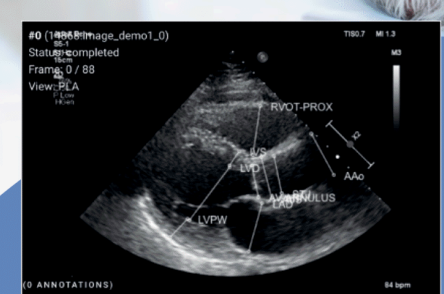

### AUTOMATED

- More time can be spent on doctor-patient communication
- Provides full spectrum of measurements
- Reduced intra-rater variability

#### ANALYSIS

- Automatically generated report in a local language
- Images are analysed directly after they are taken
- Measurements can be adjusted by demand

#### IN TANDEM WITH AI

- Al independently mimics the steps performed by a specialist
- Accuracy non inferior to a cardiologist\*

Created for doctors by doctors

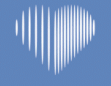

Contact us: info@ligence.io

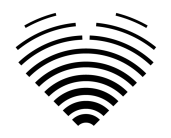

# 9. Les groupes d'utilisateurs cliniques

Il y a 2 groupes d'utilisateurs cliniques qui peuvent travailler avec Ligence Heart :

- 1. **Cardiologue** Ligence Heart peut être utilisé par des cardiologues (ou du personnel médical de compétences égales) certifiés et éligibles par la législation locale pour effectuer des examens échocardiographiques réguliers en milieu clinique. Les mesures générées automatiquement et le rapport finalisé doivent être approuvés par un cardiologue.
- 2. Echographistes Ligence Heart est conçu pour soutenir les échographistes dans leur pratique des examens d'échocardiographie en milieu clinique. Les échographistes (ou le personnel médical de compétences égales), qui sont habilités par la législation locale à réaliser une échocardiographie, peuvent utiliser Ligence Heart à des fins d'analyse et de reporting. Les mesures générées automatiquement et le rapport finalisé doivent être examinés et approuvés par un professionnel de la santé également certifié et éligible par la législation locale pour effectuer des examens d'échocardiographie et formuler un rapport.

Ces groupes sont considérés comme des groupes d'utilisateurs non privilégiés.

| Groupe<br>d'utilisate<br>urs | Visualis<br>ation<br>des<br>études | Annotations &<br>Mesures | Génératio<br>n de<br>rapport | Validation<br>du rapport | Environneme<br>nt     |
|------------------------------|------------------------------------|--------------------------|------------------------------|--------------------------|-----------------------|
| Médecins                     | Oui                                | Oui                      | Oui                          | Oui                      | Clinique et recherche |
| Échograph<br>istes           | Oui                                | Oui                      | Oui                          | Oui                      | Clinique et recherche |

### 10. Groupes d'utilisateurs non cliniques

Il existe 1 groupe d'utilisateurs non cliniques qui peuvent travailler avec Ligence Heart :

1. Administrateurs informatiques - Ligence Heart peut être configuré par des administrateurs informatiques qui sont considérés comme un groupe d'utilisateurs privilégiés. Les administrateurs informatiques sont responsables de la gestion des utilisateurs.

| Groupe d'utilisateurs | Gestion des<br>utilisateurs | Environnement |
|-----------------------|-----------------------------|---------------|
| Administrateurs       | Oui                         | Clinique et   |
| informatiques         |                             | recherche     |

# **11.** Indications et contre-indications

### Indications

Le logiciel est destiné à être utilisé dans l'analyse des images d'échocardiographie acquises auprès de patients de tout sexe et de toute race, conformément aux dernières directives en matière d'examen échocardiographique. Les fonctionnalités automatiques doivent être utilisées chez les adultes ayant un rythme sinusal.

### **Contre-indications**

Le funzionalità automatiche non devono essere utilizzate per analizzare le immagini ecocardiografiche di pazienti di età inferiore a 18 anni. Inoltre, le funzionalità automatiche non devono essere utilizzate per analizzare immagini di pazienti con malattie cardiache/procedure eseguite che alterano

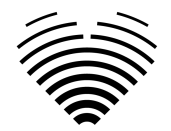

significativamente l'anatomia o la geometria del cuore che distorcono significativamente le immagini dell'ecocardiografia. Nella tabella seguente è riportato un elenco delle controindicazioni per le funzionalità automatiche:

| Controindicazioni per le funzionalità automatizzate                                                                      |
|----------------------------------------------------------------------------------------------------|
| 1. Cardiopatia congenita complessa o critica                                                                             |
| 2. Tumori cardiaci                                                                                                    |
| 3. Valvole protesiche, valvole cardiache post-operatorie, interventi cardiotoracici che modificano la geometria cardiaca |
| 4. Dispositivi intracardiaci impiantabili                                                                                |
| 5. Aritmie cardiache (flutter atriale, fibrillazioni atriali)                                                            |
| 6. Dissezione aortica                                                                                                    |

# 12. Principes de fonctionnement de l'appareil

### Fonctionnalités manuelles

Le dispositif visualise les données d'imagerie d'échocardiographie et permet d'inspecter les données d'imagerie et d'effectuer des mesures en dessinant des annotations superposées aux données visualisées. Les annotations sont ensuite utilisées pour calculer les paramètres cardiaques géométriques et fonctionnels pertinents.

### Fonctionnalités automatiques

L'appareil exécute une série d'étapes qui impliquent la reconnaissance automatisée des données d'imagerie échocardiographique, la reconnaissance de la position de la sonde échocardiographique et la détection d'un ensemble d'éléments anatomiques (par exemple, les limites de la cavité cardiaque, les repères). Les fonctionnalités automatisées reposent sur les prédictions faites par les réseaux de neurones profonds à partir des images échocardiographiques (par exemple, reconnaissance de la position de la sonde échocardiographique, bordure de la cavité cardiaque, détection de points de repère).

### 13. Explication de toute nouveauté

Ligence Heart offre une nouvelle fonctionnalité qui permet l'analyse automatique d'un certain nombre de paramètres de structure et de fonction cardiaques. Ainsi, les paramètres analysés eux-mêmes ne sont pas nouveaux, mais l'automatisation de certaines de ces mesures est nouvelle (aucune des fonctionnalités manuelles n'est nouvelle). Les fonctionnalités automatiques sont basées sur les technologies de Deep Learning. Ces fonctionnalités automatiques offrent la possibilité d'automatiser les activités qui sont généralement effectuées manuellement lors de l'analyse régulière d'images échocardiographiques.

# 14. Description de toutes les configurations/variantes du produit

Il est possible, à la demande du client, d'activer/désactiver différentes fonctionnalités de Ligence Heart pour chaque client via les mécanismes de contrôle des fabricants. Le package de base du produit permettra toujours d'annoter manuellement les images et de recevoir des calculs de mesures. Les algorithmes permettant d'effectuer automatiquement certaines de ces tâches manuelles seront activés/désactivés en fonction des besoins du client et du contrat de vente.

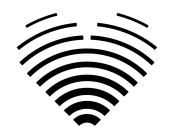

# 15. Description générale des éléments fonctionnels clés

Schéma des éléments fonctionnels.

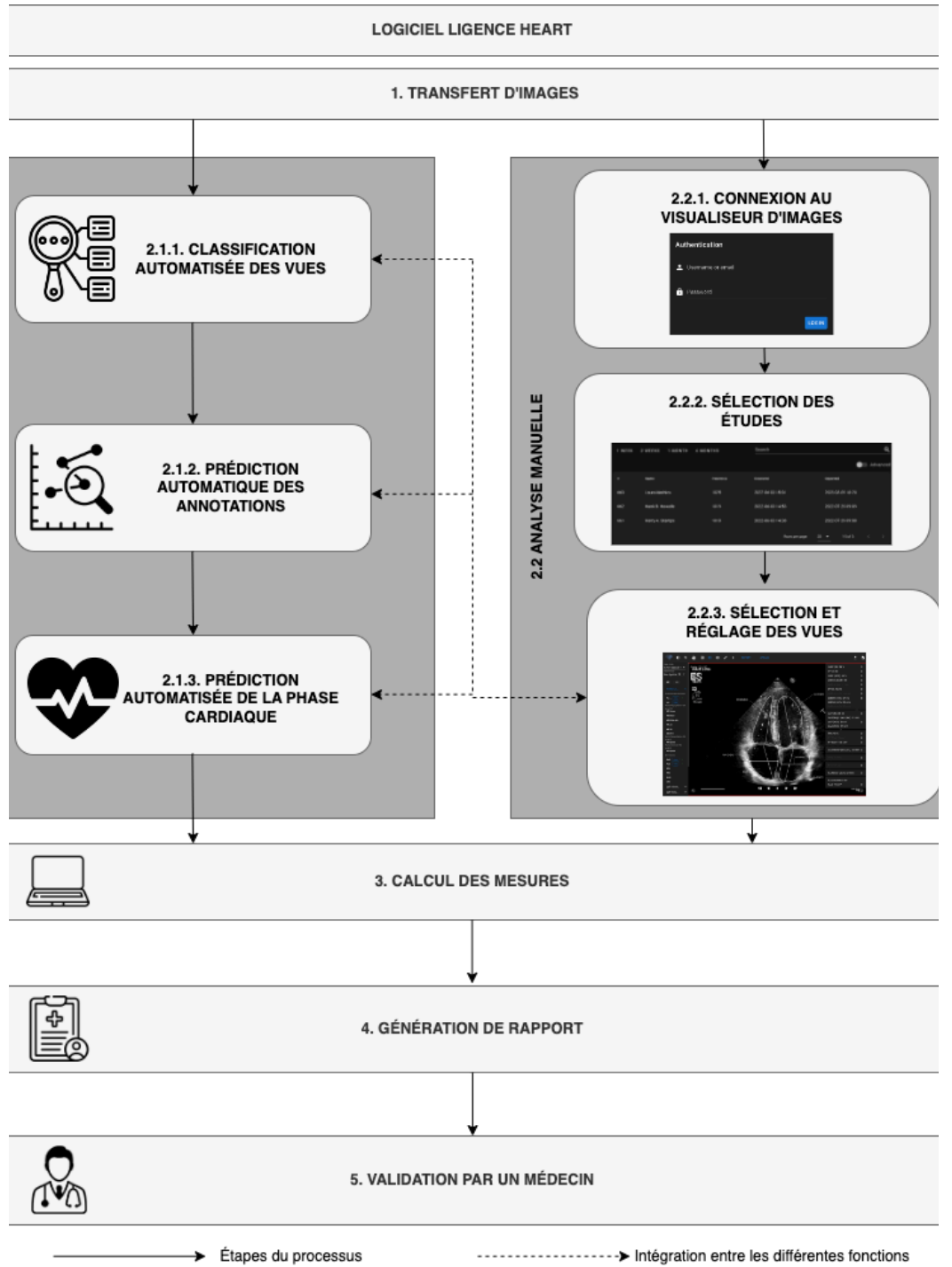

### Explication des éléments fonctionnels

| Fonction clef |                                  |          | Description                                                                                                    |  |  |
|---------------|----------------------------------|----------|----------------------------------------------------------------------------------------------------|--|--|
| 1.            | Transfert<br>d'échocardiographie | d'images | S Les données personnelles sont supprimées des image<br>d'échocardiographie (si nécessaire) et les images sont transférées<br>partir d'un appareil à ultrasons, d'une application à ultrasons, d'u<br>PACS ou d'une autre source de données (stockage). |  |  |

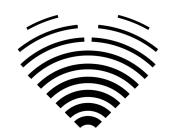

| Fonction clef                                      | Description                                                                                                    |  |  |
|----------------------------------------------------|----------------------------------------------------------------------------------------------------|--|--|
| 2. Analyse                                         | étape d'analyse d'images d'échocardiographie par analyse<br>automatisée ou manuelle.                                                                                                    |  |  |
| 2.1. Analyse automatisée                           |                                                                                                    |  |  |
| 2.1.1.Classification automatisée<br>des vues       | Un système automatisé est formé pour déterminer le mode d'affichage<br>de l'image d'échocardiographie. Cette étape est nécessaire pour une<br>analyse plus approfondie des images.                        |  |  |
| 2.1.2.Prédiction automatisée des<br>annotations    | Le système automatisé est formé pour prédire les annotations utilisées pour mesurer l'anatomie cardiaque en fonction du mode d'affichage de l'image d'échocardiographie.                                  |  |  |
| 2.1.3.Prédiction automatisée de la phase cardiaque | Le système automatisé suit le cycle cardiaque et identifie les images<br>cruciales pour l'analyse des images d'échocardiographie, par ex.<br>télésystolique et télédiastolique.                           |  |  |
| 2.2. Analyse manuelle                              |                                                                                                    |  |  |
| 2.2.1.Authentifier                                 | Authentification/autorisation à l'étape logicielle nécessaire pour pouvoir accéder aux fonctionnalités du logiciel.                                                                                       |  |  |
| 2.2.2. Sélection des études                        | Sélection de l'étude accessible par étape de filtrage/recherche.                                                                                                    |  |  |
| 2.2.3.Afficher la sélection et les ajustements     | Étape d'analyse de l'étude, le médecin définit le mode d'affichage de<br>l'image d'échocardiographie, effectue des annotations ou ajuste les<br>mesures déjà effectuées par une analyse automatisée.      |  |  |
| 3. Calcul des mesures                              | Calcul des mesures à partir des annotations sur l'image<br>d'échocardiographie réalisées par la combinaison des fonctions<br>manuelles et automatiques.                                                   |  |  |
| 4. Génération de rapports                          | Le rapport d'analyse de l'étude, qui comprend toutes les annotations,<br>les mesures effectuées ainsi que le texte de diagnostic suggéré<br>automatisé, est généré pour examen et approbation du médecin. |  |  |
| 5. Validation par un professionnel<br>de la santé  | Le professionnel de la santé valide toutes les annotations et mesures effectuées et ajuste les annotations si nécessaire, en mettant à jour le rapport respectivement.                                    |  |  |

# **16.** Avantages de l'utilisation de Ligence Heart

L'utilisation du logiciel Ligence Heart apporte un moyen moderne, plus rapide et précis pour comprendre les données visuelles d'échographie. En plus de l'analyse manuelle des images échographiques, Ligence Heart permet à l'utilisateur d'effectuer automatiquement des parties de l'évaluation des images d'échocardiographie avec une précision non inférieure par rapport aux cardiologues, réduisant la variabilité des mesures et réduisant le temps nécessaire à l'analyse.

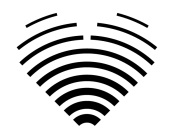

# **17.** Avantages cliniques

Performance des fonctionnalités manuelles:

• Les fonctionnalités manuelles de Ligence Heart sont des outils tout aussi précis et fiables pour l'évaluation de l'échocardiographie par rapport à d'autres logiciels médicaux de pointe marqués CE.

Performance des fonctionnalités automatisées:

- Ligence Heart effectue des mesures automatisées avec une précision non inférieure par rapport à un spécialiste certifié.
- Les fonctionnalités automatiques effectuent des mesures échocardiographiques avec une variabilité intra-évaluateur inférieure à celle d'un spécialiste.
- En moyenne, les fonctionnalités automatiques effectuent l'évaluation des images échocardiographiques plus rapidement qu'un spécialiste.

# 18. Début et fin d'utilisation

La mise à disposition d'utilisation débute dès la livraison et/ou l'installation du Logiciel sur votre ordinateur et/ou poste de travail. La provision d'utilisation est pour la période spécifiée dans l'accord avec votre institution, sauf si vous utilisez une version d'essai ou de démonstration.

La résiliation de l'utilisation prend effet à la fin de la période spécifiée dans le contrat avec votre institution ou lorsque l'utilisateur viole les termes du contrat de licence d'utilisateur final ou d'autres termes spécifiés dans le contrat. Lors d'un tel événement, l'utilisateur doit cesser toute utilisation du logiciel et supprimer les identifiants de connexion uniques attribués à l'utilisateur. L'utilisation du logiciel sera alors automatiquement interrompue et l'utilisateur n'aura pas à prendre d'autres mesures pour mettre fin à l'utilisation en toute sécurité.

# **19. Service client**

Les représentants de Ligence sont disponibles pour répondre aux questions et assurer la maintenance et le service.

Détails du contact:

Courriel: support@ligence.io

Assistance téléphonique: +37064550126

Vous pouvez également soumettre un problème ou une question en utilisant notre site Web: <u>https://www.ligence.io/submit-issue</u>

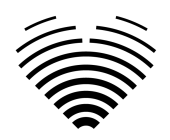

# 2. SÉCURITÉ

Veuillez lire attentivement les informations de cette section avant d'utiliser Ligence Heart, elles contiennent des informations importantes sur la sécurité de fonctionnement et l'utilisation du produit.

### AVERTIR

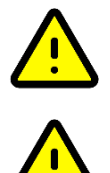

L'utilisateur reste responsable de déterminer si les résultats fournis sont acceptables pour l'examen échographique correspondant et de leur utilisation pour étayer les décisions diagnostiques.

### AVERTIR

Ce produit n'est pas destiné à être utilisé pour un diagnostic d'urgence.

# 1. Résumé du rapport d'évaluation clinique

Les risques de l'appareil ont été gérés conformément aux instructions de travail internes de gestion des risques d'UAB Ligence, qui sont basées sur la norme ISO 14971:2019. Lors des activités de gestion des risques, le dispositif était:

- 1. Classé conformément à l'annexe VIII de la directive EU 2017/745 sur les dispositifs médicaux en tant que dispositif médical de CLASSE lla conformément à la règle 11.
- 2. Identifié conformément au règlement sur les dispositifs médicaux UE 2017/745 et aux exigences définies dans l'annexe C de la norme ISO 14971:2019.
- 3. Risques gérés (analysés, atténués, vérifiés pour les risques résiduels). Il n'y a pas de mesures supplémentaires de contrôle des risques identifiées qui n'ont pas été mises en œuvre et l'appareil est considéré comme sûr à utiliser conformément à sa destination.
- 4. Toutes les activités de gestion des risques ont été menées par l'équipe de gestion des risques.
- 5. Toutes les activités de test ont été réalisées par l'équipe de test.

UAB Ligence collecte les informations de production et de post-production en utilisant les domaines suivants du système de gestion de la qualité :

- 1. Réalisation du produit.
- 2. Analyse et amélioration des mesures.
- 3. Gestion du changement et des problèmes.
- 4. Audit.
- 5. Suivi post-commercialisation.

Les activités mentionnées ci-dessus garantissent que les vues internes et externes (dans lesquelles le produit existe) sont constamment surveillées et si des changements se produisent, tous les risques associés sont re-gérés.

Le rapport de gestion des risques et les documents connexes du dossier de gestion des risques sont mis à jour au besoin.

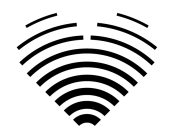

# 2. Risques résiduels

1 risque résiduel est identifié. Les dangers et les avertissements liés au risque sont présentés dans le tableau ci-dessous.

| N° de<br>risque | Danger                                                                                         | Avertissement/Attention               |
|-----------------|------------------------------------------------------------------------------------------------|---------------------------------------|
| R-13            | L'analyse automatisée est moins performante lorsque la qualité des<br>images est insuffisante. | Retard dans la gestion de la maladie. |

# 3. Atteinte à la sécurité des données personnelles

En cas de violation de données personnelles (y compris, mais sans s'y limiter, une violation de la cybersécurité), veuillez immédiatement (mais au plus tard dans les 24 heures) informer le fabricant de logiciels médicaux UAB Ligence en utilisant les contacts mentionnés ci-dessous:

Délégué à la protection des données UAB Ligence

(Les coordonnées du délégué à la protection des données sont accessibles au public sur <u>www.ligence.io</u>).

Nom, Prénom: Simas Tatoris

Tél.: ++37069302801

E-mail: dpo@ligence.io

### 4. Signalement des incidents graves

Tout incident grave ou survenu en relation avec l'appareil doit être immédiatement signalé au fabricant (via le site Web: <u>https://www.ligence.io/submit-issue</u> ou par e-mail <u>support@ligence.io</u>) et à l'autorité compétente de le pays dans lequel l'utilisateur et/ou le patient est établi.

# 5. Traitement des données

Les formats de données pouvant être lus par ce produit incluent:

- a) Classes de stockage DICOM:
  - 1.2.840.10008.5.1.4.1.1.6 Stockage d'images échographiques (retiré)
  - 1.2.840.10008.5.1.4.1.1.6.1 Stockage des images échographiques
  - 1.2.840.10008.5.1.4.1.1.7 Stockage d'images de capture secondaire
  - 1.2.840.10008.5.1.4.1.1.3 Stockage d'images multi-images échographiques (retiré)
  - 1.2.840.10008.5.1.4.1.1.3.1 Stockage d'images multi-images échographiques
  - 1.2.840.10008.5.1.4.1.1.7.1 Stockage d'images de capture secondaire à bit unique multitrame
  - 1.2.840.10008.5.1.4.1.1.7.2 Stockage d'images de capture secondaire d'octets en niveaux de gris multi-images
  - 1.2.840.10008.5.1.4.1.1.7.3 Stockage d'images de capture secondaire de mots en niveaux de gris multi-images
  - 1.2.840.10008.5.1.4.1.1.7.4 Stockage d'images de capture secondaire True Color multiframe
- b) Flux d'images échographiques en RVB avec métadonnées (pas au format DICOM).

La compression de données JPEG-Baseline-1 est utilisée pour stocker les images de ce produit

### **AVERTIR**

Avant d'enregistrer, de modifier ou de revoir les données d'un patient, assurez-vous que son contenu correspond au nom du patient. Cela fournit une assurance supplémentaire que les données stockées

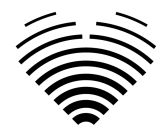

correspondent au bon patient. Un comportement manifestement incorrect pourrait conduire à des informations contradictoires.

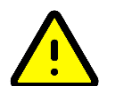

### AVERTIR

L'utilisateur est responsable du contenu des rapports, des enregistrements de résultats et d'autres informations sur les patients.

### AVERTIR

NOTE

Les informations d'image affichées dans le logiciel Ligence Heart proviennent de votre appareil de production tel que la machine à ultrasons. UAB Ligence n'est pas responsable des informations incorrectes ou manquantes en raison d'une erreur d'utilisation ou d'un dysfonctionnement de l'appareil lui-même qui a été utilisé pour produire des images.

# $\exists$

La qualité de tout objet exporté (examen par écho) dépend fortement des paramètres effectués sur les formats de fichier d'exportation (par exemple, compression des images) et des informations peuvent être perdues au cours de ce processus. L'utilisateur reste responsable de déterminer si les informations contenues dans un objet exporté peuvent être utilisées pour prendre des décisions de diagnostic.

# 6. Installation et maintenance

### Installation et maintenance

Ligence Heart est disponible installé sur site (serveur dur ou VM adaptée), ordinateur portable ou station de travail, pour une utilisation hors ligne en connexion directe.

Ligence Heart est une application logicielle sur site conçue pour traiter les images DICOM provenant de plusieurs scanners d'échocardiographie au sein du réseau local d'un hôpital. Il génère automatiquement des mesures et des rapports qui peuvent être transmis de manière transparente au PACS, au système de rapports ou au DME. Les données des patients sont conservées en toute sécurité au sein du réseau local et sont inaccessibles en dehors de celui-ci, à moins qu'un administrateur ne l'autorise explicitement et ne permette le partage des données.

Le logiciel Ligence Heart peut être entièrement exploité au sein du réseau local et installé sur des serveurs fournis par le client (machines virtuelles ou matériel physique), sur un serveur fourni par Ligence, ou sur un ordinateur portable ou un poste de travail.

L'installation doit être effectuée par des techniciens de Ligence, conformément au manuel d'installation, qui est fourni dans un document séparé.

### Mises à jour

Chaque fois qu'une mise à jour du logiciel est prévue, notre représentant Ligence dédié communiquera proactivement avec vous pour vous fournir des détails sur la version à venir.

### Mise à jour sur site

L'installation à distance du logiciel Ligence Heart est incluse dans le devis.

Lorsqu'il est installé sur une machine virtuelle ou un matériel appartenant au client, ce dernier assume l'entière responsabilité du support matériel, de l'installation du système d'exploitation, des correctifs, de la sécurité et du contrôle d'accès.

### Sauvegardes et redondance

Les données d'image peuvent être sauvegardées conformément aux politiques informatiques locales.

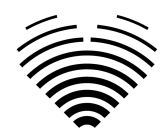

### AVERTIR

L'installation ne peut être réalisée que par des techniciens de Ligence.

### AVERTIR

UAB Ligence n'assume aucune responsabilité pour les problèmes attribuables à des modifications, ajouts ou suppressions non autorisés de ce produit, ou à l'installation non autorisée de logiciels tiers.

### NOTE

Si ce produit est correctement installé et utilisé sur un système respectant les exigences système spécifiées côté client et/ou côté serveur et si aucune erreur inattendue ne se produit, ce produit est sans maintenance.

### 7. Dysfonctionnement

En cas de dysfonctionnement, veuillez procéder comme suit :

- Cessez d'utiliser l'appareil
- Actualiser le navigateur web
- Si le problème persiste, envoyez un courriel à support@ligence.io

### 8. Mesures

### AVERTIR

L'anatomie complète de la structure qui est évaluée avec Ligence Heart doit être visible dans les jeux de données.

### **AVERTIR**

**AVERTIR** 

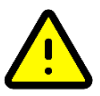

En cas de mauvaise qualité d'image, déterminée par l'expérience clinique et la formation de l'utilisateur, aucune mesure ne doit être effectuée. Si, pour une raison quelconque, les mesures sont effectuées à l'aide d'une image mal reconstruite, ces mesures ne doivent pas être utilisées pour prendre des décisions diagnostiques.

L'utilisateur doit s'engager sur l'exactitude des images existantes et des résultats de mesure. Les numérisations d'images doivent être répétées s'il existe le moindre doute quant à l'exactitude des images et des mesures. Sécurité des fonctionnalités manuelles.

### Sécurité des fonctionnalités manuelles

# $\bigwedge$

Les mesures ont été validées et vérifiées dans les modes suivants :

- Mode B
- Mode M
- PW-Doppler
- CW-Doppler
- Doppler tissulaire
- Doppler couleur

# 9. Mesures de sécurité informatique

La section « Exigences de sécurité » du manuel d'installation détaille les mesures de sécurité requises qui doivent être mises en œuvre par l'hôpital (client). Des recommandations sur la façon d'installer et de configurer le logiciel Ligence Heart afin d'assurer la sécurité du système peuvent également être trouvées dans le manuel d'installation.

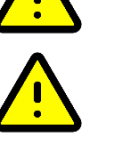

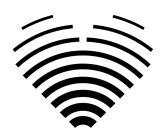

La section actuelle décrit les actions que l'utilisateur doit entreprendre afin de protéger son lieu de travail et le compte de l'utilisateur contre tout accès non autorisé :

Il est fortement recommandé d'exécuter Ligence Heart uniquement à partir des appareils et des comptes autorisés pour l'utilisateur par la politique de sécurité de l'entreprise. La politique de sécurité de l'entreprise doit garantir que le réseau de travail et le lieu de travail de l'utilisateur sont sécurisés - les serveurs et les lieux de travail disposent à temps des correctifs et des mises à jour de sécurité, des logiciels antivirus requis, des pare-feu et d'autres moyens de protection.

### NOTE

Par défaut, le logiciel Ligence Heart déconnecte automatiquement l'utilisateur après un délai d'attente spécifié. La désactivation ou l'augmentation significative de ce délai d'attente constitue un risque pour la sécurité. Cela peut amener des personnes non autorisées à accéder à des informations sensibles ou à manipuler le système.

- Il est recommandé d'utiliser un navigateur autorisé selon la politique de sécurité de l'entreprise et compatible avec le logiciel Ligence Heart. Si la politique de sécurité de l'entreprise ne donne aucune recommandation pour les navigateurs, nous vous recommandons de considérer Google Chrome, Mozilla Firefox ou Apple Safari comme les alternatives de navigateur les plus sécurisées du marché à l'heure actuelle.
- Une authentification est requise pour le logiciel Ligence Heart. Cependant, les méthodes d'authentification peuvent varier. Si vous utilisez l'authentification par login et mot de passe, conservez le mot de passe à l'abri d'un accès non autorisé :
  - o ne pas divulguer le mot de passe à d'autres personnes.
  - o ne pas autoriser le navigateur à enregistrer le mot de passe.
- Utilisez la fonction de déconnexion de Ligence Heart, après avoir terminé votre travail et avant de fermer l'application. Fermer le programme sans se déconnecter n'est pas sûr et peut conduire à un accès non autorisé aux données médicales.

### NOTE

Pour les utilisateurs qui partagent l'ordinateur et le compte de l'utilisateur. Ligence Heart est conçu avec le concept "zéro empreinte", ce qui signifie qu'aucune donnée patient n'est laissée sur l'appareil d'un client : une fois que l'utilisateur final se déconnecte de Ligence Heart, son cache ne contient aucune réponse de serveur avec des données patient. Cependant, il existe des bogues de sécurité connus du navigateur qui permettent d'extraire des données potentiellement sensibles du cache mémoire du navigateur après que l'utilisateur se déconnecte et ne ferme pas l'intégralité de l'application du navigateur. Par conséquent, il est recommandé de fermer également l'intégralité du navigateur (pas seulement un onglet particulier ou l'une des fenêtres) après la déconnexion.

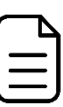

Mode d'emploi Ligence Heart

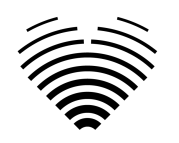

# 10. Liste des bugs connus

| # | Nom                                                                                                    | Description                                                                                                    | Comment découvert?                                     | Évaluation de l'impact sur<br>la sécurité et l'efficacité                                                                                                    | Résultat de<br>l'évaluation                       | La raison pour laquelle<br>le bug n'a pas été<br>corrigé                                                |
|---|----------------------------------------------------------------------------------------------------|----------------------------------------------------------------------------------------------------|--------------------------------------------------------|----------------------------------------------------------------------------------------------------|---------------------------------------------------|----------------------------------------------------------------------------------------------------|
| 1 | Cache d'image<br>dans le<br>navigateur                                                                     | Pour certains navigateurs, les<br>images mises en cache ne sont pas<br>correctement supprimées, ce qui<br>peut entraîner des erreurs de<br>"mémoire insuffisante".                                                                                                    | Membre de l'équipe de<br>recherche et<br>développement | Faible. Le bug est résolu<br>lorsque le navigateur est<br>rechargé. Aucun impact sur<br>la sécurité du logiciel et<br>aucun impact significatif sur<br>son efficacité. | Impossible de<br>reproduire de manière<br>fiable. | R-10, R-11                                                                                              |
| 2 | Message erroné<br>lorsqu'on essaie<br>d'accéder à<br>l'étude sans être<br>connecté.                        | Essayer d'accéder à une étude en<br>utilisant StudyInstanceUID sans être<br>connecté ne redirige pas vers l'écran<br>de connexion et informe l'utilisateur<br>que l'étude n'est pas trouvée.<br>L'essentiel de l'erreur réside dans le<br>fait que le message affiché à<br>l'utilisateur est incorrect. | Test dans un site de<br>recherche.                     | Faible. La cybersécurité n'est<br>pas affectée par ce bogue.<br>L'utilisateur doit simplement<br>se connecter.                                                         | Faible impact.                                    | La cybersécurité n'est<br>pas affectée. Solution<br>simple (l'utilisateur doit<br>d'abord se connecter) |
| 3 | Le polygone<br>s'affiche<br>incorrectement si<br>l'utilisateur<br>modifie les<br>points trop<br>rapidement | Si un utilisateur tente d'ajuster<br>plusieurs points d'un polygone en<br>succession rapide, certains<br>ajustements peuvent ne pas être<br>sauvegardés.                                                                                                    | Membre de l'équipe de<br>recherche et<br>développement | Faible. La sécurité n'est pas<br>affectée car l'utilisateur voit<br>immédiatement le polygone<br>sauvegardé et peut répéter<br>l'ajustement.                           | Difficile à reproduire de<br>manière fiable.      | La sécurité n'est pas<br>affectée.                                                                      |

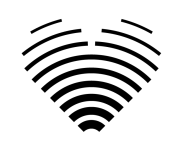

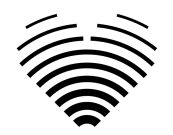

# 3. EXIGENCES ET INSTALLATION AND INSTALLATION

Des informations détaillées sont fournies dans le document du manuel d'installation

# 3.1. ÉLÉMENTS DE L'INTERFACE UTILISATEUR

# 1. Vues utilisateur

Cette section présente les principales vues utilisateur de Ligence Heart et explique l'arborescence de navigation.

Ligence Heart est accessible via une application web. Il contient les vues utilisateur suivantes:

1. Vue de connexion

- 2. Vue du hall
- 3. Télécharger la vue
- 4. Vue de l'espace de travail
- 5. Vue du rapport
- 6. Rapport Vue PDF

### NOTE

La vue du panneau d'administrateur peut ne pas être disponible en fonction de vos droits d'utilisateur.

L'apparence de chaque vue est présentée dans les images ci-dessous ainsi que des descriptions de ce que l'on peut trouver dans chacune d'elles.

### 1. Vue de connexion

La vue de connexion est l'endroit où vous devez saisir vos informations de connexion afin de commencer à utiliser la visionneuse d'images Ligence Heart.

| Authentication    |  |
|-------------------|--|
| Username or email |  |
|                   |  |
|                   |  |
|                   |  |

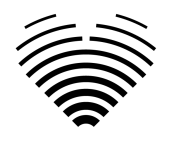

#### NOTE

La visionneuse d'images Ligence Heart n'est pas accessible sans informations de connexion, c'est-à-dire un nom d'utilisateur et un mot de passe.

### 2. Vue du hall

La vue du hall est l'endroit où vous pouvez trouver toutes vos études les plus récemment reçues.

| studies Ligence                | Hear   | t                |        |                     |                  |                |                        | ÷ | : • | 9 |
|--------------------------------|--------|------------------|--------|---------------------|------------------|----------------|------------------------|---|-----|---|
| Search filters<br>Patient name |        | Patient ID S     |        | Study instance UID  |                  |                |                        |   |     |   |
|                                | Date f |                  |        | Date to             |                  | 1 DAY 1 WEEK   | 1 MONTH 6 MONTHS       |   |     |   |
|                                |        | Patient Name     | Patien | t ID                | Received         |                | Status 👔               |   |     |   |
|                                | 35443  |                  | TTE-33 |                     | 2024-10-07 14:37 |                | not reviewed           |   |     |   |
|                                | 35441  | anonymous        | no-ID2 | 0210809120645791608 | 2024-10-07 14:29 |                | not reviewed           |   |     |   |
|                                | 35440  | anonymous        | no-ID2 | 0210809120645791608 | 2024-10-07 14:27 |                | not reviewed           |   |     |   |
|                                | 35438  | anonymous        | no-ID2 | 0210809120645791608 | 2024-10-07 14:24 |                | not reviewed           |   |     |   |
|                                | 35406  | Claude           |        |                     | 2024-10-06 16:29 |                |                        |   |     |   |
|                                | 35405  | Claude           |        |                     | 2024-10-06 16:29 |                | not reviewed           |   |     |   |
|                                | 35404  | Harry A. Stamps  |        |                     | 2024-10-06 16:27 |                |                        |   |     |   |
|                                | 35402  | Hank B. Howells  |        |                     | 2024-09-25 12:56 |                | not reviewed           |   |     |   |
|                                | 35398  | PEDIATRIC_ECH0_1 |        |                     | 2024-09-25 12:37 |                | not reviewed           |   |     |   |
|                                | 35397  | John Brown       |        |                     | 2024-09-25 12:30 |                | not reviewed           |   |     |   |
|                                |        |                  |        |                     |                  | Rows per page: | 20 - 1-20 of 27495 < > |   |     |   |

### Recherche d'études échocardiographiques

Il existe plusieurs façons de rechercher une étude échocardiographique spécifique dans la vue Lobby. La saisie de valeurs dans les champs ci-dessous combinera les filtres de recherche où une étude doit répondre à tous les critères de recherche saisis.

| Élément de fonctionnalité de recherche                                             | Explication                                                                    |  |  |
|------------------------------------------------------------------------------------|--------------------------------------------------------------------------------|--|--|
| Maison des patients<br>Search filters<br>Patient name<br>Claude                    | Recherche basée sur le nom et le prénom du patient.                            |  |  |
| ID du patient Patient ID TTE-33                                                    | Recherche basée sur l'attribut d'identification du patient DICOM (0010,0020).  |  |  |
| UID de l'instance d'étude          Study instance UID         1.2.82         0/100 | Recherche basée sur l'attribut UID de l'instance<br>d'étude DICOM (0020 000D). |  |  |
| Dater de Date from 04/01/2024                                                      | Recherchez les études reçues à partir d'une date précise.                      |  |  |

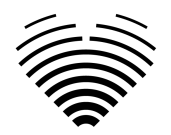

| Élément de fonctionnalité de recherche | Explication                                               |
|----------------------------------------|-----------------------------------------------------------|
| Datez-le Date to 08/04/2024            | Recherchez les études reçues à partir d'une date précise. |
| Sélection de période                   | Définissez une période pour laquelle filtrer les études.  |

### Liste d'étude

| Element                             | Explanation                                                                                                    |  |  |
|-------------------------------------|----------------------------------------------------------------------------------------------------|--|--|
| ID d'étude<br>#                     | Cela montre l'ID interne de l'étude. Cet identifiant<br>n'est pertinent que lors de l'utilisation de ce<br>logiciel. |  |  |
| 35443                               |                                                                                                    |  |  |
| 35441                               |                                                                                                    |  |  |
| Maison des patients<br>Patient Name | Ceci affiche le nom du patient tel que détecté<br>dans le fichier DICOM ou défini par l'utilisateur.                 |  |  |
| John Sands                          |                                                                                                    |  |  |
| anonymous                           |                                                                                                    |  |  |
| ID du patient                       | Ceci affiche l'ID du patient tel qu'il est défini dans l'attribut d'ID du patient DICOM.                             |  |  |
| Patient ID                          |                                                                                                    |  |  |
| TTE-33                              |                                                                                                    |  |  |
| no-ID20210809120645791608           |                                                                                                    |  |  |
| Received                            | Ceci indique la date (AAAA-MM-JJ) et l'heure à laquelle l'étude a été reçue par le logiciel.                         |  |  |

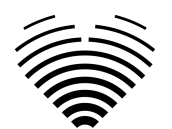

| Element                                                                       | Explanation                                                                                                    |
|-------------------------------------------------------------------------------|----------------------------------------------------------------------------------------------------|
| Received<br>2024-10-07 14:37<br>2024-10-07 14:29                              |                                                                                                    |
| Statut          Status i         reviewed         not reviewed         signed | Affiche l'état d'une étude.<br>signé - Cette étude a été signée par un médecin<br>et un rapport final a été généré.<br>révisé - Cette étude a été révisée par un<br>échographiste mais le rapport final n'a pas été<br>généré.<br>non examiné - Cette étude n'a pas été examinée. |
| Lignes par page<br>Rows per page: 20 👻                                        | Permet de modifier le nombre d'études<br>échocardiographiques displées par page.                                                                                                    |
| Page iterator<br>1-20 of 27495 <                                              | Itérateur de page.                                                                                                    |

### 3. Télécharger la vue

La vue de téléchargement est dédiée au téléchargement d'études dans le système.

| ſ | ~        |  |
|---|----------|--|
| I | <u> </u> |  |
| I | _        |  |
| J |          |  |

### NOTE

Seules les études au format DICOM sont prises en charge.

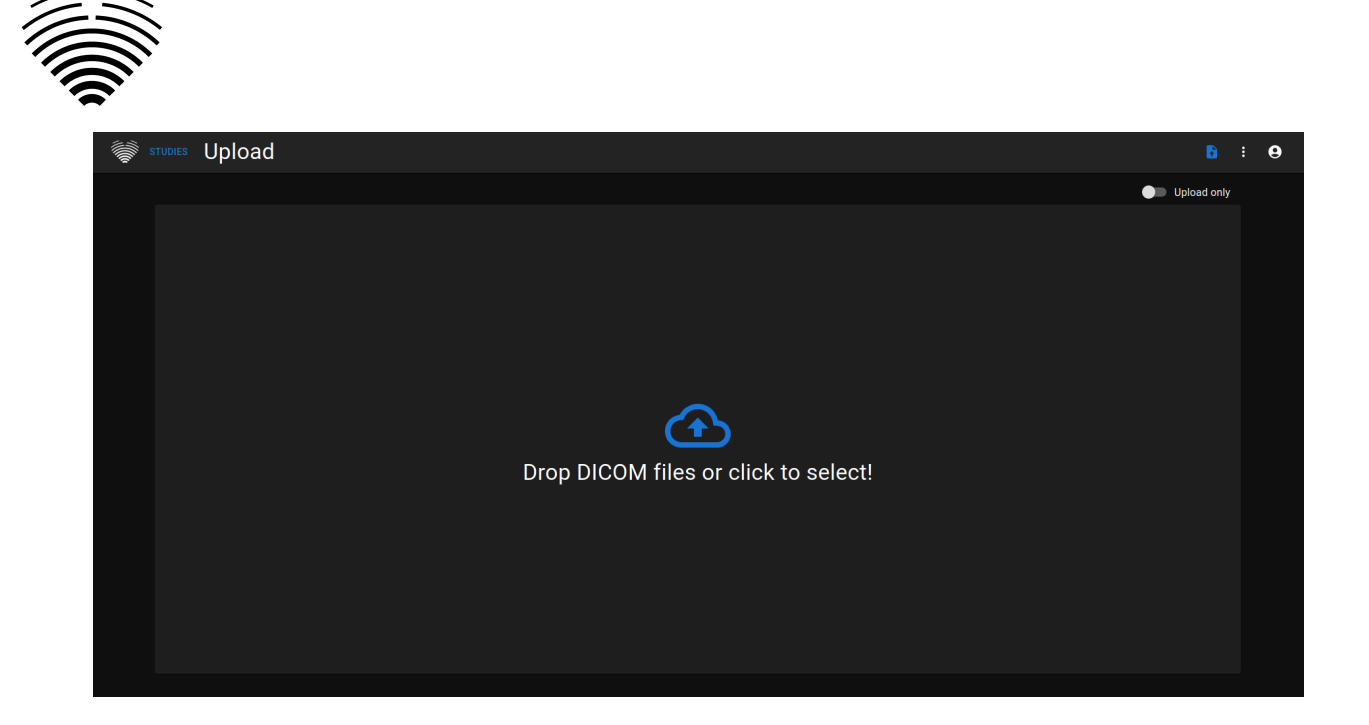

| Element                                                                                        | Explanation                                                                                                    |
|------------------------------------------------------------------------------------------------|----------------------------------------------------------------------------------------------------|
| Sélecteur de téléchargement uniquement - OFF Upload only                                       | Le paramètre par défaut : "Télécharger<br>uniquement" est inactif. Cela signifie que les<br>fichiers DICOM importés seront analysés à l'aide<br>d'une fonctionnalité automatisée.                                                 |
| Sélecteur de téléchargement uniquement – ON                                                    | «Téléchargement uniquement» est activé. Si ce<br>paramètre est utilisé, les fichiers DICOM seront<br>importés mais aucune prédiction de mesure<br>automatisée ne sera effectuée.                                                  |
| Téléchargement de fichier<br>Téléchargement de fichier<br>Drop DICOM files or click to select! | Cliquer sur cet élément permet de sélectionner<br>les fichiers à télécharger.<br>Les fichiers peuvent également être glissés et<br>déposés.<br>Un maximum de 300 fichiers est pris en charge à<br>la fois pour le téléchargement. |

### 4. Vue de l'espace de travail

Cette vue est dédiée à la visualisation et à l'analyse des études.

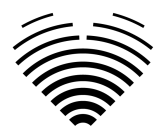

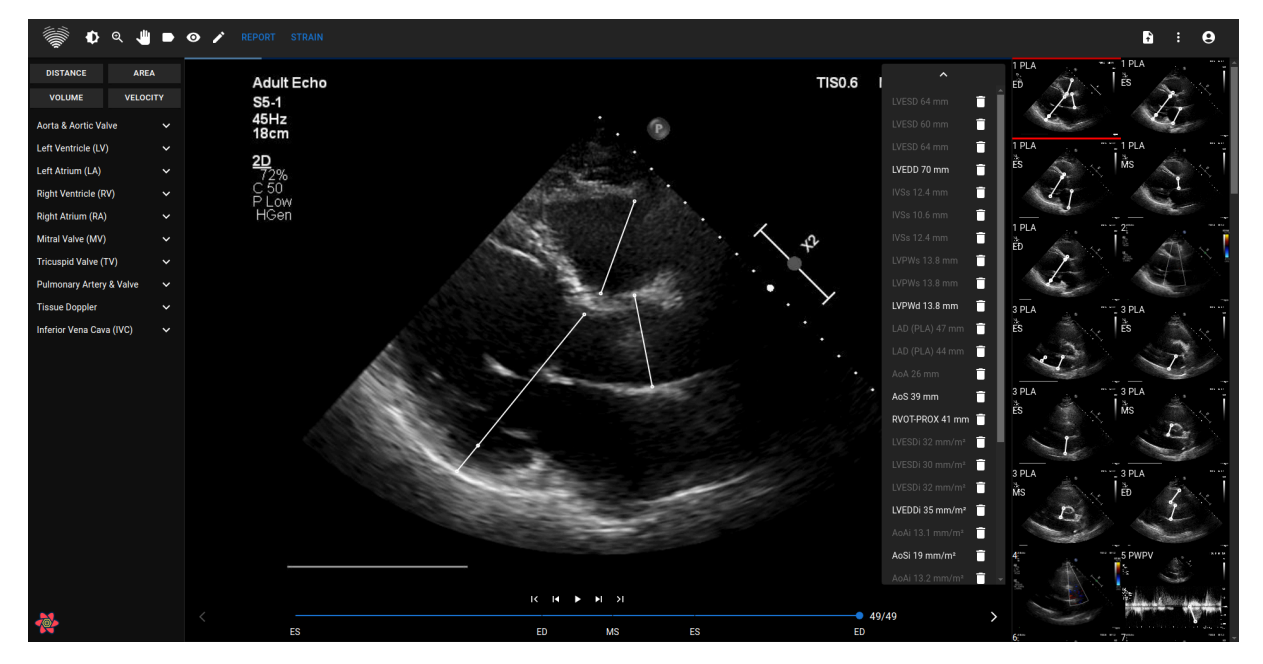

### 5. Elementi della vista del report

La vue Rapport est dédiée à la création de rapports d'échocardiographie transthoracique bidimensionnels. Cette vue vous permet de comparer vos mesures aux valeurs normales, de consulter les vues sources à partir desquelles les mesures ont été prises et de modifier rapidement toutes les annotations effectuées. Cette vue vous permet de comparer vos mesures aux valeurs normales. Le rapport est organisé par différents domaines fonctionnels et anatomiques du cœur.

| STUDIES                 | Report status: sign | ned i IMAGES           |                                          |                  |                          |                                                                                                    |                                                                                                    |                                                                                      |
|-------------------------|---------------------|------------------------|------------------------------------------|------------------|--------------------------|----------------------------------------------------------------------------------------------------|----------------------------------------------------------------------------------------------------|--------------------------------------------------------------------------------------|
| Aame<br>Harry A. Stamps |                     | Aqe<br>74<br>Sex<br>M  | Weight<br>Ib 161<br>Height<br>ftìn" 5'9" | BSA<br>1.7<br>HR | Heart Rhythr<br>Pressure | n Summary<br>Moderate lef<br>III left ventric<br>Normal long<br>Severe left a<br>Normal diam<br>parameters)<br>Intermediate | t ventricle dilatation, eccentric hypertrophy. Seve<br>le diastolic dysfunction.<br>tudinal right ventricular systolic function.<br>fum enlargement.<br>tetr aortic annulus. Normal diameter aortic sinu<br>rorbability of outmonark hypertension | ere left ventricle systolic dysfunction. 6<br>us. Aortic sclerosis (based on hemodyr |
|                         |                     | He                     | eart Measurements                        |                  |                          |                                                                                                    | 1                                                                                                    | IVSd<br>IVSd: 1.01 cm ( normal [0.60 - 1.00                                          |
| LV Morphology           | Value               | Indexed Value          | LV Systolic                              | Value            |                          | Indexed Value                                                                                                    |                                                                                                    |                                                                                      |
| IVSd                    |                     |                        | LVEF MoD (B                              | i) 29.5 s        |                          |                                                                                                    |                                                                                                    |                                                                                      |
| LVEDD                   | 6.56 cm (avg)       | 3.75 cm/m <sup>2</sup> | LVEDV (Bi)                               |                  |                          |                                                                                                    |                                                                                                    | #1 IVSd : 0.98 cm 🔋                                                                  |
| LVPWd                   |                     |                        | LVESV (Bi)                               |                  |                          |                                                                                                    |                                                                                                    |                                                                                      |
| LVESD                   |                     |                        | LVEF MoD 40                              | Ch 25.9 9        |                          |                                                                                                    | ACE <sub>ED</sub>                                                                                                    |                                                                                      |
| LVM                     |                     |                        | LVEDV (4Ch)                              | 183.0            | ml (avg)                 | 104.6 ml/m <sup>2</sup>                                                                                                    |                                                                                                    |                                                                                      |
| RWT                     | 0.32 (avg)          |                        | LVESV (4Ch)                              | 135.4            | ml (avg)                 | 77.4 ml/m²                                                                                                    |                                                                                                    | 111111                                                                               |
|                         |                     |                        | LVEF MoD 20                              | Ch 34.8 1        |                          |                                                                                                    | LVEDD 66.9 (mm)                                                                                                    |                                                                                      |
|                         |                     |                        | LVEDV (2Ch)                              | 198.0            | i ml <i>(avg)</i>        | 113.2 ml/m <sup>2</sup>                                                                                                    | IVSd 9.81 (mm)                                                                                                    | 5.                                                                                   |
|                         |                     |                        | LVESV (2Ch)                              | 129.3            | ml <i>(avg)</i>          | 73.9 ml/m²                                                                                                    | LVM 324.3 (g)                                                                                                    |                                                                                      |
|                         |                     |                        | Myocardial                               |                  |                          |                                                                                                    | RWT 0.32                                                                                                    | 12                                                                                   |
| LV Diastolic            | Value               | Indexed Value          | Atria                                    | Value            |                          | Indexed Value                                                                                                    |                                                                                                    | P                                                                                    |
|                         |                     |                        | LAV (Bi)                                 |                  |                          |                                                                                                    |                                                                                                    |                                                                                      |
| A                       | 22.0 cm/s           |                        | LAV (4Ch)                                |                  |                          |                                                                                                    |                                                                                                    |                                                                                      |
| E/A                     |                     |                        | LAV (2Ch)                                | 110.7            | ml                       |                                                                                                    |                                                                                                    | 1-0                                                                                  |
| Dec                     |                     |                        | RAA                                      |                  |                          |                                                                                                    |                                                                                                    | 2                                                                                    |
| Se'                     |                     |                        | RA Min. axis                             | (4Ch) RA M       | lin. axis (4Ch) cm       |                                                                                                    |                                                                                                    |                                                                                      |
| E/Se'                   |                     |                        | RA Maj. axis                             | (4Ch) RA M       | laj. axis (4Ch) cm       |                                                                                                    |                                                                                                    |                                                                                      |
| Le'                     |                     |                        |                                          |                  |                          |                                                                                                    |                                                                                                    |                                                                                      |
| E/Le'                   | 10.4                |                        |                                          |                  |                          |                                                                                                    |                                                                                                    |                                                                                      |

Un esempio di visualizzazione Report è mostrato nella figura seguente:

### Caratteristiche del paziente

La figura seguente mostra i campi delle caratteristiche del paziente che vengono importati da file DICOM o che possono essere immessi dall'utente. Campi:

- Nome: nome e cognome del paziente.
- ID paziente: ID paziente importato dai file DICOM, questo campo non può essere inserito manualmente.
- Età: età del paziente in anni.

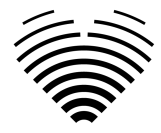

- Sesso M (maschio), F (femmina).
- Poids poids du patient en livres (en-US locale) ou en kilogrammes (autres locales).
- Taille taille du patient en pieds/pouces (en-US locale) centimètres (autres locales).
- BSA superficie corporea, questo valore non può essere inserito manualmente, viene calcolato automaticamente utilizzando la formula di Mosteller mostrata di seguito.
- FC: frequenza cardiaca in battiti al minuto.
- Ritmo cardiaco campo di testo in cui è possibile inserire il tipo di ritmo cardiaco (ad es. sinusale).
- Pressione: pressione sistolica/diastolica in mmHg.

Mosteller formula for BSA:

 $BSA = \sqrt{(weight [cm] x height [cm]) / 3600}$ 

### Unités du système impérial ou métrique pour les caractéristiques du patient

L'appareil peut être configuré pour utiliser les unités du système impérial ou métrique pendant le déploiement :

- Système impérial livres pour le poids et pieds/pouces pour la taille
- Système métrique kilogrammes pour le poids et centimètres pour la taille.

La saisie de la taille en pieds/pouces doit respecter le format suivant : <pieds>'<pouces>". Exemple : <pieds>'<pouces>" : 5'9"

### Casella di riepilogo

La casella di riepilogo è un segnaposto in cui scrivere le impressioni dello studio ecocardiografico. Il testo aggiunto nella casella di riepilogo verrà salvato automaticamente. Di seguito è mostrato un riquadro riassuntivo con un testo che vuole essere un esempio.

 Summary
 Left ventricle normal diameter, concentric remodeling. Normal left ventricle systolic function. Normal left ventricle diastolic function.
 Right ventricle normal longitudinal systolic function.
 Normal size left atrium.
 Low probability of pulmonary hypertension.

### Modalità di riepilogo

Il testo nella casella di riepilogo mostrata in precedenza può essere generato utilizzando due modalità. Il componente mostrato nella figura seguente consente il passaggio tra le due modalità.

### Modalità riepilogo manuale

Durante la modalità di riepilogo manuale, indicata dalla posizione del cursore su "Manuale", il testo viene inserito nel componente della casella di riepilogo. Il testo viene salvato automaticamente senza che sia richiesto alcun input aggiuntivo da parte dell'utente.

### Modalità di riepilogo automatica

Durante la modalità di riepilogo automatico, indicata dalla posizione del cursore su "Auto", il testo nella casella di riepilogo viene generato in modo automatico. Questa è una generazione di testo deterministica e basata sulle decisioni. Durante la generazione di questo testo non vengono utilizzati l'apprendimento automatico o modelli linguistici di grandi dimensioni.

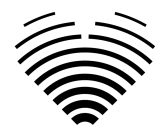

Il testo viene generato prendendo i valori di misurazione effettuati in modo automatico o manuale e combinandoli per generare descrizioni delle caratteristiche anatomiche e funzionali.

### Explication de la terminologie utilisée

Intervalle fermé « [] » : plage dans laquelle les valeurs limites sont incluses. Par exemple, « [5,9 » indique que 5,9 fait partie de l'intervalle.

Intervalle ouvert « () » : plage dans laquelle les valeurs limites sont exclues. Par exemple, « 6,4) » indique que les valeurs jusqu'à 6,4, mais non comprises, font partie de l'intervalle.

 $\in$  - partie de l'intervalle. Par exemple,  $\in$  [2, 5] indique que les valeurs de 2 à 5, y compris elles-mêmes, font partie de l'intervalle.

Valeurs indexées : mesure normalisée en la divisant par la surface corporelle (BSA). Par exemple, la masse ventriculaire gauche indexée est calculée comme la masse ventriculaire gauche divisée par la BSA.

Priorité : l'ordre préféré d'utilisation des mesures disponibles.

- Exemple 1 : pour la fraction d'éjection du ventricule gauche, la fraction d'éjection biplan est prioritaire. Si seule la vue apicale à quatre chambres est disponible, la fraction d'éjection en vue apicale monoplan à quatre chambres est utilisée à la place. Si une vue à quatre chambres n'est pas disponible, une fraction d'éjection en vue à deux chambres sera utilisée.
- Exemple 2 : Pour le rapport entre la vitesse transmitrale E et la vitesse moyenne e', la priorité est la suivante :
  - Vitesse transmittrale E à e' moyenne.
  - Vitesse transmitrale E vers la paroi latérale e'.
  - Vitesse du E transmitral au e' septal.

### Diamètre diastolique du ventricule gauche dans l'axe parasternal-long

La valeur indexée (valeur / BSA) est préférée à la valeur non indexée. Autrement dit, si une valeur indexée est disponible, elle sera utilisée pour générer le texte. La valeur non indexée ne sera utilisée pour générer le texte que si aucune valeur indexée n'est disponible.

Mesures requises (au moins une des suivantes) :

- Diamètre télédiastolique ventriculaire gauche indexé (LVEDDi)
- Diamètre télédiastolique du ventricule gauche (DTVG)

Priorité (de la priorité la plus élevée à la priorité la plus basse) :

- LVEDDi
- LVEDD

LVEDDi

| Critères (le patient est un<br>homme) | <b>Critères</b> (le patient est une femme) | Texte de résumé automatique<br>correspondant |
|---------------------------------------|--------------------------------------------|----------------------------------------------|
| LVEDDi < 3,1 cm                       | LVEDDi < 3,2 cm                            | Diamètre normal du ventricule<br>gauche      |

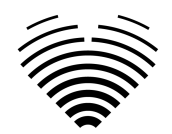

| LVEDDi ∈ [3,1, 3,4) cm | LVEDDi ∈ [3,2, 3,5) cm | Légère dilatation du ventricule gauche                                        |
|------------------------|------------------------|-------------------------------------------------------------------------------|
| LVEDDi ∈ [3,4, 3,6] cm | LVEDDi ∈ [3,5, 3,7] cm | Dilatation modérée du ventricule gauche                                       |
| LVEDDi > 3,6 cm        | LVEDDi > 3,7 cm        | Dilatation sévère du ventricule gauche                                        |
| Pas de LVEDDi          | Pas de LVEDDi          | Taille du ventricule gauche non<br>évaluée (diamètre diastolique<br>manquant) |

Si seul LVEDD est disponible (non indexé)

| <b>Critères</b> (le patient est un homme) | <b>Critères</b> (le patient est une femme) | Texte de résumé automatique<br>correspondant                                  |
|-------------------------------------------|--------------------------------------------|-------------------------------------------------------------------------------|
| < 5,9 cm                                  | < 5,3 cm                                   | Diamètre normal du ventricule<br>gauche                                       |
| DVVG ∈ [5,9, 6,4] cm                      | DVVG ∈ [5,3, 5,7) cm                       | Légère dilatation du ventricule gauche                                        |
| DVVG ∈ [6,4, 6,8] cm                      | DVVG ∈ [5,7, 6,1] cm                       | Dilatation modérée du<br>ventricule gauche                                    |
| DFVG > 6,8 cm                             | DFVG > 6,1 cm                              | Dilatation sévère du ventricule gauche                                        |
| Pas de LVEDD                              | Pas de LVEDD                               | Taille du ventricule gauche non<br>évaluée (diamètre diastolique<br>manquant) |

Références:

• Lang et al. 2015. Recommandations pour la quantification de la cavité cardiaque par échocardiographie chez l'adulte : une mise à jour de l'American Society of Echocardiography et de l'European Association of Cardiovascular Imaging. Journal of the American Society of Echocardiography : Publication officielle de l'American Society of Echocardiography, 28(1), 1-39.e14. <u>https://doi.org/10.1016/j.echo.2014.10.003</u> Tableau supplémentaire 3.

### Morphologie ventriculaire gauche en vue parasternale-axe long

Formules

| Masse ventriculaire gauche (MVG) | Formule Devereux                                            |  |
|----------------------------------|-------------------------------------------------------------|--|
|                                  | 0,8 * (1,04 * (LVEDD + IVSd + LVPWd)^3 -<br>LVEDD^3 ) + 0,6 |  |

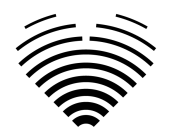

Mesures requises (toutes ci-dessous) :

- Épaisseur relative de la paroi (RWT)
- Valeur indexée de la masse ventriculaire gauche (LVMi). La masse ventriculaire gauche non indexée n'est pas utilisée. Si la surface corporelle n'est pas disponible, le texte relatif à la morphologie ventriculaire gauche ne sera pas généré.

| Critères (le patient est un homme) | Critères (le patient est une femme) | Texte de résumé automatique correspondant |
|------------------------------------|-------------------------------------|-------------------------------------------|
| RWT < 0,42<br>LVMi < 115 g         | RWT < 0,42<br>LVMi < 95 g           | morphologie normale                       |
| RWT > 0,42<br>LVMi >115 g          | RWT > 0,42<br>LVMi > 95 g           | hypertrophie concentrique                 |
| RWT > 0,42<br>LVMi < 115 g         | RWT > 0,42<br>LVMi < 95 g           | remodelage concentrique                   |
| RWT < 0,42<br>LVMi >115 g          | RWT < 0,42<br>LVMi > 95 g           | hypertrophie excentrique                  |
| RWT ou LVMi non mesuré             | RWT ou LVMi non mesuré              | morphologie non évaluée                   |

Références:

• Lang et al. 2015. Recommandations pour la quantification des cavités cardiaques par échocardiographie chez l'adulte : une mise à jour de l'American Society of Echocardiography et de l'European Association of Cardiovascular Imaging. Journal of the American Society of Echocardiography : Publication officielle de l'American Society of Echocardiography, 28(1), 1-39.e14. <u>https://doi.org/10.1016/j.echo.2014.10.003</u> Figure 6.

### Fonction systolique du ventricule gauche en vues apicales

Mesures requises (au moins une des suivantes) :

- Fraction d'éjection ventriculaire gauche (biplan) (LVEF MoD (Bi))
- Fraction d'éjection ventriculaire gauche (méthode des disques) (A4Ch) (LVEF MoD 4Ch)
- Fraction d'éjection ventriculaire gauche (méthode des disques) (A2Ch) (LVEF MoD 2Ch)

Priorité (de la priorité la plus élevée à la priorité la plus basse) :

- LVEF MoD (Bi)
- LVEF MoD 4Ch
- LVEF MoD 2Ch

EF - fraction d'éjection (une des mesures prioritaires)

| Critères (le patient est un | Critères (le patient est une | Texte de résumé automatique |
|-----------------------------|------------------------------|-----------------------------|
| homme)                      | femme)                       | correspondant               |

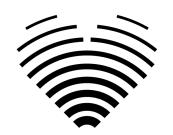

| FE ≥ 52 %                                             | FE ≥ 54 %                                             | Fonction systolique normale du ventricule gauche            |
|-------------------------------------------------------|-------------------------------------------------------|-------------------------------------------------------------|
| EF ∈ [41, 52) %                                       | EF ∈ [41, 54) %                                       | Dysfonctionnement systolique<br>léger du ventricule gauche  |
| EF ∈ [30, 41) %                                       | EF ∈ [30, 41) %                                       | Dysfonctionnement systolique<br>modéré du ventricule gauche |
| FE < 30 %                                             | FE < 30 %                                             | Dysfonctionnement systolique sévère du ventricule gauche    |
| Pas de LVEF MoD (Bi), LVEF<br>MoD 4Ch et LVEF MoD 4Ch | Pas de LVEF MoD (Bi), LVEF<br>MoD 4Ch et LVEF MoD 4Ch | Fonction systolique du ventricule gauche non évaluée        |

Références:

• Lang et al. 2015. Recommandations pour la quantification des cavités cardiaques par échocardiographie chez l'adulte : une mise à jour de l'American Society of Echocardiography et de l'European Association of Cardiovascular Imaging. Journal of the American Society of Echocardiography : Publication officielle de l'American Society of Echocardiography, 28(1), 1-39.e14. https://doi.org/10.1016/j.echo.2014.10.003 Tableau supplémentaire 3

### Fonction diastolique ventriculaire gauche si la fraction d'éjection est normale

Ceci ne s'applique que si la fraction d'éjection ventriculaire gauche est normale.

Mesures requises:

- Rapport moyen E/e' (E/e') ou rapport de vitesse E/Latéral e' (E/Le') ou rapport de vitesse E/Septal e' (E/Se')
- Vitesse maximale de régurgitation tricuspidienne (TR Vmax)
- Indice de volume auriculaire gauche (biplan) (LAVi (Bi)) ou indice de volume auriculaire gauche (A4Ch) (LAVi (4Ch)) ou indice de volume auriculaire gauche (A2Ch) (LAVi (2Ch))

Priorité pour le rapport E sur e' (priorité la plus élevée à priorité la plus basse) :

- E/e'
- E/Le'
- E/Se'

Priorité pour l'indice de volume auriculaire gauche (de la priorité la plus élevée à la priorité la plus basse) :

- LAVi (Bi)
- LAVi (4Ch)
- LAVi (2Ch)

Critères:

- E/e' > 14 ou E/Le' > 14 ou E/Se' > 14
- Se' < 7 cm/s ou vitesse Le' < 10 cm/s
- TR Vmax > 2,8 m/s
- LAVi (Bi) ou LAVi (4Ch) ou LAVi (2Ch) >34 ml/ <sup>m2</sup>
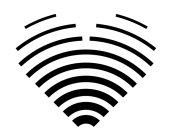

| Critères                                                                           | Texte de résumé automatique correspondant                                                             |
|------------------------------------------------------------------------------------|----------------------------------------------------------------------------------------------------|
| <3 critères sont disponibles                                                       | Fonction diastolique non évaluée (un ou plusieurs critères manquants)                                 |
| <ul> <li>3 ou 4 critères évalués</li> <li>1 ou 0 critères sont positifs</li> </ul> | Fonction diastolique normale du ventricule gauche                                                     |
| <ul> <li>3 ou 4 critères évalués</li> <li>2 critères sont positifs</li> </ul>      | Fonction diastolique du ventricule gauche<br>indéterminée                                             |
| <ul> <li>3 ou 4 critères évalués</li> <li>3 critères sont positifs</li> </ul>      | Accéder à l'algorithme d'évaluation pour «<br>Dysfonctionnement diastolique du ventricule<br>gauche » |

Références:

• Nagueh et al 2016. Recommandations pour l'évaluation de la fonction diastolique du ventricule gauche par échocardiographie : une mise à jour de la société américaine d'échocardiographie et de l'association européenne d'imagerie cardiovasculaire. Journal of the American Society of Echocardiography : Publication officielle de l'American Society of Echocardiography, 29(4), 277–314. https://doi.org/10.1016/j.echo.2016.01.011 Figure 8

### Dysfonctionnement diastolique du ventricule gauche

Ceci ne s'applique que si la fraction d'éjection ventriculaire gauche est réduite ou si la fraction d'éjection ventriculaire gauche est normale et qu'un dysfonctionnement diastolique est détecté.

Mesures requises:

• Rapport E/A (E/A)

Mesures supplémentaires :

- Rapport E/A (E/A)
- Vitesse transmitrale E ( **E** )
- Rapport moyen E/e' ( E/e' ) ou rapport de vitesse E/Latéral e' ( E/Le' ) ou rapport de vitesse E/Septal e' ( E/Se' )
- Vitesse maximale de régurgitation tricuspidienne (**TR Vmax**)
- Indice de volume auriculaire gauche (biplan) (LAVi (Bi)) ou indice de volume auriculaire gauche (A4Ch) (LAVi (4Ch)) ou indice de volume auriculaire gauche (A2Ch) (LAVi (2Ch))

Priorité pour le rapport E sur e' (priorité la plus élevée à priorité la plus basse) :

- E/e'
- E/Le'
- E/Se'

Priorité pour l'indice de volume auriculaire gauche (de la priorité la plus élevée à la priorité la plus basse) :

- LAVi (Bi)
- LAVi (4Ch)
- LAVi (2Ch)

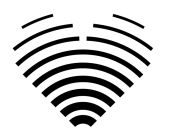

Critères:

- E/e' > 14 ou E/Le' > 14 ou E/Se' > 14
- TR Vmax > 2,8 m/s
- LAVi (Bi) ou LAVi (4Ch) ou LAVi (2Ch) >34 ml/ <sup>m2</sup>

| Critères                                                                                   | Texte de résumé automatique correspondant                        |
|--------------------------------------------------------------------------------------------|------------------------------------------------------------------|
| E/A ≤ 0,8 et E ≤ 50 cm/s                                                                   | Dysfonctionnement diastolique du ventricule gauche de grade l    |
| E/A ≥ 2                                                                                    | Dysfonctionnement diastolique du ventricule gauche de grade III  |
| (E/A ≤ 0,8 et E > 50 cm/s) ou 0,8< E/A <2<br>2 ou 3 critères sont négatifs                 | Dysfonctionnement diastolique du ventricule gauche de grade I    |
| (E/A ≤ 0,8 et E > 50 cm/s) ou 0,8< E/A <2<br>Seulement 2 critères disponibles et 1 positif | Fonction diastolique du ventricule gauche<br>indéterminée        |
| (E/A ≤ 0,8 et E > 50 cm/s) ou 0,8< E/A <2<br>2 ou 3 critères sont positifs                 | Dysfonctionnement diastolique du ventricule gauche de grade II   |
| E/A non disponible                                                                         | Fonction diastolique non évaluée (E/A manquant)                  |
| E/A ≤ 0,8 et E non disponible                                                              | Fonction diastolique non évaluée (vitesse de l'onde E manquante) |

Références:

• Nagueh et al 2016. Recommandations pour l'évaluation de la fonction diastolique du ventricule gauche par échocardiographie : une mise à jour de la société américaine d'échocardiographie et de l'association européenne d'imagerie cardiovasculaire. Journal of the American Society of Echocardiography : Publication officielle de l'American Society of Echocardiography, 29(4), 277–314. <u>https://doi.org/10.1016/j.echo.2016.01.011</u> Figure 8

### Diamètre du ventricule droit

Mesures requises (au moins une des suivantes) :

- Diamètre basal du ventricule droit ( RVB )
- Diamètre moyen du ventricule droit ( **DMV** )

| Critères                                                                                                    | Texte de résumé automatique correspondant |
|----------------------------------------------------------------------------------------------------|-------------------------------------------|
| RVM > 3,5 cm ou RVB > 4,1 cm                                                                                           | Dilatation du ventricule droit            |
| RVM ≤ 3,5 cm et RVB ≤ 4,1 cm<br>ou<br>RVM ≤ 3,5 cm et RVB non disponible<br>ou<br>RVM non disponible cm et RVB ≤4,1 cm | Ventricule droit de taille normale        |

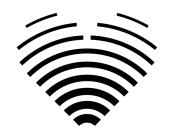

RVM non disponible et RVB non disponible

Références:

• Lang et al. 2015. Recommandations pour la quantification des cavités cardiaques par échocardiographie chez l'adulte : une mise à jour de l'American Society of Echocardiography et de l'European Association of Cardiovascular Imaging. Journal of the American Society of Echocardiography : Publication officielle de l'American Society of Echocardiography, 28(1), 1-39.e14. <u>https://doi.org/10.1016/j.echo.2014.10.003</u> Section « 7.1 Mesures linéaires »

#### Fonction systolique globale du ventricule droit en mode B 2D

Mesures requises:

• Changement de surface fractionnaire (FAC)

| Critères           | Texte de résumé automatique correspondant                |
|--------------------|----------------------------------------------------------|
| FAC < 35 %         | Fonction systolique globale du ventricule droit réduite  |
| FAC ≥ 35 %         | Fonction systolique ventriculaire droite globale normale |
| FAC non disponible | Aucun texte ne sera généré                               |

Références:

• Lang et al. 2015. Recommandations pour la quantification de la cavité cardiaque par échocardiographie chez l'adulte : une mise à jour de l'American Society of Echocardiography et de l'European Association of Cardiovascular Imaging. Journal of the American Society of Echocardiography : Publication officielle de l'American Society of Echocardiography, 28(1), 1-39.e14. <u>https://doi.org/10.1016/j.echo.2014.10.003</u> Section « 8.3 RV 2D FAC »

#### Fonction systolique longitudinale du ventricule droit

Mesures requises:

- Paroi latérale du ventricule droit (S'RV)
- Excursion systolique du plan annulaire tricuspide (TAPSE)

| Critères                                                                                                    | Texte de résumé automatique correspondant                      |
|----------------------------------------------------------------------------------------------------|----------------------------------------------------------------|
| S' RV < 9,5 cm/s ou TAPSE < 17 mm                                                                                                | Fonction systolique longitudinale ventriculaire droite réduite |
| S' RV ≥ 9,5 cm/s et TAPSE ≥ 17 mm<br>ou<br>S' RV ≥ 9,5 cm/s et TAPSE non disponible<br>ou<br>S' RV non disponible et TAPSE ≥17mm | Fonction systolique ventriculaire droite globale<br>normale    |
| S' RV non disponible et TAPSE non disponible                                                                                     | Aucun texte ne sera généré                                     |

Références:

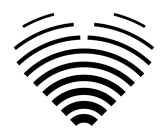

• Lang et al. 2015. Recommandations pour la quantification des cavités cardiaques par échocardiographie chez l'adulte : une mise à jour de l'American Society of Echocardiography et de l'European Association of Cardiovascular Imaging. Journal of the American Society of Echocardiography : Publication officielle de l'American Society of Echocardiography, 28(1), 1-39.e14. <u>https://doi.org/10.1016/j.echo.2014.10.003</u> Tableau 9

### Taille de l'oreillette gauche en vues apicales

Une valeur indexée est requise, si BSA n'est pas disponible - aucun texte ne sera généré.

Mesures requises (au moins une des suivantes) :

- Indice de volume auriculaire gauche (biplan) ( LAVi (Bi) )
- Indice de volume auriculaire gauche (A4Ch) ( LAVi (4Ch) )
- Indice de volume auriculaire gauche (A2Ch) ( LAVi (2Ch) )

Priorité (de la priorité la plus élevée à la priorité la plus basse) :

- LAVi (Bi)
- LAVi (4Ch)
- LAVi (2Ch)

LAVi - indice de volume auriculaire gauche (une des mesures prioritaires)

| Critères                              | Texte de résumé automatique correspondant   |
|---------------------------------------|---------------------------------------------|
| LAVi ≤34 ml/ <sup>m2</sup>            | Oreillette gauche de taille normale         |
| LAVi $\in$ [34, 41] ml/m <sup>2</sup> | Légère hypertrophie de l'oreillette gauche  |
| LAVi ∈ (41, 48] %ml/m <sup>2</sup>    | Hypertrophie modérée de l'oreillette gauche |
| LAVi >48 ml/ <sup>m2</sup>            | Hypertrophie sévère de l'oreillette gauche  |
| Pas de LAVi                           | Aucun texte ne sera généré                  |

Références:

• Lang et al. 2015. Recommandations pour la quantification de la cavité cardiaque par échocardiographie chez l'adulte : une mise à jour de l'American Society of Echocardiography et de l'European Association of Cardiovascular Imaging. Journal of the American Society of Echocardiography : Publication officielle de l'American Society of Echocardiography, 28(1), 1-39.e14. <u>https://doi.org/10.1016/j.echo.2014.10.003</u> section « 9.4. Valeurs normales des mesures de l'OG ».

#### Taille de l'oreillette droite sur les vues apicales

Une valeur indexée est requise, si BSA n'est pas disponible - aucun texte ne sera généré.

Mesures requises (au moins une des suivantes) :

- Indice de volume auriculaire droit (2D) ( **RAVi** )
- Index de dimension de l'axe mineur auriculaire droit (A4Ch) ( RA Min. i (4Ch) )

Priorité (de la priorité la plus élevée à la priorité la plus basse) :

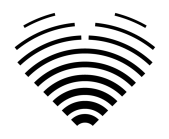

- RAVi
- RA Min. i (4Ch)

### RAVi

| Critères (le patient est un<br>homme)    | Critères (le patient est une femme)      | Texte de résumé automatique<br>correspondant |
|------------------------------------------|------------------------------------------|----------------------------------------------|
| RAVi ≤32 ml/ <sup>m2</sup>               | RAVi ≤ 28 ml/m <sup>2</sup>              | Oreillette droite de taille<br>normale       |
| RAVi >32 ml/ <sup>m2</sup>               | RAVi >28 ml/ <sup>m2</sup>               | Agrandissement de l'oreillette<br>droite     |
| Pas de RAVi et pas de RA Min.<br>i (4Ch) | Pas de RAVi et pas de RA Min.<br>i (4Ch) | Aucun texte ne sera généré                   |

#### RA Min. i (4Ch)

| Critères (le patient est un<br>homme)    | Critères (le patient est une femme)      | Texte de résumé automatique<br>correspondant |
|------------------------------------------|------------------------------------------|----------------------------------------------|
| RA Min. i (4Ch) ≤2,2 cm/m <sup>2</sup>   | RA Min. i (4Ch) ≤2,2 cm/m <sup>2</sup>   | Oreillette droite de taille<br>normale       |
| RA Min. i (4Ch) >2,2 cm/m <sup>2</sup>   | RA Min. i (4Ch )>2,2 cm/m <sup>2</sup>   | Agrandissement de l'oreillette<br>droite     |
| Pas de RAVi et pas de RA Min.<br>i (4Ch) | Pas de RAVi et pas de RA Min.<br>i (4Ch) | Aucun texte ne sera généré                   |

Références:

• Lang et al. 2015. Recommandations pour la quantification de la cavité cardiaque par échocardiographie chez l'adulte : une mise à jour de l'American Society of Echocardiography et de l'European Association of Cardiovascular Imaging. Journal of the American Society of Echocardiography : Publication officielle de l'American Society of Echocardiography, 28(1), 1-39.e14. <u>https://doi.org/10.1016/j.echo.2014.10.003</u> section « 10. Mesures de l'oreillette droite » et Tableau 13 pour RA Min. i (4Ch).

### Anneau aortique en vue parasternale-axe long

Une valeur indexée est requise, si BSA n'est pas disponible - aucun texte ne sera généré.

Mesures requises:

• Indice de l'anneau aortique ( AoAi )

| Critères                    | Texte de résumé automatique correspondant |
|-----------------------------|-------------------------------------------|
| AoAi >1,4 cm/ <sup>m2</sup> | Dilatation de l'anneau aortique           |
| AoAi ≤ 1,4 cm/m2            | Anneau aortique de diamètre normal        |

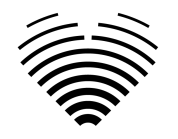

AoAi non disponible

Aucun texte ne sera généré

Références:

• Lang et al. 2015. Recommandations pour la quantification de la cavité cardiaque par échocardiographie chez l'adulte : une mise à jour de l'American Society of Echocardiography et de l'European Association of Cardiovascular Imaging. Journal of the American Society of Echocardiography : Publication officielle de l'American Society of Echocardiography, 28(1), 1-39.e14. <u>https://doi.org/10.1016/j.echo.2014.10.003</u> tableau 14.

#### Sinus aortique en vue parasternale-axe long

Une valeur indexée est requise, si BSA n'est pas disponible - aucun texte ne sera généré.

Mesures requises:

| Critères (le patient est un homme) | Critères (le patient est une femme) | Texte de résumé automatique<br>correspondant |
|------------------------------------|-------------------------------------|----------------------------------------------|
| AoSi >1,9 cm/ <sup>m2</sup>        | AoSi > 2,0 cm/ <sup>m2</sup>        | Dilatation de l'anneau aortique              |
| AoSi ≤ 1,9 cm/m2                   | AoSi ≤ 2,0 cm/m2                    | Anneau aortique de diamètre<br>normal        |
| AoSi non disponible                | AoSi non disponible                 | Aucun texte ne sera généré                   |

• Indice de diamètre du sinus aortique ( AoSi )

Références:

• Lang et al. 2015. Recommandations pour la quantification de la cavité cardiaque par échocardiographie chez l'adulte : une mise à jour de l'American Society of Echocardiography et de l'European Association of Cardiovascular Imaging. Journal of the American Society of Echocardiography : Publication officielle de l'American Society of Echocardiography, 28(1), 1-39.e14. <a href="https://doi.org/10.1016/j.echo.2014.10.003">https://doi.org/10.1016/j.echo.2014.10.003</a> tableau 14.

### Aorte ascendante en vue parasternale-axe long

Une valeur indexée est requise, si BSA n'est pas disponible - aucun texte ne sera généré.

Mesures requises:

| Critères (le patient est un homme) | Critères (le patient est une femme) | Texte de résumé automatique<br>correspondant |
|------------------------------------|-------------------------------------|----------------------------------------------|
| AAoi >1,7 cm/ <sup>m2</sup>        | AAoi >1,9 cm/ <sup>m2</sup>         | Dilatation de l'anneau aortique              |
| AAoi ≤ 1,7 cm/m2                   | AAoi ≤ 1,9 cm/m2                    | Anneau aortique de diamètre<br>normal        |
| AAoi non disponible                | AAoi non disponible                 | Aucun texte ne sera généré                   |

• Indice de diamètre de l'aorte ascendante ( AAoi )

Références:

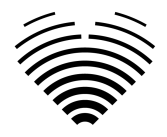

• Lang et al. 2015. Recommandations pour la quantification de la cavité cardiaque par échocardiographie chez l'adulte : une mise à jour de l'American Society of Echocardiography et de l'European Association of Cardiovascular Imaging. Journal of the American Society of Echocardiography : Publication officielle de l'American Society of Echocardiography, 28(1), 1-39.e14. <u>https://doi.org/10.1016/j.echo.2014.10.003</u> tableau 14.

### Sténose aortique

Mesures requises:

• Vitesse maximale aortique ( AV Vmax )

Mesures supplémentaires :

- Gradient aortique moyen ( AMG )
- Gradient de pic aortique ( APG )
- Diamètre de la voie d'éjection du ventricule gauche (LVOTD)
- Indice de surface de la valve aortique (AVAi) ou surface de la valve aortique (AVA)
- Rapport de vélocité de la valve aortique ( Vel. ratio )

Priorité pour la zone de la valve aortique (de la priorité la plus élevée à la priorité la plus basse) :

- Avai
- AVA

AV Vmax est ≤ 2,5 m/s

| Critères                                  | Texte de résumé automatique<br>correspondant                   |
|-------------------------------------------|----------------------------------------------------------------|
| Vmax ≤1,7 m/s                             | Débit aortique normal (basé sur les paramètres hémodynamiques) |
| Valeur de la valeur maximale de la valeur | Sclérose aortique (basée sur les paramètres hémodynamiques)    |
| AV Vmax n'est pas disponible              | Aucun texte ne sera généré                                     |

La valeur AV Vmax est >2,5 m/s

| Critères                                                                                                    | Texte de résumé automatique<br>correspondant                           |
|----------------------------------------------------------------------------------------------------|------------------------------------------------------------------------|
| Si l'une des affirmations suivantes est vraie :<br>• Vmax AV ≥ 4,0 m/s<br>• AMG ≥ 40 mmHg<br>• AVAi < 0,6 cm <sup>2</sup> /m <sup>2</sup> ou AVA < 1,0 cm <sup>2</sup><br>• Rapport vel. < 0,25 | Sténose aortique sévère (sur la base<br>des paramètres hémodynamiques) |

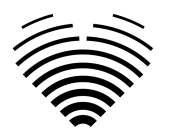

| Si aucun des critères ci-dessus n'est vrai et que l'un des<br>critères suivants est vrai :<br>• Valeur moyenne de la vitesse de rotation max.<br>$\in [3,0, 4,0] \text{ m/s}$<br>• AMG $\in [20, 40] \text{ mmHg}$<br>• AVAi $\in [0,6, 0,85] \text{ cm}^2 / \text{m}^2 \text{ ou AVA} \in [1,0, 1,5]$<br>$\text{ cm}^2$<br>• Rapport vel. $\in [0,25, 0,50]$ | Sténose aortique modérée (basée sur<br>les paramètres hémodynamiques) |
|----------------------------------------------------------------------------------------------------|-----------------------------------------------------------------------|
| <ul> <li>Si aucun des critères ci-dessus n'est vrai et que l'un des critères suivants est vrai :</li> <li>Valeur moyenne de la vitesse de rotation max.<br/>∈ [2,6, 3,0] m/s</li> <li>AMG &lt; 20 mmHg</li> <li>AVAi &gt; 0,85 cm <sup>2</sup>/m <sup>2</sup> ou AVA &gt; 1,5 cm <sup>2</sup></li> <li>Rapport vel. &gt; 0,50</li> </ul>                      | Sténose aortique légère (basée sur les paramètres hémodynamiques)     |
| AV Vmax n'est pas disponible                                                                                                    | Aucun texte ne sera généré                                            |

Références:

• Baumgartner et al. 2017. Recommandations sur l'évaluation échocardiographique de la sténose valvulaire aortique : une mise à jour ciblée de l'Association européenne d'imagerie cardiovasculaire et de l'American Society of Echocardiography. European Heart Journal. Cardiovascular Imaging, 18(3), 254–275. <u>https://doi.org/10.1093/ehjci/jew335\_</u>Tableau 3.

### Hypertension pulmonaire

Mesures requises:

• Vitesse maximale de régurgitation tricuspidienne (TR Vmax)

Mesures utilisées pour déterminer les signes d'hypertension pulmonaire :

- Catégorie A Les ventricules :
  - Indice d'excentricité ( EI )
  - Rapport diamètre basal ventriculaire droit / ventriculaire gauche ( RVB/LVB )
- Catégorie B Artère pulmonaire :
  - Temps d'accélération de la valve pulmonaire (PV ACT)
  - Vitesse de pointe de la régurgitation pulmonaire ( PR Vmax )
  - Diamètre de l'artère pulmonaire ( PAD )
- Catégorie C Veine cave inférieure et oreillette droite
  - Diamètre de la veine cave inférieure pendant l'expiration (BMode) (IVCde (B)) ou Diamètre de la veine cave inférieure pendant l'expiration (MMode) (IVCde (M))
  - Collapsus de la veine cave inférieure (mode B) (IVCcol (B)) ou Collapsus de la veine cave inférieure (mode M) (IVCcol (M))
  - Aire auriculaire droite ( AAR )

IVCde - diamètre de la veine cave inférieure pendant l'expiration. Priorité pour IVCde (de la priorité la plus élevée à la priorité la plus basse) :

• IVCde (B)

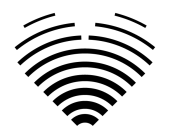

• IVCde (M)

IVCcol - collapsus de la veine cave inférieure. Priorité pour IVCcol (de la priorité la plus élevée à la priorité la plus basse) :

- IVCcol (B)
- IVCcol (M)

Signes échocardiographiques de l'hypertension pulmonaire :

| Catégorie A – Les ventricules | Catégorie B – Artère<br>pulmonaire | Catégorie C – Veine cave<br>inférieure et oreillette droite |
|-------------------------------|------------------------------------|-------------------------------------------------------------|
| RVB/LVB >1,0                  | PV ACT < 105 ms                    | IVCde >21 mm<br>IVCcol < 50 %                               |
| El >1,1                       | PR Vmax > 2,2 m/s                  | RAA > 18 <sup>cm2</sup>                                     |
|                               | Tampon > 25 mm                     |                                                             |

Génération de texte récapitulatif sur l'hypertension pulmonaire

| Critères                                                                                                    | Texte de résumé automatique<br>correspondant           |
|----------------------------------------------------------------------------------------------------|--------------------------------------------------------|
| <ul> <li>Tous les éléments ci-dessous doivent s'appliquer :</li> <li>TR Vmax ≤ 2,8 m/s</li> <li>AUCUNE présence de signes<br/>échocardiographiques d'au moins deux<br/>catégories différentes (A/B/C).</li> </ul>        | Faible probabilité d'hypertension<br>pulmonaire        |
| <ul> <li>Tous les éléments ci-dessous doivent s'appliquer :</li> <li>TR Vmax ≤2,8 m/s ou non mesuré</li> <li>Présence de signes échocardiographiques d'au moins deux catégories différentes (A/B/C).</li> </ul>          | Probabilité intermédiaire<br>d'hypertension pulmonaire |
| <ul> <li>Tous les éléments ci-dessous doivent s'appliquer :</li> <li>TR Vmax ∈ [2,9, 3,4] m/s</li> <li>AUCUNE présence de signes<br/>échocardiographiques d'au moins deux<br/>catégories différentes (A/B/C).</li> </ul> | Probabilité intermédiaire<br>d'hypertension pulmonaire |
| <ul> <li>Tous les éléments ci-dessous doivent s'appliquer :</li> <li>TR Vmax ∈ [2,9, 3,4] m/s</li> <li>Présence de signes échocardiographiques d'au moins deux catégories différentes (A/B/C).</li> </ul>                | Forte probabilité d'hypertension<br>pulmonaire         |
| TR Vmax >3,4 m/s                                                                                                    | Forte probabilité d'hypertension pulmonaire            |

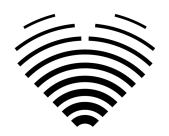

| ous les éléments ci-dessous doivent s'appliquer : | Aucun texte ne sera généré |
|---------------------------------------------------|----------------------------|
| <ul> <li>TR Vmax non mesuré</li> </ul>            |                            |
| <ul> <li>AUCUNE présence de signes</li> </ul>     |                            |
| échocardiographiques d'au moins deux              |                            |
| catégories différentes (A/B/C).                   |                            |
|                                                   |                            |

Références:

• Galiè et al 2016. Lignes directrices 2015 ESC/ERS pour le diagnostic et le traitement de l'hypertension pulmonaire : Groupe de travail conjoint pour le diagnostic et le traitement de l'hypertension pulmonaire de la Société européenne de cardiologie (ESC) et de la Société européenne de pneumologie (ERS) : approuvé par : Association européenne de cardiologie pédiatrique et congénitale (AEPC), Société internationale de transplantation cardiaque et pulmonaire (ISHLT). European Heart Journal, 37(1), 67–119. https://doi.org/10.1093/eurhearti/ehv317\_Tableau 8A et Tableau AB.

### Campi di misura

I valori di misurazione sono raggruppati in base a diverse caratteristiche anatomiche o funzionali. I valori anomali sono visualizzati in rosso. Se la misurazione viene calcolata come media di misurazioni multiple, verrà mostrato il testo (avg).

| LV Diastolic | Value                   | Indexed Value |
|--------------|-------------------------|---------------|
| E            | 62.29 cm/s <i>(avg)</i> |               |
| A            | 78.44 cm/s <i>(avg)</i> |               |
| E/A          | 0.80 <i>(avg)</i>       |               |
| Dec          | 179.91 ms <i>(avg)</i>  |               |
| Se'          | 3.47 cm/s               |               |
| E/Se'        | 19.86                   |               |
| Le'          | 8.17 cm/s               |               |
| E/Le'        | 8.43                    |               |
| E/e'         | 11.83                   |               |

# Illustrazioni

Passando il mouse su una delle righe di misurazione verranno visualizzate le annotazioni associate a tale misurazione nel componente dell'illustrazione. La misurazione visualizzata verrà evidenziata e le altre misurazioni verranno visualizzate in colore trasparente.

Facendo clic su "QUICK EDIT" è possibile regolare la misurazione selezionata.

Facendo clic su "EDIT IN IMAGE VIEW" si reindirizza all'immagine specifica nella visualizzazione dell'area di lavoro.

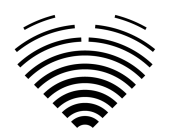

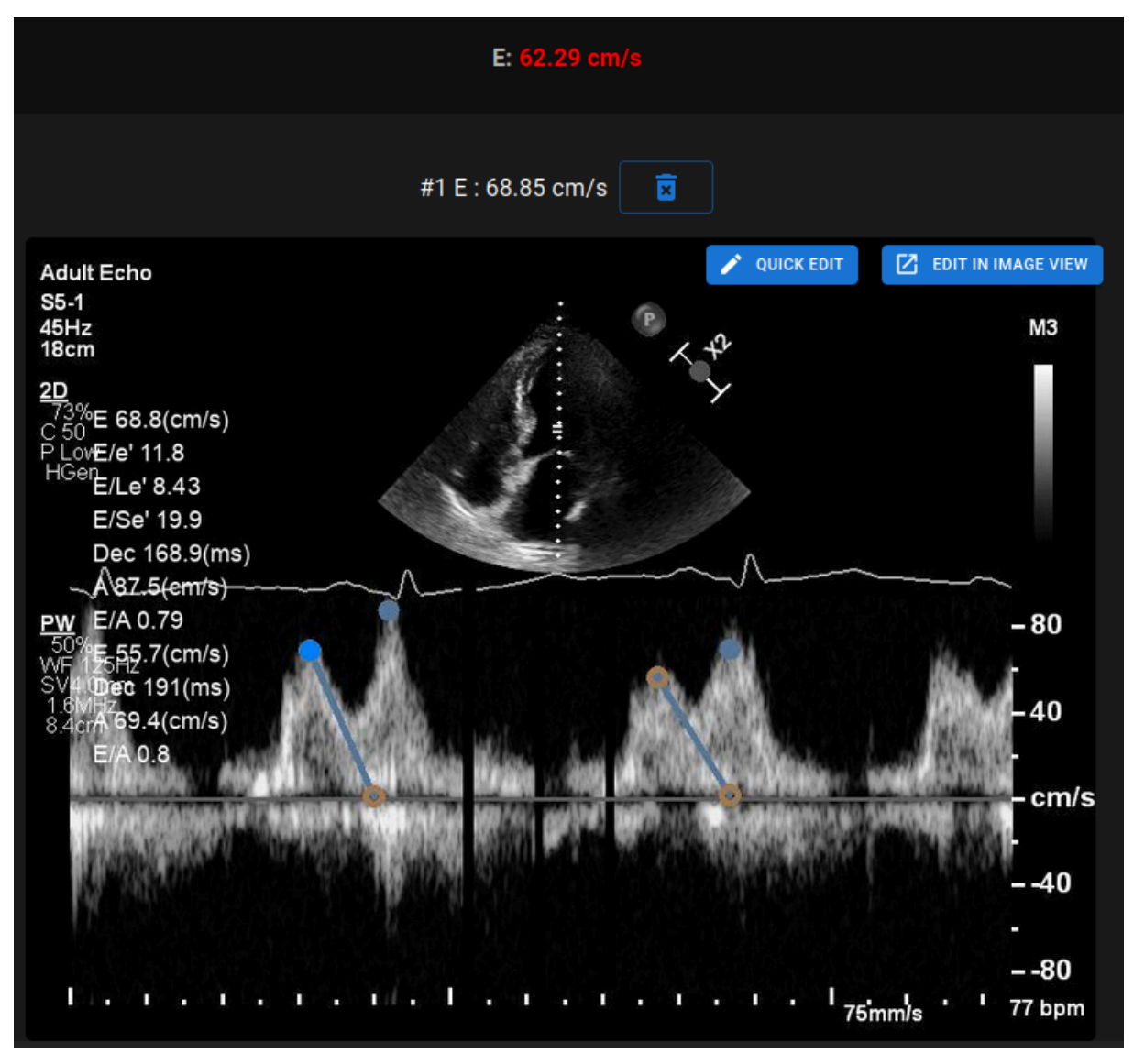

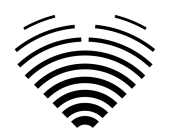

## **Modification rapide**

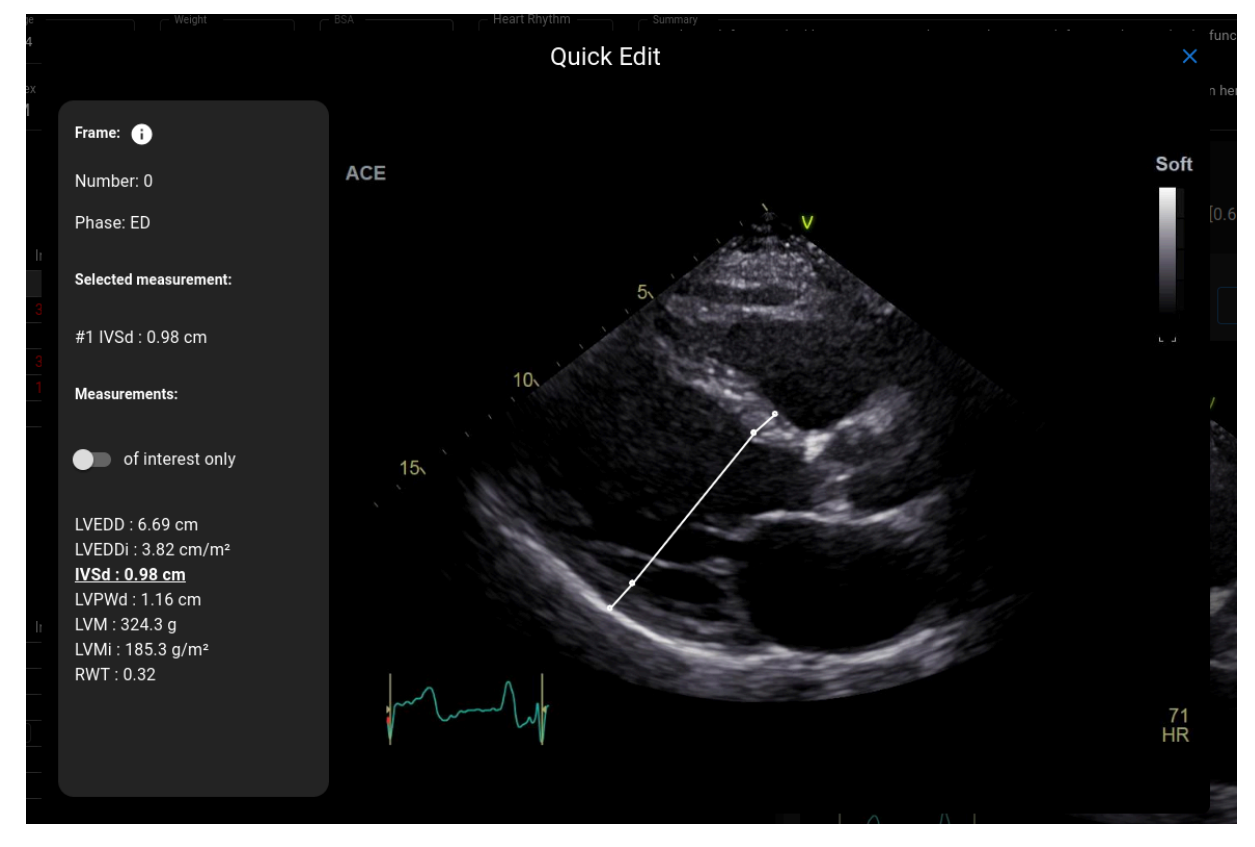

Le mode d'édition rapide est accessible en cliquant sur le bouton « ÉDITION RAPIDE » sur les illustrations.

| Element                                                           | Explanation                                                                                                    |
|-------------------------------------------------------------------|----------------------------------------------------------------------------------------------------|
| Numéro de cadre<br>of interest only                               | Affiche le numéro de la trame actuelle dans le<br>DICOM. La première trame est étiquetée « 0 ».                                                                               |
| Cadrer la phase du cycle cardiaque<br>Phase: ED                   | Affiche la phase du cycle cardiaque prédite de la<br>trame :<br>ED - fin de diastole<br>IS - fin de systole<br>MS - mi-systole<br>PS - pic systolique<br>FI - trame d'intérêt |
| Mesure sélectionnée<br>Selected measurement:<br>#1 IVSd : 0.98 cm | Indique quelle mesure est en cours d'analyse.                                                                                                    |
| Basculer uniquement vers l'intérêt                                | Définit s'il faut afficher toutes les mesures trouvées dans le cadre o.                                                                                                    |

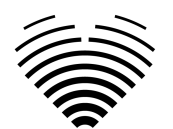

| Element          | Explanation |
|------------------|-------------|
| of interest only |             |

# Examen de l'étude - Échographiste

- 1. Accédez à la vue du rapport
- 2. Examen de l'étude

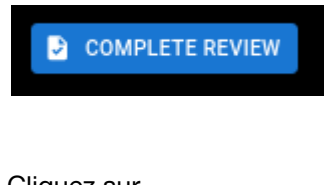

Cliquez sur
 Examinez le PDF généré

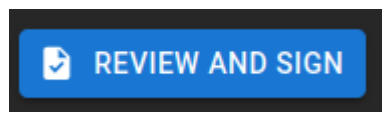

- 5. Cliquez sur
- 6. Après confirmation, le statut du rapport passera à

Report status: reviewed 🕕

### Signature du rapport - Cardiologue

- 7. Accédez à la vue du rapport
- 8. Examen de l'étude

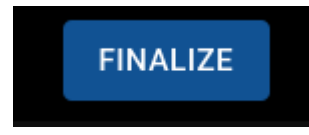

- 9. Cliquez sur
- 10. Examinez le PDF généré

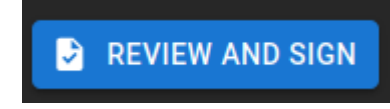

- 11. Cliquez sur
- 12. Après confirmation, le statut du rapport passera ào

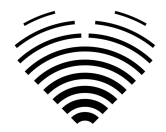

# Report status: signed

#### NOTE

Les valeurs normales ont été choisies conformément aux directives de l'Association européenne d'imagerie cardiovasculaire (EACVI). Veuillez consulter la publication pour plus d'informations:

"Standardisation des rapports d'échocardiographie transthoracique adulte en accord avec les recommandations récentes sur la quantification de la chambre, la fonction diastolique et les maladies des valves cardiaques: un document de consensus d'experts de l'Association européenne d'imagerie cardiovasculaire 2017" Accessible gratuitement ici: https://academic.oup.com/ehjcimaging/article/18/12/1301/4555377

#### 6. Workspace view elements

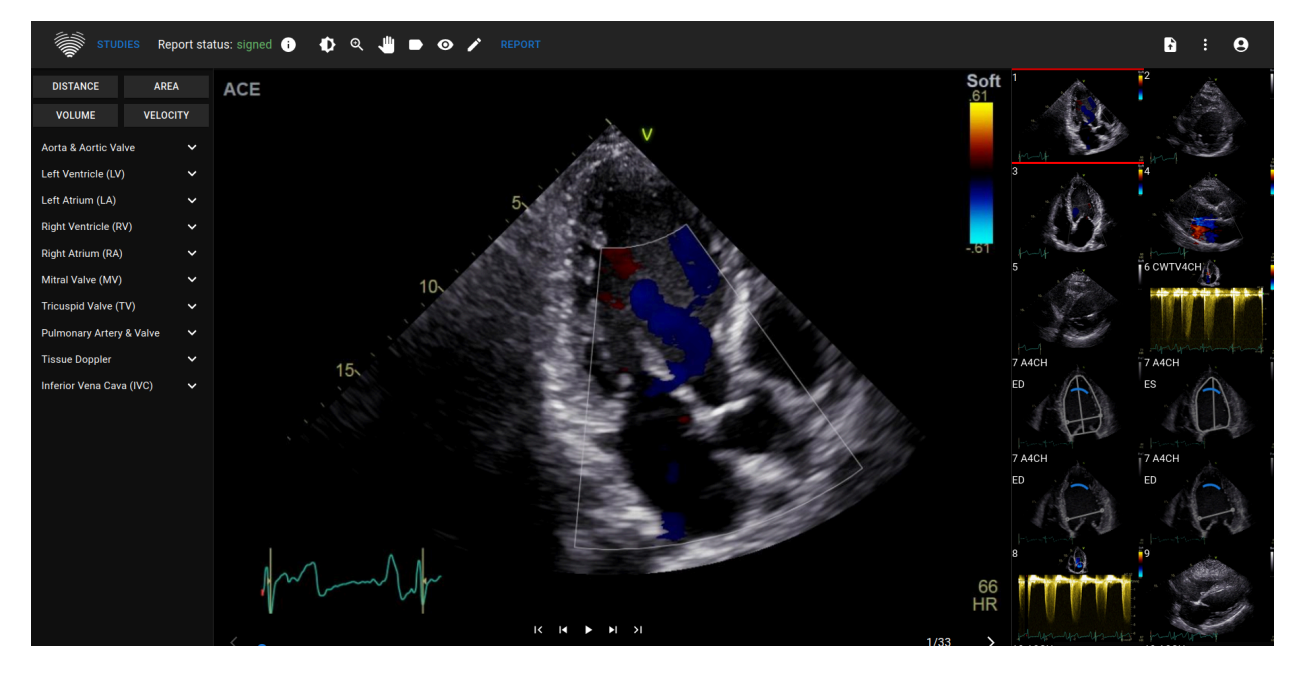

#### Barre de navigation et outils d'image

| Élément                 | Explication                                                                                                    |
|-------------------------|----------------------------------------------------------------------------------------------------|
| STUDIES                 | Retour à la vue Lobby, liste des études                                                                          |
| Report status: signed i | Rapport sur l'état de l'étude en cours tel<br>qu'expliqué dans la section Vue du lobby                           |
| •                       | Modifier le fenêtrage - cliquez et faites glisser tout<br>en maintenant le bouton gauche de la souris<br>enfoncé |

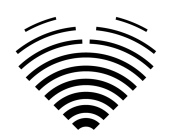

| Élément  | Explication                                                                                                    |
|----------|----------------------------------------------------------------------------------------------------|
| €        | Modifier le niveau de zoom - cliquez et faites<br>glisser tout en maintenant le bouton gauche de la<br>souris enfoncé |
| <b>L</b> | Pan tool - click and drag while holding the left mouse key                                                            |
|          | Outil panoramique - cliquez et faites glisser tout<br>en maintenant la touche gauche de la souris<br>enfoncée         |
| 0        | Basculer les annotations - cliquez ici pour afficher<br>les annotations sur l'image                                   |
|          | Basculer l'édition - cliquez ici pour désactiver l'édition des annotations                                            |

# Barre latérale gauche

| DISTANCE           | AREA            |
|--------------------|-----------------|
| VOLUME             | VELOCITY        |
| Aorta & Aortic Va  | ilve 🗸          |
| Left Ventricle (LV | ) 🗸             |
| Left Atrium (LA)   | ~               |
| Right Ventricle (R | ₹V) ✓           |
| Right Atrium (RA)  | ) 🗸             |
| Mitral Valve (MV)  |                 |
| Tricuspid Valve (  | TV) 🗸           |
| Pulmonary Artery   | v & Valve 🗸 🗸 🗸 |
| Tissue Doppler     | ~               |
| Inferior Vena Cav  | a (IVC) 🗸 🗸     |

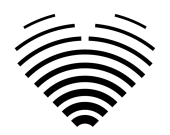

La barre latérale gauche contient des outils pour effectuer des mesures

| Élément          | Explication                                                                                                    |
|------------------|----------------------------------------------------------------------------------------------------|
| ~                | Développer la section                                                                                                    |
| DISTANCE         | Effectuer une mesure de distance                                                                                                    |
| AREA             | Effectuer une mesure de surface                                                                                                    |
| VOLUME           | Effectuer une mesure de volume                                                                                                    |
| VELOCITY         | Effectuer des mesures de vitesse dans des<br>images Doppler                                                                                                    |
| Outils de mesure | <ul> <li>Survolez l'étiquette de mesure - affichez<br/>le nom complet de l'étiquette de mesure</li> <li>Cliquez sur l'étiquette de mesure -<br/>effectuez la mesure manuellement</li> <li>« Auto » - effectuez une prédiction de<br/>mesure automatisée dans la trame<br/>actuelle</li> <li>Nombre - le nombre d'instances de cette<br/>mesure particulière qui sont disponibles<br/>dans l'étude en cours. Ce nombre<br/>comprend la valeur moyenne utilisée pour<br/>la génération de rapports et de résumés<br/>(dans ce cas, l'étude comporte trois<br/>répétitions de LVEDV dans la vue apicale<br/>à 4 chambres et une mesure moyenne<br/>supplémentaire)</li> </ul> |

Vue d'image

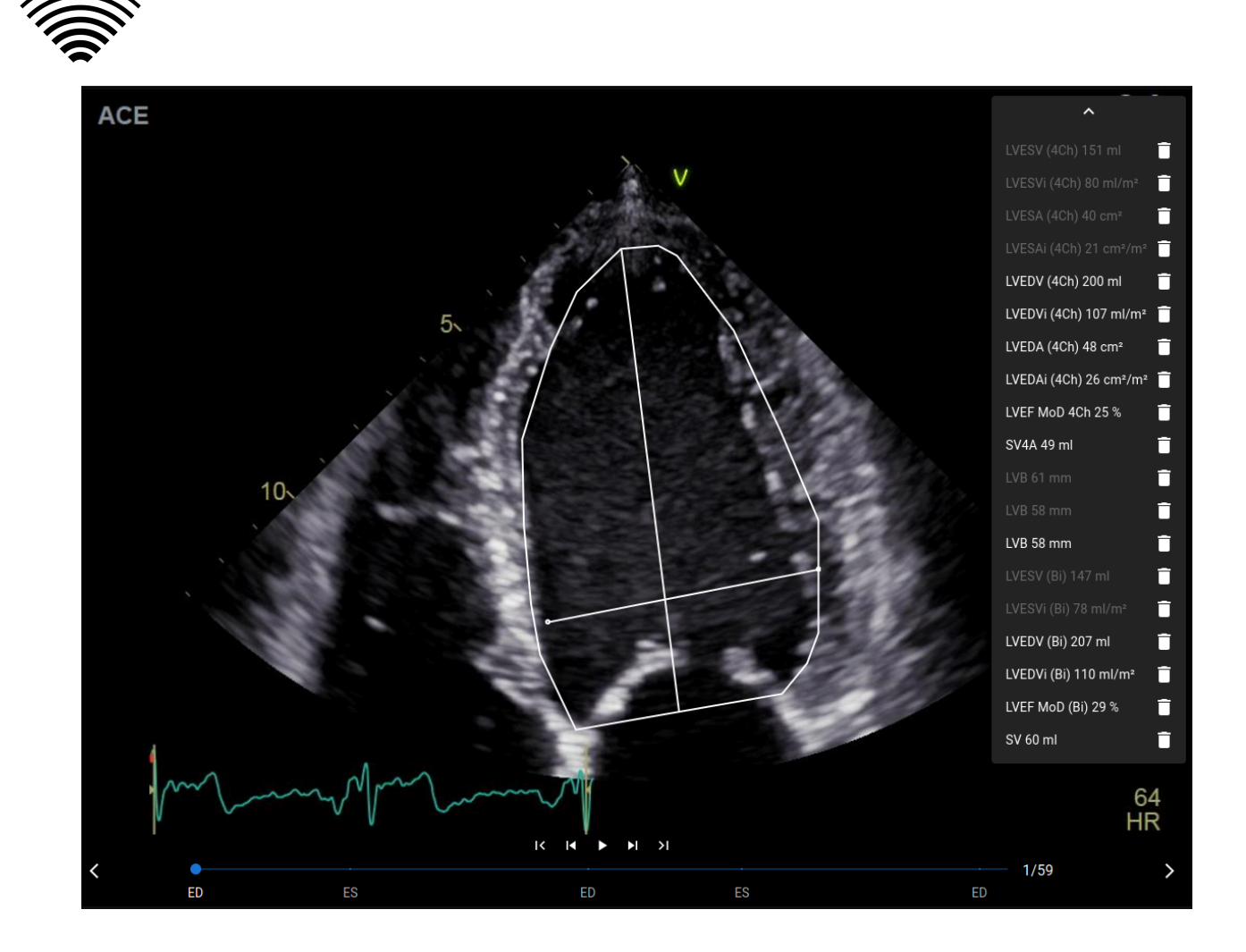

| Élément                | Explication                                                                            |
|------------------------|----------------------------------------------------------------------------------------|
| ^                      | Affiche toutes les mesures qui ont été effectuées dans cette image.                    |
| LVESV (4Ch) 151 ml     |                                                                                        |
| LVESVi (4Ch) 80 ml/m²  |                                                                                        |
| LVESA (4Ch) 40 cm²     |                                                                                        |
| LVESAi (4Ch) 21 cm²/m² |                                                                                        |
| LVEDV (4Ch) 200 ml     |                                                                                        |
| ^                      | Masquer/développer la liste des mesures.                                               |
| LVESV (4Ch) 151 ml     | Une mesure a été effectuée dans une autre image de cette image.                        |
| LVEDV (4Ch) 200 ml     | Cliquer sur cette mesure fera défiler la vidéo<br>jusqu'à l'image contenant la mesure. |

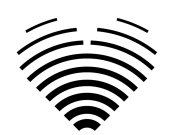

| Élément                            | Explication                                                                                                    |
|------------------------------------|----------------------------------------------------------------------------------------------------|
|                                    | Une mesure a été effectuée dans l'image actuelle.                                                                                                    |
| ки ► н л<br>ED ES ED ES ED<br>1/59 | Supprimer cette mesure                                                                                                    |
| ED ES                              | Trames télédiastoliques et télésystoliques<br>prédites.<br>Cliquer sur le texte changera la trame actuelle en<br>trame sélectionnée.                                             |
|                                    | En partant de la gauche :<br>• Aller à la première image<br>• Aller une image en arrière<br>• Lire/arrêter la vidéo<br>• Aller une image en avant<br>• Aller à la dernière image |
| 1/59                               | Nombre d'images actuelles / nombre total<br>d'images.                                                                                                    |
|                                    | Image actuelle dans le contexte de la vidéo.<br>Faites glisser cet élément pour modifier l'image<br>actuelle.                                                                    |
| >                                  | Aller à l'image suivante                                                                                                    |
| <                                  | Aller à l'image précédente                                                                                                    |

# Barre latérale droite

La barre latérale droite montre des vues d'images d'une étude particulière.

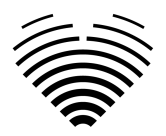

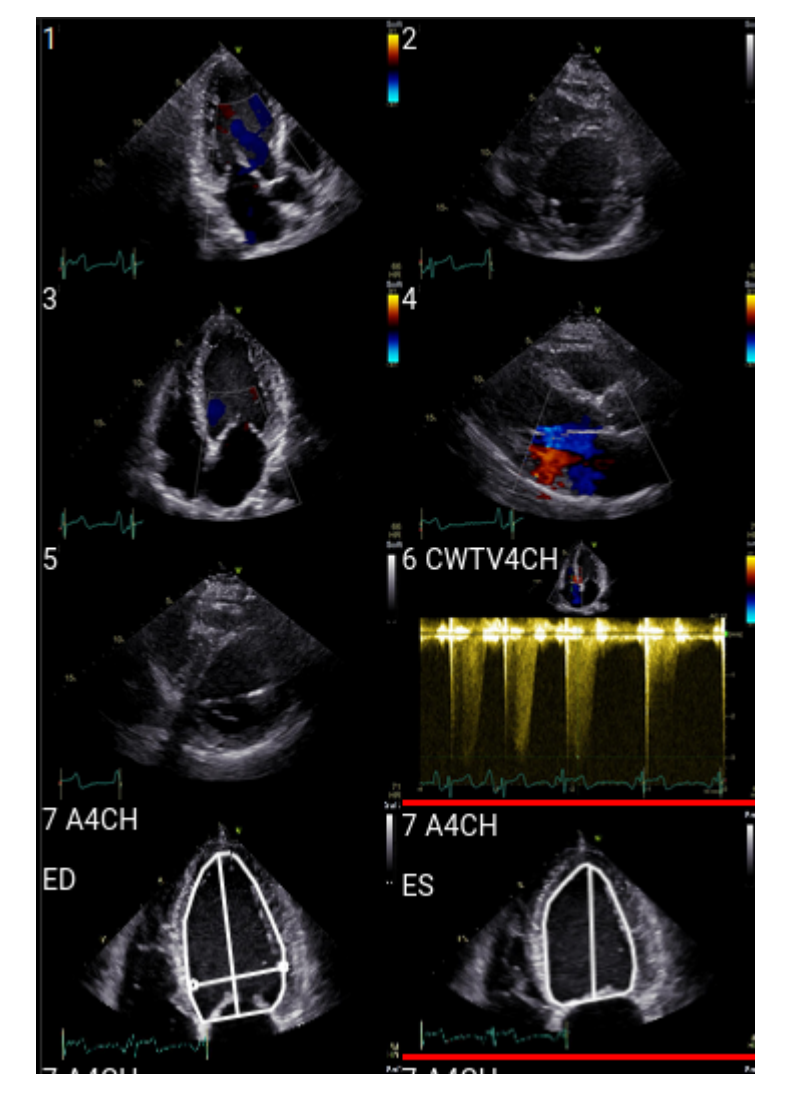

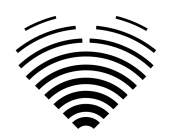

# 4. TRAVAILLER AVEC LIGENCE HEART -CLIENT DESKTOP

# 1. How Comment acquérir des images

Un guide complet sur l'acquisition standardisée de vues d'images TTE 2D se trouve dans l'article de l'American Society of Echocardiography « Guidelines for Performing a Comprehensive Transthoracic Echocardiographic Examination in Adults: Recommendations from the American Society of Echocardiography 2018 », accessible pour gratuit ici: https://www.asecho.org/guideline/guidelines-for-performing-a-comprehensive-transthoracic-echocar diographic-examination-in-adults/

Veuillez consulter la publication pour plus d'informations.

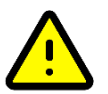

# AVERTIR

Ligence n'assume aucune responsabilité pour les vues d'images acquises à tort téléchargées sur le Ligence Heart.

# 2. Connexion

Lorsque votre administrateur système a attribué votre nom d'utilisateur et votre mot de passe Ligence Heart, vous pouvez accéder à Ligence Heart. Votre administrateur système Ligence Heart doit s'assurer que vous pouvez accéder au serveur pour votre travail de routine quotidien.

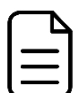

# NOTE

Sachez que Ligence Heart applique la politique de mot de passe suivante:

- Votre mot de passe doit contenir au moins 8 caractères.
- Votre mot de passe doit contenir au moins une lettre majuscule ou majuscule (ex : A, B, etc.).
- Votre mot de passe doit contenir au moins une lettre minuscule.
- Votre mot de passe doit contenir au moins un chiffre (ex : 0, 1, 2, 3, etc.) ou un caractère spécial (ex. \$, #, @, !,%,^,&,\*,(,)).

Les étapes suivantes doivent être effectuées lors de la connexion:

- 1. Ouvrez l'application via un navigateur Web pris en charge (Google Chrome, Safari, Microsoft Edge) à <u>http://local area network ip or name</u> ou toute autre adresse indiquée par votre institution.
- 2. Un utilisateur sera dirigé vers la page d'autorisation de connexion. Un utilisateur est invité à saisir ses identifiants de connexion (nom de compte et mot de passe) dans les champs correspondants.
- 3. Cliquez sur le bouton "Entrée" de votre ordinateur ou appuyez sur "Connexion".

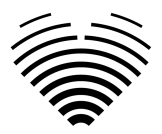

| Ļ | Authentication |  |
|---|----------------|--|
|   |                |  |
|   |                |  |
|   |                |  |
|   | Dassword       |  |
|   |                |  |
|   |                |  |
|   | LOGIN          |  |
|   |                |  |
|   |                |  |
|   |                |  |
|   |                |  |
|   |                |  |

# 3. Menu Paramètres

Le menu Paramètres est accessible en appuyant sur l'icône représentant icône de trois points supérieur droit de la barre de navigation.

# 👹 Ligence Heart

En appuyant sur le bouton Paramètres, un menu déroulant apparaîtra.

La boîte de dialogue du menu déroulant contient les éléments suivants :

- À propos : affiche les informations pertinentes et les plus récentes sur le produit et le fabricant.
- Signaler : signale un problème.
- Aide : dirige un utilisateur vers la dernière version de l'IFU.

Contrat de licence : dirige un utilisateur vers le contrat de licence de l'utilisateur final.

# 4. Menu Compte

Le menu Compte est accessible en appuyant sur l'icône de personne dans le coin supérieur droit de la barre de navigation.

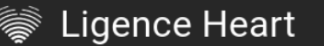

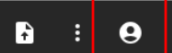

f

Δ

En appuyant sur le bouton Compte, un menu déroulant apparaîtra.

La boîte de dialogue du menu déroulant contient les éléments suivants :

- Changer le mot de passe
- Déconnexion

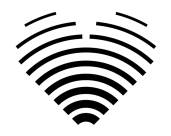

# 5. Télécharger l'étude

Vous pouvez télécharger des fichiers DICOM directement depuis votre ordinateur vers Ligence Heart en accédant à la vue de téléchargement. La vue Télécharger est accessible en appuyant sur l'icône de téléchargement dans le coin supérieur droit de la barre de navigation.

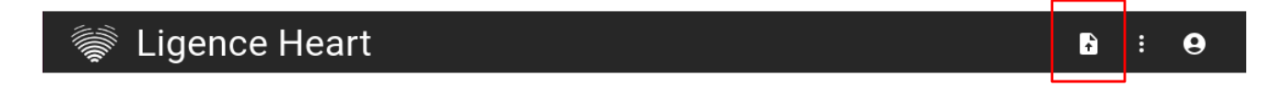

### Comment télécharger une étude?

Pour télécharger une étude, faites simplement glisser et déposez votre fichier au format DICOM ou appuyez sur l'icône bleue et téléchargez-le depuis votre ordinateur.

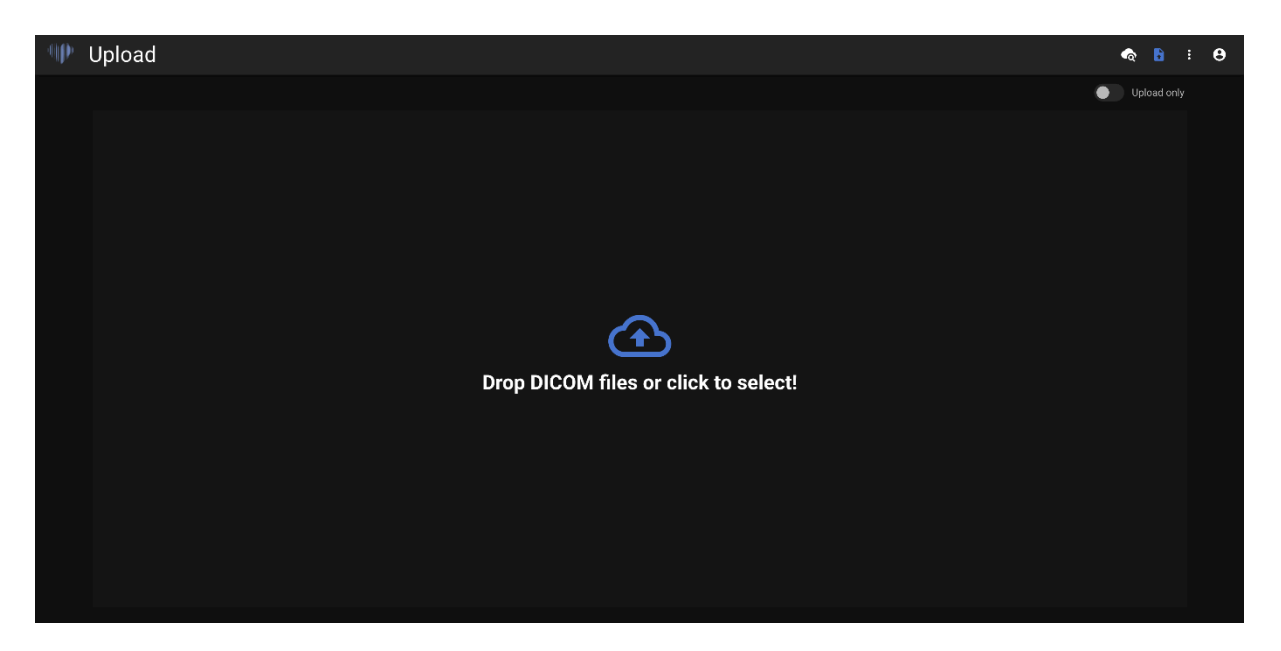

Le téléchargement peut prendre quelques instants et vous devriez voir un écran comme celui ci-dessous.

# Limitations de la fonctionnalité de téléchargement

Il est permis de télécharger jusqu'à 10 études à la fois.

|      | Invalid DICOM files, upload rejected! | CLOSE      |     | Upload only |
|------|---------------------------------------|------------|-----|-------------|
|      |                                       |            |     |             |
|      |                                       |            |     |             |
|      | $\sim$                                |            |     |             |
|      | $(\mathbf{+})$                        |            |     |             |
| Drop | DICOM files or cli                    | ck to sele | ct! |             |
|      |                                       |            |     |             |
|      |                                       |            |     |             |

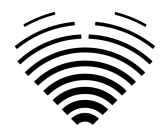

Les mêmes fichiers DICOM de fichiers DICOM appartenant à la même étude échocardiographique ne peuvent être téléchargés qu'une seule fois. Sinon, un message d'erreur s'affichera.

### Téléchargement terminé

| -4 <b>1</b> P | Upload         |            |             |             | ଦ | • | : | 8 |
|---------------|----------------|------------|-------------|-------------|---|---|---|---|
|               | Name           | Patient ID | Status      | 0pen        |   |   |   |   |
|               | Lorrie Cynthia |            | O Analysing |             |   |   |   |   |
|               | Kyra Joann     |            | Completed   | VIEW IMAGES |   |   |   |   |
|               | UPLOAD MORE    |            |             |             |   |   |   |   |
|               |                |            |             |             |   |   |   |   |
|               |                |            |             |             |   |   |   |   |
|               |                |            |             |             |   |   |   |   |
|               |                |            |             |             |   |   |   |   |
|               |                |            |             |             |   |   |   |   |
|               |                |            |             |             |   |   |   |   |
|               |                |            |             |             |   |   |   |   |
|               |                |            |             |             |   |   |   |   |
|               |                |            |             |             |   |   |   |   |
|               |                |            |             |             |   |   |   |   |
|               |                |            |             |             |   |   |   |   |
|               |                |            |             |             |   |   |   |   |
|               |                |            |             |             |   |   |   |   |

Une liste des études téléchargées s'affiche. Une fois l'étude analysée, vous pouvez cliquer sur "voir les images" pour l'examiner.

#### Fichiers téléchargés invalides

Dans plusieurs scénarios, les fichiers DICOM téléchargés seront rejetés et l'utilisateur en sera informé:

- Syntaxe de transfert non prise en charge.
- Dupliquer DICOM (en essayant de télécharger deux fois la même étude DICOM ou échocardiographique).
- L'étude n'est pas de modalité échocardiographique.

# 6. Modification du mot de passe

Votre mot de passe peut être modifié en appuyant d'abord sur le bouton Personne dans le coin supérieur droit de votre barre de navigation, puis en appuyant sur le bouton Modifier le mot de passe.

|          |       |              |                   |                    |              |    |       |       | <u> </u> |
|----------|-------|--------------|-------------------|--------------------|--------------|----|-------|-------|----------|
| 뛝 Ligend | e He  | art          |                   |                    |              |    | t     | :     | 9        |
|          |       |              |                   | Search             | 2.           | ÷  | Chang | le pa | ssword   |
|          |       |              |                   |                    |              | [→ | Logou | t     |          |
|          | #     | Patient Name | Patient ID        | Received           | Reported     |    |       |       |          |
|          | 37989 | anonymous    | no-ID1654257699.1 | I 2024-05-07 10:31 | Not reported | Î  |       |       |          |
|          |       |              |                   |                    |              |    |       |       |          |

# 7. Déconnexion

Pour vous déconnecter du logiciel, appuyez simplement sur le bouton Personne dans le coin supérieur droit de l'écran et sur le bouton de déconnexion dans le menu déroulant.

1

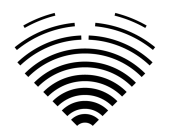

| 👹 Ligenc | e He  | art          |                   |                  |              |    | t     | :      | 9      |
|----------|-------|--------------|-------------------|------------------|--------------|----|-------|--------|--------|
|          |       |              |                   | Search           |              | ÷  | Chang | je pa: | ssword |
|          |       |              |                   |                  | 2.           | [→ | Logou | ıt     |        |
|          | #     | Patient Name | Patient ID        | Received         | Reported     |    |       |        |        |
|          | 27000 |              | no ID1654257600 1 | 2024 05 07 10-21 | Not reported | Â  |       |        |        |
|          | 3/989 | anonymous    | 10-101654257699.1 | 2024-05-07 10.31 | Not reported |    |       |        |        |

Utilisez l'option Déconnexion si vous avez fini de travailler avec le programme. La déconnexion de la fenêtre de recherche ferme toutes les fenêtres de la visionneuse qui ont été ouvertes à partir de la fenêtre de recherche et détruit les données de session du navigateur.

#### NOTE

Veuillez noter que fermer le programme sans se déconnecter n'est pas sûr et peut conduire à un accès non autorisé aux données médicales.

# 8. Verrouillage du logiciel

Lorsque vous avez fini de travailler avec le logiciel ou que vous devez vous absenter pendant une courte période, nous vous recommandons de vous déconnecter de toute façon pour éviter toute utilisation indésirable par d'autres personnes.

# 9. Signaler un problème

Vous pouvez signaler un problème à Ligence si vous rencontrez des inconvénients lors de l'utilisation de la visionneuse d'images Ligence Heart.

Pour signaler un problème, appuyez sur le bouton Paramètres en haut à droite et appuyez sur le bouton Signaler dans la boîte de dialogue.

|          |       |              |                   |                  |              |   |        | 1.       | -    |
|----------|-------|--------------|-------------------|------------------|--------------|---|--------|----------|------|
| 뛝 Ligeno | e He  | eart         |                   |                  |              |   | ÷      | :        | 9    |
|          |       |              | Se                | arch             |              | i | About  |          |      |
|          |       |              |                   |                  | 2.           |   | Repor  | t        |      |
|          | #     | Patient Name | Patient ID        | Received         | Reported     | ? | Help   |          |      |
|          | 37989 | anonymous    | no-ID1654257699.1 | 2024-05-07 10:31 | Not reported | Ê | Licens | se agree | ment |
|          |       |              |                   |                  |              | - |        |          |      |

Une fenêtre de rapport apparaîtra suggérant des actions possibles.

|         |          | O         | ≙ us.                                                | ligence.io      |                    | (App (2)     |          |           | ₾ | + © |
|---------|----------|-----------|------------------------------------------------------|-----------------|--------------------|--------------|----------|-----------|---|-----|
| Ligence |          |           |                                                      |                 |                    |              |          | <b>\$</b> | 6 | θ   |
|         | Ligence  | Heart V   | /iew                                                 |                 |                    |              |          |           |   |     |
|         | 1 WEEK 2 | WEEKS 1 M | IONTH 6 MONTHS                                       |                 | Search             |              | <u>م</u> |           |   |     |
|         |          |           |                                                      |                 |                    |              |          |           |   |     |
|         |          |           | Report                                               |                 | ×                  | Not reported |          |           |   |     |
|         |          |           | Encountered an issue? Please us                      | se Ligence for  | m to describe the  |              |          |           |   |     |
|         |          |           | issue and we will fix it as soon a for more details. | s possible or v | ve may contact you | Not reported |          |           |   |     |
|         |          |           | reel free to contact us molenge                      |                 |                    |              |          |           |   |     |
|         |          |           |                                                      |                 | REPORT ISSUE       |              |          |           |   |     |
|         |          |           |                                                      |                 |                    | Not reported |          |           |   |     |
|         |          |           |                                                      |                 |                    | Not reported |          |           |   |     |
|         |          |           |                                                      |                 | -16 15:22          |              |          |           |   |     |
|         |          |           |                                                      |                 | -16 15:22          | Not reported |          |           |   |     |
|         |          |           |                                                      | 2021-03         |                    | Not reported |          |           |   |     |
|         |          |           |                                                      | 2021-03         | -16 15:22          |              |          |           |   |     |
|         |          |           |                                                      |                 |                    |              |          |           |   |     |

Appuyez simplement sur le bouton bleu Signaler un problème en bas à droite de la fenêtre contextuelle et vous serez dirigé vers le site Web <u>https://www.Ligence.io/submit-issue</u> où vous pourrez décrire votre problème et laisser vos coordonnées. Un représentant de Ligence tentera de résoudre ce problème dans les plus brefs délais et pourra vous contacter afin de mieux comprendre votre problème.

#### NOTE

Veuillez consulter votre accord de niveau de service pour plus d'informations sur les heures de travail de Ligence.

#### NOTE

Selon votre problème, il peut être résolu dans des délais variables. Veuillez consulter votre accord de niveau de service pour plus d'informations.

# 10. Aide

Si vous rencontrez des problèmes lors de l'utilisation de la visionneuse d'images Ligence Heart, vous pouvez toujours consulter l'IFU

Vous pouvez trouver l'IFU dans la boîte de dialogue Informations juridiques et utiles de la barre de navigation.

Vous serez dirigé vers le site Web où vous trouverez la dernière version de la notice d'utilisation. Veuillez consulter l'IFU pour plus d'informations sur les fonctions et la façon d'utiliser la visionneuse d'images Ligence Heart.

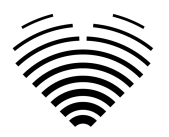

| 🕪 Lig | ence    |         |                      | Home | Contact | Product | More | Demo |
|-------|---------|---------|----------------------|------|---------|---------|------|------|
|       | D 🔎 🕯 🖡 | 1 of 74 | - + Automatic Zoom : |      | :: 6    | 08      | ∎ »  |      |
|       |         | Ligence |                      |      |         |         |      |      |
|       |         |         |                      |      |         |         |      |      |
|       |         |         |                      |      |         |         |      |      |
|       |         |         |                      |      |         |         |      |      |
|       |         |         |                      | ONS  |         |         |      |      |
|       |         | Lig     | ence Heart           | t    |         |         |      |      |
|       |         | INSTRU  | JCTIONS FOR U        | SE   |         |         | L    |      |
|       |         |         | English              |      |         |         |      |      |
|       |         | E       |                      |      |         |         |      |      |
|       |         | 0197    |                      |      |         |         |      |      |

# 11. Boutons et fonctions de la barre de navigation

Cette section couvre la barre de navigation dans la vue de travail. Il offre un accès facile aux fonctions les plus souvent utilisées sur l'écran

Tous les boutons et fonctions sont résumés dans l'image et le tableau ci-dessous :

|  | Ligence | ¢ | ବ୍ | ۴ | v | <b>4</b> | ◄ | • | ▶ | ⊪► | IMAGES | > |  | a | • | : | θ |
|--|---------|---|----|---|---|----------|---|---|---|----|--------|---|--|---|---|---|---|
|--|---------|---|----|---|---|----------|---|---|---|----|--------|---|--|---|---|---|---|

| Icône | Nom                | Fonction                                                                                                    |
|-------|--------------------|----------------------------------------------------------------------------------------------------|
|       | Logo               | Navigue vers la vue palier (hall).                                                                                                    |
| •     | Fenêtre            | Permet à l'utilisateur de modifier la luminosité<br>et le contraste d'une image échographique.<br>Pour que la fonction prenne effet, l'utilisateur<br>doit positionner le curseur de la souris dans<br>les limites d'une image échographique,<br>appuyer et maintenir le bouton gauche de la<br>souris et déplacer le curseur simultanément<br>dans les deux sens. Déplacer le curseur le<br>long de l'axe des x entraîne une modification<br>de la luminosité, tandis que déplacer le<br>curseur sur l'axe des y entraîne une<br>modification du contraste. |
| ବ୍    | Zoom avant/arrière | Permet à l'utilisateur d'effectuer un zoom<br>avant/arrière sur le cadre d'image<br>échographique sélectionné. Lorsqu'il est<br>activé, déplacez le curseur de la souris sur le<br>cadre. Maintenez enfoncé le bouton gauche                                                                                                    |

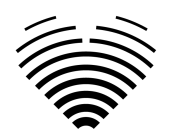

| lcône   | Nom                                                             | Fonction                                                                                                    |
|---------|-----------------------------------------------------------------|----------------------------------------------------------------------------------------------------|
|         |                                                                 | de la souris et déplacez le curseur sur l'axe<br>vertical. Déplacer le curseur vers le haut<br>agrandit le cadre tandis que le déplacer vers<br>le bas effectue un zoom arrière sur le cadre.                                                  |
|         | Poêle                                                           | Permet à l'utilisateur de déplacer la pile de<br>cadres d'images échographiques sur l'écran.<br>Appuyez et maintenez l'image avec le bouton<br>gauche de la souris et déplacez-la de<br>n'importe quel côté pour déplacer la pile<br>d'images. |
|         | Basculer la visibilité des<br>étiquettes                        | Active/désactive les étiquettes de mesure sur<br>les mesures (lignes, polygones, etc.). Par<br>défaut, les étiquettes sont désactivées.                                                                                                    |
| $\odot$ | Basculer la visibilité des<br>annotations                       | Masque/affiche les annotations sur les cadres.                                                                                                    |
| ~       | Verrouiller/déverrouiller<br>la modification des<br>annotations | Lorsqu'il est verrouillé, il est impossible<br>d'effectuer des annotations. Le mode édition<br>permet de faire des annotations.                                                                                                    |
| REPORT  | Rapport                                                         | Entre dans la vue du rapport.                                                                                                    |

# 12. Boutons et fonctions de l'espace de travail

Les boutons de l'espace de travail sont situés en bas de l'écran.

Les boutons de l'espace de travail sont situés en bas de l'écran.

| IK         | Aller à la première image | Fait défiler la pile d'images<br>jusqu'à la toute première image. |
|------------|---------------------------|-------------------------------------------------------------------|
| I <b>∢</b> | Reculer d'une image       | Passe à l'image précédente.                                       |
|            | Jouer au ciné             | Auto lit la pile d'images en boucle<br>continue.                  |

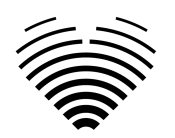

| ►I                                        | Avancer d'une image                        | Passe à l'image suivante.                                                                               |
|-------------------------------------------|--------------------------------------------|----------------------------------------------------------------------------------------------------|
| >1                                        | Aller à la dernière image                  | Saute à la dernière image de la<br>pile.                                                                |
| <                                         | Naviguer vers la vue d'image<br>précédente | Ouvre la vue d'image précédente.                                                                        |
| >                                         | Naviguer vers la vue d'image<br>suivante   | Ouvre la vue d'image suivante.                                                                          |
| IK IN IN IN IN IN IN IN IN IN IN IN IN IN | Sélection de la phase cardiaque            | Permet à l'utilisateur de passer au<br>cadre ES ou ED s'il y en a un qui<br>est marqué sur cette image. |

# 13. Boutons et fonctions de la barre latérale gauche

La barre latérale gauche contient tous les outils nécessaires pour travailler efficacement avec une étude d'échocardiogramme:

Tous les boutons et fonctions sont résumés dans le tableau ci-dessous:

| DISTANCE                         | Mesure de distance                         | Appuyez dessus pour mesurer<br>manuellement la distance entre deux<br>points.     |
|----------------------------------|--------------------------------------------|-----------------------------------------------------------------------------------|
| AREA                             | Mesure de surface                          | Appuyez dessus pour mesurer<br>manuellement la zone de la région<br>d'intérêt.    |
| VOLUME                           | Mesure des volumes                         | Appuyez dessus pour mesurer<br>manuellement le volume de la région<br>d'intérêt.  |
| VELOCITY                         | Mesure de vitesse                          | Appuyez dessus pour mesurer<br>manuellement la vitesse de la région<br>d'intérêt. |
| Aorta & Aortic Valve 🗸 🗸 🗸 🗸 🗸 🗸 | Boutons du menu<br>Structure anatomique et | Vous permet de choisir manuellement la structure anatomique d'intérêt et de voir  |

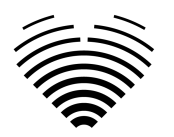

|                                                                                                    | boîtes de dialogue<br>déroulantes                                            | les mesures effectuées pour cette structure.                                                                                                    |
|----------------------------------------------------------------------------------------------------|------------------------------------------------------------------------------|----------------------------------------------------------------------------------------------------|
| Aorta & Aortic Valve Transvalvular Velocities AV Vmax Auto 1 LVOT Vmax Auto Aortic Regurgitation (AR quantity) AR Vmax AR PISA-r | Dialogue menu déroulant<br>des mesures listées par<br>structures anatomiques | Apparaît lorsqu'une structure<br>anatomique est choisie dans le menu<br>ci-dessus. Affiche toutes les mesures<br>prises en charge et le numéro d'image<br>dans laquelle une mesure particulière a<br>été effectuée.<br>Pour les mesures automatisées, il y a un<br>bouton « Auto ». Lorsqu'il est activé, il<br>effectue une mesure automatisée de<br>l'étiquette sélectionnée sur le cadre<br>d'image actuellement actif. S'il n'est pas<br>possible d'effectuer une mesure<br>automatisée, un message<br>d'avertissement s'affiche et le traçage<br>manuel est activé. |

# 14. Boutons et fonctions de la barre latérale droite

La barre latérale droite affiche toutes les vues d'image d'une étude particulière et permet une navigation facile entre elles.

Tous les boutons et fonctions sont résumés dans le tableau ci-dessous.

| 1 PLA IIII 1 PLA IIII<br>ED ES IIIII<br>1 PLA IIIII 1 PLA IIIII<br>ES IIIIIIIIIIIIIIIIIIIIIIIIIIIIII | Affichage de la vue d'image | Permet de sélectionner la vue<br>d'image qui vous intéresse.<br>Ouvre la vue d'image qui vous<br>intéresse. La sélection des vues<br>d'image peut être parcourue de<br>haut en bas et de gauche à<br>droite.<br>Les images sont triées par date<br>de réception. |
|----------------------------------------------------------------------------------------------------|-----------------------------|----------------------------------------------------------------------------------------------------|

# 15. Rapport d'étude

Pour accéder à la vue du rapport, appuyez sur le bouton Afficher le rapport d'étude dans la barre de navigation.

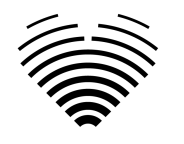

REPORT

Si vous décidez de revenir à la vue de travail, appuyez sur le bouton Retour aux images d'étude.

| IMAG          | 20       |               |                    |                     |                                   |                         |                |
|---------------|----------|---------------|--------------------|---------------------|-----------------------------------|-------------------------|----------------|
| - Name        |          |               | BSA                | Summai              | y<br>antrida aiza pet avaluatad d | soometru net avaluated  |                |
| mUm8ReSFI     | Age      | Weight        | NaN Heart i        | rhythm              | entricle size not evaluated, j    | peometry not evaluated. | Summary Manual |
| - Patient ID  | F -      | Height        | HR Pressu          | ire                 |                                   |                         | SEND PDF       |
|               |          |               |                    |                     |                                   | LVESV (Bi)              | J              |
|               |          | Hear          | t Measurements     |                     |                                   |                         |                |
| LV Morphology | Value    | Indexed Value | LV Systolic        | Value               | Indexed Value                     |                         |                |
| IVSd          | IVSd mm  |               | LVEF MoD (Bi)      | LVEF MoD (Bi) %     |                                   |                         |                |
| LVEDD         | LVEDD mm |               | LVEDV (Bi)         | LVEDV (Bi) ml       |                                   |                         |                |
| LVPWd         | LVPWd mm |               | LVESV (Bi)         |                     |                                   |                         |                |
| LVESD         | LVESD mm |               | LVEF MoD 4Ch       | LVEF MoD 4Ch %      |                                   |                         |                |
| LVM           | LVM g    |               | LVEDV (4Ch)        | LVEDV (4Ch) ml      |                                   |                         |                |
| RWT           |          |               | LVESV (4Ch)        | LVESV (4Ch) ml      |                                   |                         |                |
|               |          |               | LVEF MoD 2Ch       | LVEF MoD 2Ch %      |                                   |                         |                |
|               |          |               | LVEDV (2Ch)        | LVEDV (2Ch) ml      |                                   |                         |                |
|               |          |               | LVESV (2Ch)        | LVESV (2Ch) ml      |                                   |                         |                |
|               |          |               | Myocardial contra  | ctility comments    |                                   |                         |                |
| LV Diastolic  | Value    | Indexed Value | Atria              | Value               | Indexed Value                     |                         |                |
| E             | E cm/s   |               | LAV (Bi)           | LAV (Bi) ml         |                                   |                         |                |
| A             | A cm/s   |               | LAV (4Ch)          | LAV (4Ch) ml        |                                   |                         |                |
| E/A           |          |               | LAV (2Ch)          | LAV (2Ch) ml        |                                   |                         |                |
| Dec           | Dec ms   |               | RAA                | RAA cm <sup>2</sup> |                                   |                         |                |
|               | Se' cm/s |               | RA Min. axis (4Ch) | RA Min. axis (4Ch   | ı) ]                              |                         |                |

Le rapport d'étude est largement divisé en trois zones visibles à l'écran. En haut, vous pouvez trouver des informations générales sur le patient, telles que son nom, son âge, son sexe, sa taille, son poids, un résumé et d'autres informations de haut niveau. En bas à gauche, vous trouverez l'aperçu des mesures, une grille structurée de mesures regroupées par structure anatomique (c'est-à-dire cœur ou valve) et des sous-sections au sein de chaque structure anatomique. En bas à droite, vous trouverez une vue des mesures sélectionnées, qui vous permet d'explorer chaque mesure sélectionnée plus en détail, de consulter les images sources et d'apporter des modifications rapides aux annotations.

Tous les champs et fonctions du panneau supérieur de la vue Rapport sont résumés dans le tableau ci-dessous :

| Name             | Nom           | Vous permet de lire ou de saisir le nom du patient |
|------------------|---------------|----------------------------------------------------|
| Patient ID 12345 | ID du patient | Vous permet de lire l'ID du patient                |
| Age              | Âge           | Vous permet de lire ou de saisir l'âge du patient  |

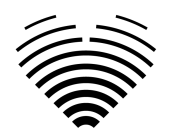

| Sex<br>Unknown -                                                                                                    | Sexe                                 | Vous permet de lire ou de sélectionner le sexe du<br>patient                                                                                                    |
|----------------------------------------------------------------------------------------------------|--------------------------------------|----------------------------------------------------------------------------------------------------|
| Weight                                                                                                    | Poids                                | Vous permet de lire ou de saisir le poids du patient<br>en kilogrammes.                                                                                                    |
| Height                                                                                                    | Hauteur                              | Vous permet de lire ou de saisir la taille du patient<br>en centimètres                                                                                                    |
| BSA 2.0                                                                                                    | Surface corporelle<br>(BSA)          | Affiche automatiquement la surface du corps<br>lorsque les données de poids et de taille sont<br>disponibles. Affiche « NaN » si la BSA n'a pas été<br>calculée ou calculée avec une erreur. |
| HR                                                                                                    | HR                                   | Vous permet de saisir ou de lire la fréquence<br>cardiaque du patient.                                                                                                    |
| Heart rhythm                                                                                                    | Rythme cardiaque                     | Vous permet de saisir des détails sur le rythme<br>cardiaque.                                                                                                    |
| Pressure                                                                                                    | Pression                             | Vous permet de lire ou de saisir la pression<br>artérielle systolique et diastolique du patient en<br>mmHg.                                                                                  |
| Summary<br>Left ventricle mild dilatation, eccentric hypert<br>Right ventricle dilatation. Right ventricle norm<br>Severe left atrium enlargement.<br>Normal pulmonary artery pressure. Mean puln<br>Normal diameter aortic annulus. Sinus of Val | Champ récapitulatif                  | Permet de saisir le rapport de synthèse de votre<br>étude. Si rien n'est saisi, un rapport est généré<br>automatiquement.                                                                    |
| Summary Auto                                                                                                    | Basculement du<br>résumé automatique | Vous permet de basculer entre un résumé généré<br>automatiquement et un résumé saisi manuellement                                                                                            |
| AAo 30                                                                                                    | ) 34 average 32 26 - 34              | 4 mm Ascending Aorta Diameter                                                                                                    |
| Liste complète des mesu                                                                                                    | res et des valeurs                   | Affiche la liste complète de toutes les mesures et<br>les valeurs mesurées. Vous permet de choisir                                                                                           |

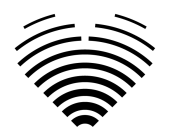

quelle valeur ou leur moyenne (si plusieurs sont mesurées) à inclure dans le rapport final.

Tous les champs et fonctions du panneau inférieur gauche de la vue Rapport sont résumés dans le tableau ci-dessous:

| LV Morphology Value Indexed Value IVSd IVSd mm  | Mesures                | Vous permet de consulter les valeurs de mesure    |
|-------------------------------------------------|------------------------|---------------------------------------------------|
| LVEDD LVEDD mm LVPWd LVPWd mm                   | anatomiquement         | et de sélectionner des mesures particulières pour |
| LVESD LVESD mm LVM LVM g DV/T                   | regroupées             | une analyse détaillée                             |
|                                                 |                        |                                                   |
| LV Diastolic Value Indexed Value                | Valeur de mesure non   | Valeur de mesure non indexée dans la plage        |
|                                                 | indexée                | normale pour votre examen                         |
| E/A 0,48                                        | Valeur de mesure non   | Valeur de mesure non indexée en dehors de la      |
|                                                 | indexée                | plage normale pour votre examen                   |
| Atria Value Indexed Value                       | Valeur de mesure       | Valeur de mesure indexée qui est la moyenne de    |
| LAV (B) 131.64 ml (avg) 65.82 ml/m <sup>3</sup> | moyenne indexée        | plusieurs mesures pour votre examen               |
| RV Size and Function Value Indexed Value        | Une mesure qui n'a     | Mesure qui n'a pas de valeur, mais où vous        |
|                                                 | aucune valeur          | pouvez fournir une valeur en la saisissant        |
|                                                 |                        | manuellement                                      |
| Myocardial contractility comments               | Champ de texte libre   | Champ de texte libre pour vous permettre de       |
|                                                 |                        | fournir des notes plus détaillées                 |
| Aortic Valve Stenosis Grade Not evaluated       | Sélecteur de sténose   | Vous permet de sélectionner le degré de sténose   |
|                                                 | valvulaire ou de degré | ou de régurgitation pour chaque valve             |
|                                                 | de régurgitation       |                                                   |

Tous les champs, boutons et fonctions du panneau inférieur droit de la vue Rapport sont résumés dans le tableau ci-dessous:

| LVEDD<br>VVDB: (9.31 mer (normal [33-52]0m) ) (VVDB: 34.69 penaler (normal [33-31]0m/mr)) | En-tête de mesure<br>sélectionné | Spécifie la mesure actuellement sélectionnée et ses valeurs plus en détail                                                                                                    |
|-------------------------------------------------------------------------------------------|----------------------------------|----------------------------------------------------------------------------------------------------|
| PLUED 0.94 mm [UED) 1.94 20 mm //                                                         | Source de mesure<br>sélectionnée | Affiche chaque image individuelle, ses<br>annotations et la valeur pour votre mesure<br>actuellement sélectionnée                                                                                                    |
|                                                                                           | Bouton Supprimer la mesure       | Vous permet de supprimer une mesure<br>individuelle. En cliquant sur ce bouton, un écran<br>s'affichera pour confirmer votre intention de<br>supprimer la mesure. Les mesures supprimées ne<br>peuvent pas être récupérées. |

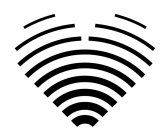

| VQUICK EDIT                                                         | Boutons Modifier les<br>annotations de<br>mesure | Affiché lorsque vous passez le curseur de votre<br>souris sur l'image de mesure. Permet de modifier<br>les annotations correspondant à une mesure<br>particulière |
|---------------------------------------------------------------------|--------------------------------------------------|----------------------------------------------------------------------------------------------------|
| Cuck Edit : 91 LYEDD: :03.04 mm   LYEDDi: 23.52 mm/m <sup>2</sup> × | Vue d'édition rapide                             | Permet de modifier les annotations en faisant<br>glisser les lignes ou les sommets                                                                                |

# 16. Rapport PDF Voir

Ceci est uniquement disponible pour les utilisateurs cardiologues.

Si vous souhaitez finaliser un rapport pour l'envoi au PACS/l'impression, vous pouvez cliquer sur le bouton « Finaliser ».

| STUDIE        | S Report statu                                          | s: not reviewed | IMAGES                                                                                              |                            |                         |       |               |                                                                                                    |                         | l                      | + | : | 9 |
|---------------|---------------------------------------------------------|-----------------|----------------------------------------------------------------------------------------------------|----------------------------|-------------------------|-------|---------------|----------------------------------------------------------------------------------------------------|-------------------------|------------------------|---|---|---|
| Name          |                                                         | Age 54          | weight         BSA           kg         82           Height         2.0           Height         HR |                            | Heart Rhythm<br>Sinus V |       | m<br>▼        | Summary<br>Normal left ventricle diameter, concentric remodeling. Severe left ventricle systolic<br>dysfunction. Grade III left ventricle diastolic dysfunction.<br>Normal diameter aortic annulus. Normal diameter aortic sinus. Normal aortic flow<br>(based on hemodynamic parameters). |                         | Summary<br>Manual Auto |   |   |   |
|               |                                                         | Hear            | rt Measuremei                                                                                       | nts                        |                         |       |               |                                                                                                    | No measurement selected | 1                      |   |   |   |
| LV Morphology | Morphology Value Indexed Value                          |                 | LV Systo                                                                                            | LV Systolic Value          |                         |       | Indexed Value |                                                                                                    |                         |                        |   |   |   |
| IVSd          | IVSd 8.96 mm (avg)                                      |                 | LVEF Mo                                                                                             | LVEF MoD (Bi) 18.9 % (avg) |                         |       |               |                                                                                                    |                         |                        |   |   |   |
| LVEDD         | EDD 58.2 mm (avg) 28.4 mm/m <sup>2</sup>                |                 | LVEDV (B                                                                                            | LVEDV (Bi) 221.0 ml        |                         |       |               |                                                                                                    |                         |                        |   |   |   |
| LVPWd         | VPWd 9.23 mm (avg)                                      |                 | LVESV (B                                                                                            | LVESV (Bi) 184.3 ml (avg)  |                         |       |               |                                                                                                    |                         |                        |   |   |   |
| LVESD         |                                                         |                 | LVEF Mo                                                                                             | D 4Ch                      |                         |       |               |                                                                                                    |                         |                        |   |   |   |
| LVM           | M 195.3 g (avg) 95.4 g/m <sup>2</sup> LVEDV (4Ch) 197.6 |                 | 197.6 ml                                                                                            | nl (avg) 96.5 ml/m²        |                         | /m²   |               |                                                                                                    |                         |                        |   |   |   |
| RWT           |                                                         |                 | LVESV (4                                                                                            | Ch)                        | 151.8 ml                | (avg) | 74.2 ml       | /m²                                                                                                    |                         |                        |   |   |   |

Cela ouvrira la vue PDF du rapport

| STUDIES Report status: not reviewed 🕑 REVIEW. | AND SIGN DOWNLOAD R    | EPORT SEND TO PACS EDIT REPORT VIEW               | MAGES                      | <b>₽</b> : <b>9</b> |
|-----------------------------------------------|------------------------|---------------------------------------------------|----------------------------|---------------------|
| ] Q ^ V 1 of 6                                |                        | — 🕂 Automatic Zoom 🗸                              |                            | 2 T 2 🖬 🖨 🖽 😕       |
| Patient anonyr                                | Ec<br>nous H           | hocardiography Report<br>eart rhythm Sinus rhythm | <b>≋</b> Ligence           |                     |
| Patient no-<br>ID ID2025                      | B<br>0108150110269027  | SA 2.05 (Mosteller)                               |                            |                     |
| Study 2025-0<br>date                          | 1-08 17:01             |                                                   |                            |                     |
| Sex Male                                      |                        |                                                   |                            |                     |
| <b>Age</b> 54                                 |                        |                                                   |                            |                     |
| Weight 82.0 (k                                | g)                     |                                                   |                            |                     |
| Height 184.0 (                                | cm)                    |                                                   |                            |                     |
| Measurement                                   | Value Units (no        | rmal ranges) Description                          |                            |                     |
| LVEF MoD (Bi) ↓                               | 18.9 (avg) % (52 - 72  | 2) Left Ventricular Ejection Fraction             | n (Biplane)                |                     |
| LVEF MoD 4Ch ↓                                | 23.1 (avg) % (52 - 72  | 2) Left Ventricular Ejection Fraction             | n (Method of Disks) (A4Ch) |                     |
| LVEF MoD 2Ch ↓                                | 11.9 (avg) % (52 - 72  | 2) Left Ventricular Ejection Fraction             | n (Method of Disks) (A2Ch) |                     |
| SV                                            | 41.9 (avg) ml (50 - 1  | 50) Stroke Volume                                 |                            |                     |
| SV4A                                          | 44.7 (avg) ml (50 - 1  | 50) Stroke Volume 4 Chamber                       |                            |                     |
| SV2A                                          | 25.9 (avg) ml (50 - 1  | 50) Stroke Volume 2 Chamber                       |                            |                     |
| LVEDV (Bi) ↑                                  | 221 (avg) ml (62 - 1   | 50) Left Ventricular End Diastolic V              | olume (Biplane)            |                     |
| LVEDV (2Ch)                                   | 217.6 (avg) ml         | Left Ventricular End Diastolic V                  | olume (A2Ch)               |                     |
| LVEDV (4Ch)                                   | 197.6 (avg) ml         | Left Ventricular End Diastolic V                  | Diume (A4CH)               |                     |
| LVESV (2Ch)                                   | 191.7 (avg) ml         | Left Ventricular End Systolic Ventricular         | lume (A2Ch)                |                     |
|                                               | 164.3 (avg) ml (21 - 0 | Leit ventricular End Systolic V                   | lume (biplane)             |                     |
| LVEDVi (Bi) ↑                                 | 108 ml/m² (34          | - 74) Left Ventricular End Diastolic V            | plume Index (Biplane)      |                     |

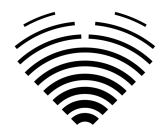

Les champs et fonctions spécifiques du panneau supérieur d'affichage du rapport PDF sont résumés dans le tableau ci-dessous :

| Report status: not reviewed | Statut du rapport                         | Affiche l'état actuel du rapport<br>d'étude                                           |
|-----------------------------|-------------------------------------------|---------------------------------------------------------------------------------------|
| REVIEW AND SIGN             | Bouton Réviser et signer                  | Cliquez ici pour signer le<br>rapport                                                 |
| STUDIES                     | Bouton de retour à la liste des<br>études | Accéder à la vue du lobby                                                             |
| DOWNLOAD REPORT             | Bouton de téléchargement du<br>rapport    | Téléchargez le rapport signé.<br>Disponible uniquement après<br>signature du rapport. |
| SEND TO PACS                | Bouton Envoyer au PACS                    | Envoyez le rapport signé.<br>Disponible uniquement après<br>signature du rapport.     |
| EDIT REPORT                 | Bouton Modifier le rapport                | Accéder à la vue Rapport                                                              |
| VIEW IMAGES                 | Bouton Afficher les images                | Accéder à la vue Espace de<br>travail                                                 |

# 17. Fonctions de l'interface principale

### Pile de défilement

Fonction de pile de défilement : en survolant un ciné affiché, un utilisateur peut utiliser la molette de la souris de l'ordinateur (ou deux doigts sur un trackpad) pour faire défiler une pile d'images.

### Faire des mesures

Fonction d'annotation : lorsqu'une certaine annotation est sélectionnée, l'utilisateur peut étiqueter des cadres séparés. Les annotations se trouvent dans l'emplacement du menu contextuel des annotations. Lors de la sélection des mesures - l'étiquette d'annotation est sélectionnée automatiquement. Il existe 4 types d'annotations différents:

- 1. Lignes
- 2. Polygones
- 3. Points
- 4. Texte (pour le marquage du cycle ou d'autres étiquettes importantes)

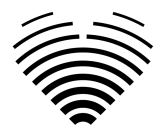

- 1. Les annotations sont utilisées pour étiqueter les structures anatomiques du cœur à l'aide de lignes droites, de polygones et de points. Il existe deux manières de créer des annotations de lignes et de polygones:
- 2. Commencez par cliquer sur le bouton gauche de la souris, puis faites glisser la souris, mais ne relâchez pas le bouton gauche, lorsque vous êtes au point d'arrivée, relâchez le bouton gauche et l'annotation est terminée.
- 3. Commencez par cliquer sur le bouton gauche de la souris, puis relâchez le bouton, puis déplacez la souris jusqu'au point d'arrivée, puis cliquez sur le bouton gauche de la souris et relâchez-le, l'annotation est terminée.

Commencez par cliquer sur le bouton gauche de la souris, puis faites glisser la souris, mais ne relâchez pas le bouton gauche, lorsque vous êtes au point d'arrivée, relâchez le bouton gauche et l'annotation est terminée.

Commencez par cliquer sur le bouton gauche de la souris, puis relâchez le bouton, puis déplacez la souris jusqu'au point d'arrivée, puis cliquez sur le bouton gauche de la souris et relâchez-le, l'annotation est terminée.

### Dessiner la mesure de la zone

L'annotation doit être fermée - avoir le même point de départ et de fin. Vous pouvez le faire en double-cliquant sur un point où vous souhaitez terminer l'annotation ou en joignant les points de début et de fin de l'annotation par un simple clic.

### Dessiner la mesure du volume

La procédure de dessin commence de la même manière que pour la mesure de surface. Une fois l'annotation terminée, un axe apparaît. L'utilisateur peut modifier le point de crête de l'axe en déplaçant sa poignée.

Ligence Heart a des annotations présélectionnées pour diverses mesures. La liste complète des annotations manuelles et automatisées prises en charge par Ligence Heart se trouve à l'ANNEXE I.

### Mesures de pente

Pour la mesure manuelle de la régurgitation et de la sténose, une boîte de dialogue apparaît et l'utilisateur peut sélectionner le niveau de mesure approprié. Les résultats sont enregistrés après avoir appuyé sur le bouton enregistré. La mesure du grade peut être supprimée en sélectionnant l'option "Pas de sténose" ou "Pas de régurgitation" et en enregistrant le résultat.

### Supprimer l'annotation

Supprimer l'annotation : survolez simplement l'annotation que vous souhaitez supprimer et appuyez sur la touche "RETOUR ARRIÈRE" ou "SUPPRIMER" du clavier de votre appareil.

### Annuler le dessin

Appuyez sur la touche "ESC" pour arrêter de dessiner l'annotation active et la supprimer. Modifier le point d'annotation

Modifier le point d'annotation : choisissez le point que vous souhaitez modifier, maintenez le bouton gauche de la souris enfoncé et faites-le glisser jusqu'au point de votre choix.

# 18. À propos

Le menu À propos de se trouve dans le menu déroulant Paramètres de la barre de navigation.

Cliquer sur le menu À propos ouvre la fenêtre d'information qui affiche les informations pertinentes et les plus récentes sur le produit et le fabricant.

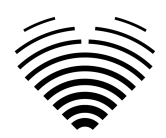

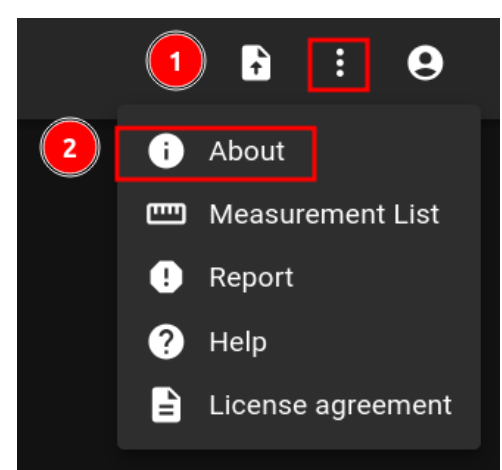

Les informations affichées sur:

### Produit:

- Nom du produit
- Avis de non-responsabilité sur la version finale
- Version du logiciel
- Notes de version
- Date de construction
- Numéro UDI
- Certificat
- ID de l'organisme notifié
- Propriétaire de la licence
- Prochaine mise à jour

#### Fabricant:

- Nom du fabricant
- Adresse
- E-mail
- URL du site Web
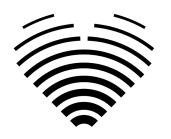

| Ligence                                                                                                    | : <b>0</b> |
|----------------------------------------------------------------------------------------------------|------------|
| Ligence Heart View                                                                                                    |            |
| 1 WEEK 2 WEEKS 1 About × Q                                                                                                    |            |
| # Name Product Reported Reported                                                                                                    |            |
| • This release is not certified, for clinical investigation only.       18174     Anonymous       • Version 2.1.4     Not reported               |            |
| Helease notes Built on 2021-03-21 Upi 477905160HRT1J0                                                                                            |            |
| 18172 Anonymous • Medical device class Directive 93/42/EEC, class IIb medical<br>device (certification process pending).                         |            |
| 18171     Anonymous     • ID of the notified body 2460     Not reported       • Licensed to Ligence     • Licensed to Ligence     • Not reported |            |
| 18170     Anonymous     • Valid and updated to 2022-03-21     Not reported                                                                       |            |
| 18169 Anonymous Manufacturer • Ligence, UAB • Octavity of a Villium 01108 Lithurgia                                                              |            |
| 18168     Anonymous     Info@ligence.io     Not reported       •     https://igence.io     •     https://igence.io                               |            |
| 18167 Anonymous Not reported                                                                                                    |            |
| 18166 Anonymous 2021-03-16 15:22 Not reported                                                                                                    |            |
| 18165 Anonymous 2021-03-16 15:22 Not reported                                                                                                    |            |
| 18164     Anonymous     2021-03-16 15-22     Not reported                                                                                        |            |

#### 19. Mise hors service du logiciel

Pour retirer complètement l'appareil d'un déploiement sur site, veuillez contacter le support technique à l'adresse support@ligence.io .

#### 20. Contrat de licence utilisateur final

Le contrat de licence de l'utilisateur final se trouve dans la boîte de dialogue Informations juridiques et utiles de la barre de navigation.

|          | 1 🗟 🔋         | 9      |
|----------|---------------|--------|
|          | i About       |        |
|          | 🛄 Measuremen  | t List |
|          | ! Report      |        |
|          | ? Help        |        |
| 2        | License agree | ement  |
| <u> </u> |               |        |

Vous serez dirigé vers le site <u>https://www.Ligence.io/Ligence-heart-eula\_</u>où vous pourrez lire le contrat de licence utilisateur final.

#### NOTE

Vous acceptez automatiquement les termes et conditions d'utilisation du logiciel Ligence Heart lorsque vous commencez à l'utiliser.

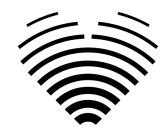

### 21. Enregistrement de l'utilisateur

#### NOTE

L'enregistrement de la licence est requis pour l'utilisation légale du logiciel.

#### Comment s'inscrire auprès de Ligence Heart?

Veuillez vous référer au service des technologies de l'information de votre établissement pour obtenir votre identifiant et votre mot de passe. Les identifiants et mots de passe du compte sont créés et attribués par l'administrateur de votre établissement.

Veuillez vous référer au service des technologies de l'information de votre établissement pour obtenir votre identifiant et votre mot de passe. Les identifiants et mots de passe du compte sont créés et attribués par l'administrateur de votre établissement. L'administrateur système a la responsabilité de lire et de se conformer aux termes du CLUF et de s'assurer que le logiciel est utilisé conformément aux termes et conditions de son institution.

Vous pouvez ouvrir le contrat de licence en appuyant sur le bouton Informations légales et utiles, puis sur Contrat de licence.

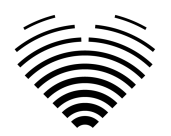

## 5. INSTRUCTIONS ET SPÉCIFICATIONS DE CYBERSÉCURITÉ

## 2. 1.1. Cybersécurité

Ligence Heart utilise des instructions standard de l'industrie pour protéger le logiciel, y compris ses serveurs de développement système et les données sur ces serveurs en utilisant des pare-feu à accès forcé et des communications sécurisées SSH.

- L'architecture du système est conçue pour empêcher toute compromission des données.
- Les normes NIST Recommends sont utilisées pour identifier et surveiller les risques de cybersécurité. L'entreprise maintient régulièrement des correctifs de sécurité. Les clients seront informés des risques potentiels non contrôlés et des mises à jour correspondantes via le processus coordonné de divulgation des vulnérabilités de Ligence Heart. Les mises à jour seront effectuées par Ligence Heart via un processus contrôlé et communiqué.
- L'utilisateur doit suivre strictement les instructions et les notes techniques répertoriées dans cette section pour réduire tout risque de cybersécurité pour le système.

Votre sécurité et la confidentialité de vos informations sont de la plus haute importance pour Ligence Heart. Pour nous aider à garantir que notre produit fonctionne correctement et en toute sécurité, veuillez prendre en compte ces bonnes pratiques et précautions pour assurer la sécurité de votre système informatique :

# 3. 1.2. Sécurité des appareils et responsabilité de l'utilisateur

1. Il est de la responsabilité de l'utilisateur autorisé de s'assurer que l'appareil ayant accès à l'application n'est pas laissé déverrouillé ou autrement non sécurisé lorsqu'il n'est pas utilisé, afin de garantir que le personnel médical, professionnel ou autrement non autorisé ne soit pas exposé ou n'ait pas accès aux ePHI.

2. Les opérateurs ont accès aux ePHI des patients et ne doivent pas prendre d'instantanés, de captures d'écran ou d'images (par exemple à l'aide d'un autre appareil) de toute information visualisée via l'appareil.

3. Maintenez votre système informatique à jour avec les mises à jour les plus récentes pour votre système d'exploitation et votre navigateur.

4. Ne divulguez votre mot de passe à personne. Le représentant du support technique de Ligence Heart ne vous demandera jamais votre mot de passe. Si vous recevez une demande de

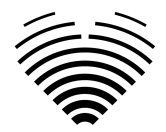

divulgation de votre mot de passe par e-mail, veuillez contacter immédiatement le représentant du support technique et ne répondez pas à l'e-mail.

5. Modifiez immédiatement votre mot de passe si vous pensez que votre mot de passe a été compromis.

6. Utilisez un logiciel de sécurité réputé sur votre PC qui offre une protection contre les virus, les « logiciels publicitaires » et autres formes de logiciels malveillants (« malware »).

7. Profitez des fonctionnalités de « pare-feu logiciel » de votre logiciel de sécurité pour une protection supplémentaire de votre PC.

8. Utilisez les paramètres les plus puissants sur votre logiciel de sécurité PC afin de vous protéger contre tout contact accidentel avec des logiciels malveillants.

# 4. 1.3. Signaler les atteintes à la sécurité ou à la confidentialité des appareils

1. Les opérateurs doivent contacter l'équipe d'assistance de Ligence Heart à support@ligence.io ou s.tatoris@ligence.io et divulguer toute violation présumée ou confirmée de la confidentialité ou de la sécurité.

2. Lorsque des appareils sont perdus ou qu'un accès non autorisé est découvert ou suspecté, l'équipe d'assistance de Ligence Heart support@ligence.io doit être contactée.

3. Les utilisateurs doivent signaler tout service indisponible ou tout accès interdit aux informations à l'équipe d'assistance de Ligence Heart support@ligence.io .

### 5. 1.4. Description du système de cybersécurité

Le système logiciel est conçu pour fournir plusieurs fonctionnalités qui protègent le système contre les cybermenaces :

1. L'appareil est régulièrement analysé à la recherche de vulnérabilités connues et des mises à jour sont fournies en temps opportun.

2. Le système est prêt à l'emploi après l'installation par les techniciens de Ligence Heart. Aucun réglage de configuration supplémentaire n'est requis pour le fonctionnement ou la connexion du système.

3. La base de données du logiciel n'est pas accessible à l'utilisateur. Par conséquent, aucun accès aux fichiers journaux du système n'est autorisé pour l'utilisateur.

## 6. ANNEXE I

#### 1. Liste des annotations

Le tableau ci-dessous présente la liste des mesures qui peuvent être effectuées en mode automatisé ou manuel.

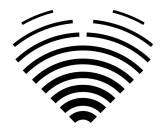

- Recherche automatisée Ceci indique que l'analyse automatisée de cette mesure n'a pas été validée dans le cadre d'un essai clinique.
- Automatisé validé Ceci indique que l'analyse automatisée de cette mesure a été validée dans le cadre d'un essai clinique.

Les mesures sans symboles 🗸 peuvent être effectuées en mode manuel.

Le même tableau est accessible à partir du logiciel :

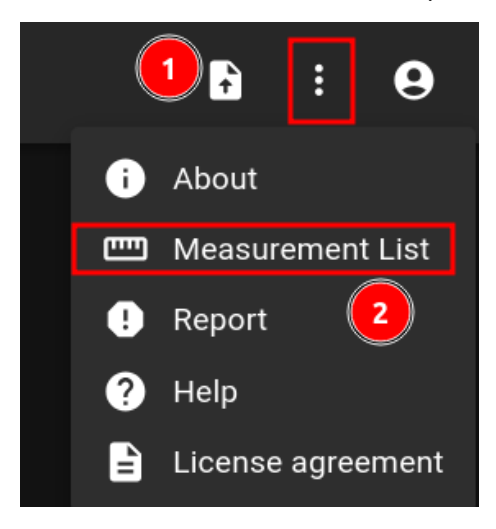

#### 6.

| Abréviation   | Description                                                 | Automatisé<br>Recherche | Automatisé<br>Validé |
|---------------|-------------------------------------------------------------|-------------------------|----------------------|
| UN            | Vitesse transmitrale A                                      | V                       | ~                    |
| E             | Vitesse E transmitrale                                      | V                       | ~                    |
| IVSd          | Septum interventriculaire (diastole)                        | V                       | ~                    |
| LAV (Bi)      | Volume auriculaire gauche (biplan)                          | V                       | V                    |
| Le'           | Vitesse latérale e'                                         | V                       | ~                    |
| LVEDD         | Diamètre télédiastolique du ventricule gauche               | v                       | ~                    |
| LVEDV (Bi)    | Volume télédiastolique ventriculaire gauche (biplan)        | v                       | ~                    |
| LVEF MoD (Bi) | Fraction d'éjection ventriculaire gauche<br>(biplan)        | v                       | ~                    |
| LVESV (Bi)    | Volume systolique terminal du ventricule<br>gauche (biplan) | v                       | ~                    |
| LVPWd         | Paroi postérieure du ventricule gauche<br>(diastole)        | v                       | ~                    |

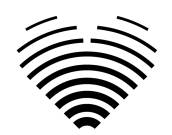

| TR Vmax                      | Vitesse maximale de régurgitation<br>tricuspidienne                   | ~ | V |
|------------------------------|-----------------------------------------------------------------------|---|---|
| Se'                          | Vitesse du septum e'                                                  | ~ | ~ |
| Loi sur le PV                | Temps d'accélération de la valve<br>pulmonaire                        | v |   |
| АоА                          | Anneau aortique                                                       | ~ |   |
| AoS                          | Diamètre du sinus aortique                                            | v |   |
| AV VTI                       | Intégrale de la vitesse maximale de la valve aortique                 | v |   |
| E' RV                        | Paroi latérale ventriculaire droite E prime                           | ~ |   |
| Systèmes IVS                 | Septum interventriculaire (systole)                                   | V |   |
| Garçon (APL)                 | Diamètre auriculaire gauche (vue PLA)                                 | v |   |
| Axe min. LAD (4Ch)           | Diamètre auriculaire gauche, axe mineur<br>(A4Ch)                     | v |   |
| LAV (2Ch)                    | Volume auriculaire gauche (A2Ch)                                      | ~ |   |
| LAV (4Ch)                    | Volume auriculaire gauche (A4Ch)                                      | ~ |   |
| LVB                          | Diamètre basal du ventricule gauche                                   | ~ |   |
| LVEDV (2Ch)                  | Volume télédiastolique ventriculaire gauche (A2Ch)                    | v |   |
| LVEDV (4Ch)                  | Volume télédiastolique ventriculaire gauche (A4CH)                    | v |   |
| LVESD                        | Diamètre télésystolique du ventricule gauche                          | v |   |
| LVESV (2Ch)                  | Volume télésystolique ventriculaire gauche (A2Ch)                     | v |   |
| LVESV (4Ch)                  | Volume systolique terminal du ventricule gauche (A4CH)                | v |   |
| LVOT VTI                     | Intégrale de la vitesse de la voie<br>d'éjection du ventricule gauche | ~ |   |
| LVPW (L'homme qui<br>marche) | Paroi postérieure du ventricule gauche<br>(systole)                   | ~ |   |
| RVOT-PROX                    | Diamètre proximal de la voie d'éjection<br>du ventricule droit (PLA)  | v |   |

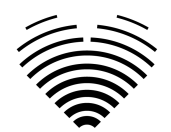

| S'RV                | Paroi latérale ventriculaire droite S prime                                      | ~ |  |
|---------------------|----------------------------------------------------------------------------------|---|--|
| AAo                 | Diamètre de l'aorte ascendante                                                   |   |  |
| AAoi                | Indice de diamètre de l'aorte<br>ascendante                                      |   |  |
| AMG                 | Gradient moyen aortique                                                          |   |  |
| AoAi                | Indice de l'anneau aortique                                                      |   |  |
| AoAr                | Arc aortique                                                                     |   |  |
| AoAri               | Indice de l'arc aortique                                                         |   |  |
| AoSi                | Indice de diamètre du sinus aortique                                             |   |  |
| APG                 | Gradient de pic aortique                                                         |   |  |
| Valeur max. AV      | Vitesse de pointe aortique                                                       |   |  |
| AR PISA-Alias. Vel. | Surface d'isovitesse proximale de la régurgitation aortique - vitesse d'aliasing |   |  |
| AR-EROA             | Insuffisance aortique zone efficace de l'orifice de régurgitation                |   |  |
| Niveau AR           | Degré de régurgitation de la valve aortique                                      |   |  |
| AR JA               | Régurgitation aortique – zone de jet                                             |   |  |
| AR-MG               | Insuffisance aortique - gradient moyen                                           |   |  |
| ARPG                | Insuffisance aortique - gradient de pointe                                       |   |  |
| AR PHT              | Pression de régurgitation de la valve<br>aortique à mi-temps                     |   |  |
| AR PISA-r           | Surface d'isovitesse proximale de la régurgitation aortique - rayon              |   |  |
| AR-VC               | Régurgitation aortique – veine contractée                                        |   |  |
| AR Vol.             | Régurgitation aortique Vol                                                       |   |  |
| AR VTI              | Ingurgitation aortique - intégrale<br>vitesse-temps                              |   |  |

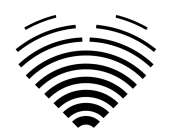

| Zone          | Zone                                                       |      |
|---------------|------------------------------------------------------------|------|
| AR Vmax       | Régurgitation aortique – vitesse de<br>pointe              |      |
| Grade AS      | Degré de sténose de la valve aortique                      |      |
| Loi sur l'AV  | Temps d'accélération de la valve<br>aortique               |      |
| AVA           | Zone de la valve aortique                                  |      |
| AVA (Planim.) | AVA (Planim.)                                              |      |
| Avai          | Index de la surface de la valve aortique                   |      |
| DAo           | Aorte descendante                                          |      |
| DAoi          | Index de l'aorte descendante                               |      |
| Déc           | Vitesse E transmise Temps de<br>décélération               |      |
| Distance      | Distance                                                   |      |
| E/A           | Rapport E/A                                                |      |
| E/e'          | Rapport moyen E/e'                                         |      |
| E/Le'         | Rapport de vitesse E/latérale e'                           |      |
| E/Se'         | Rapport de vitesse E/Septal e'                             |      |
| EI            | Indice d'excentricité                                      |      |
| EI D1         | Diamètre de l'axe court du VG<br>perpendiculaire au septum |      |
| EI D2         | Diamètre de l'axe court du VG parallèle<br>au septum       |      |
| ET            | Temps d'éjection                                           |      |
| FAC           | Changement de surface fractionnaire                        |      |
| HT            | Veine hépatique                                            |      |
| IVCcol (B)    | Collapsus de la veine cave inférieure<br>(BMode)           |      |
| IVCcol (M)    | Collapsus de la veine cave inférieure<br>(MMode)           | <br> |

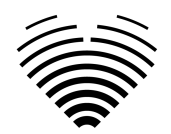

| IVCde (B)          | Diamètre de la veine cave inférieure pendant l'expiration (BMode)  |  |
|--------------------|--------------------------------------------------------------------|--|
| IVCde (M)          | Diamètre de la veine cave inférieure pendant l'expiration (MMode)  |  |
| IVCdi (B)          | Diamètre de la veine cave inférieure pendant l'inspiration (BMode) |  |
| IVCdi (M)          | Diamètre de la veine cave inférieure pendant l'inspiration (MMode) |  |
| IVCT               | Temps de contraction isovolumétrique                               |  |
| IVRT               | Temps de relaxation isovolumétrique                                |  |
| LAA (2Ch)          | Aire auriculaire gauche (A2Ch)                                     |  |
| LAA (4Ch)          | Région auriculaire gauche (A4Ch)                                   |  |
| LAAi (2Ch)         | Indice de surface auriculaire gauche<br>(A2Ch)                     |  |
| LAAi (4Ch)         | Indice de la zone auriculaire gauche<br>(A4Ch)                     |  |
| Axe Maj. LAD (4Ch) | Diamètre auriculaire gauche, axe majeur<br>(A4Ch)                  |  |
| LAEF               | Fraction d'éjection auriculaire gauche                             |  |
| LAVi (Bi)          | Indice de volume auriculaire gauche<br>(biplan)                    |  |
| LAVi (2Ch))        | Indice de volume auriculaire gauche<br>(A2Ch)                      |  |
| LAVi (4A)          | Indice de volume auriculaire gauche<br>(A4Ch)                      |  |
| LVEDA (2Ch)        | Aire télédiastolique du ventricule gauche (A2CH)                   |  |
| LVEDA (4Ch)        | Aire télédiastolique du ventricule gauche (A4CH)                   |  |
| LVEDAi (2Ch)       | Index de surface télédiastolique du ventricule gauche (A2CH)       |  |
| LVEDAi (4Ch)       | Index de surface télédiastolique du ventricule gauche (A4CH)       |  |

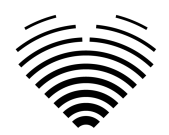

| LVEDDi                                          | Indice de diamètre télédiastolique du ventricule gauche                  |  |
|-------------------------------------------------|--------------------------------------------------------------------------|--|
| LVEDVi (Bi)                                     | Indice de volume télédiastolique ventriculaire gauche (biplan)           |  |
| LVEDVi (2Ch)                                    | Indice de volume télédiastolique ventriculaire gauche (A2Ch)             |  |
| LVEDVi (4Ch)                                    | Indice de volume télédiastolique ventriculaire gauche (A4CH)             |  |
| LVEF MoD 2Ch                                    | Fraction d'éjection ventriculaire gauche<br>(méthode des disques) (A2Ch) |  |
| LVEF MoD 4Ch                                    | Fraction d'éjection ventriculaire gauche<br>(méthode des disques) (A4Ch) |  |
| LVESA (2Ch)                                     | Aire systolique terminale du ventricule gauche (A2CH)                    |  |
| LVESA (4Ch)                                     | Aire systolique terminale du ventricule gauche (A4CH)                    |  |
| LVESAi (2Ch)                                    | Index de surface télésystolique du ventricule gauche (A2CH)              |  |
| LVESAi (4Ch)                                    | Index de surface télésystolique du ventricule gauche (A4CH)              |  |
| LVESDi                                          | Indice de diamètre télésystolique du ventricule gauche                   |  |
| LVESVi (Bi)                                     | Indice de volume systolique terminal ventriculaire gauche (biplan)       |  |
| LVESVi (2Ch)                                    | Indice de volume systolique terminal du ventricule gauche (A2Ch)         |  |
| LVESVi (4Ch)                                    | Indice de volume systolique terminal du ventricule gauche (A4CH)         |  |
| LVM                                             | Masse ventriculaire gauche                                               |  |
| LVMi                                            | Indice de masse ventriculaire gauche                                     |  |
| Loi sur le vote par<br>correspondance<br>(LVOT) | Temps d'accélération de la voie<br>d'éjection du ventricule gauche       |  |
| LVOTA (Doppler)                                 | Zone de la voie d'éjection du ventricule gauche (Doppler)                |  |

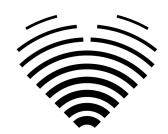

| LVOTAi (Doppler)                                              | Indice de la zone d'éjection du ventricule gauche (Doppler)                     |  |
|---------------------------------------------------------------|---------------------------------------------------------------------------------|--|
| LVOT MG                                                       | Gradient moyen de la voie d'éjection du ventricule gauche                       |  |
| LVOT PG                                                       | Gradient maximal de la voie d'éjection<br>du ventricule gauche                  |  |
| LVOTA (Planim.)                                               | LVOTA (Planim.)                                                                 |  |
| LVOT Vmax                                                     | Vitesse maximale de la voie d'éjection<br>du ventricule gauche                  |  |
| Troubles du spectre<br>audible du ventricule<br>gauche (TSVG) | Diamètre de la voie d'éjection du ventricule gauche                             |  |
| Qualité LVOTS                                                 | Degré d'obstruction de la voie<br>d'éjection du ventricule gauche               |  |
| MG                                                            | Gradient moyen                                                                  |  |
| IPM                                                           | Indice de performance myocardique                                               |  |
| M. PISA-Alias. Vel.                                           | Surface d'isovitesse proximale de la régurgitation mitrale - vitesse d'aliasing |  |
| Monsieur EROA                                                 | Insuffisance mitrale zone efficace de l'orifice de régurgitation                |  |
| Grade MR                                                      | Degré de régurgitation de la valve mitrale                                      |  |
| Monsieur JA                                                   | Insuffisance mitrale – zone de jet                                              |  |
| Monsieur PISA-r                                               | Surface d'isovitesse proximale de la régurgitation mitrale - rayon              |  |
| Monsieur VC                                                   | Insuffisance mitrale – veine contractée                                         |  |
| M. Vol.                                                       | Insuffisance mitrale Vol                                                        |  |
| Monsieur VTI                                                  | Insuffisance mitrale - Intégrale vitesse<br>temps                               |  |
| Monsieur MG                                                   | Insuffisance mitrale - gradient moyen                                           |  |
| Monsieur PG                                                   | Insuffisance mitrale – gradient de pointe                                       |  |
| Monsieur Vmax                                                 | Insuffisance mitrale – vitesse de pointe                                        |  |
| Niveau MS                                                     | Degré de sténose de la valve mitrale                                            |  |

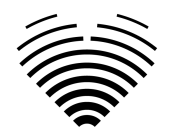

| Loi sur les véhicules<br>motorisés | Temps d'accélération de la valve mitrale                              |  |
|------------------------------------|-----------------------------------------------------------------------|--|
| MV PHT                             | Pression de la valve mitrale à mi-temps                               |  |
| ΜΥ ΥΤΙ                             | Valve mitrale - intégrale vitesse temps                               |  |
| MV-ANNULUS A4CH                    | Anneau de la valve mitrale (A4Ch)                                     |  |
| MV-ANNULUS A2CH                    | Anneau de la valve mitrale (A2Ch)                                     |  |
| AMV (Doppler)                      | Zone de la valve mitrale (Doppler)                                    |  |
| MVAi (Doppler)                     | Indice de la surface de la valve mitrale<br>(Doppler)                 |  |
| PLA MV-ANNULUS                     | Anneau de la valve mitrale (AVM)                                      |  |
| AVM (Planim.)                      | AVM (Planim.)                                                         |  |
| MV MG                              | Valvule mitrale - gradient moyen                                      |  |
| MV PG                              | Valvule mitrale - gradient de pointe                                  |  |
| Valeur maximale<br>Vmax            | Valve mitrale - vitesse de pointe                                     |  |
| Robe de soirée PA                  | Diamètre de la branche gauche du PA                                   |  |
| PA RBD                             | Diamètre de la branche droite du PA                                   |  |
| Annonce PA                         | Diamètre de l'anneau PA                                               |  |
| TAMPON                             | Diamètre de l'artère pulmonaire                                       |  |
| PG                                 | Gradient de pointe                                                    |  |
| Relations publiques<br>EROA        | Insuffisance pulmonaire, zone efficace de l'orifice de régurgitation  |  |
| Niveau RP                          | Degré de régurgitation de l'artère pulmonaire                         |  |
| Relations publiques<br>JA          | Zone de jet de régurgitation pulmonaire                               |  |
| Relations publiques<br>PHT         | Pression de régurgitation de la valve pulmonaire à mi-temps           |  |
| RP PISA-r                          | Surface d'isovitesse proximale de la régurgitation pulmonaire - rayon |  |

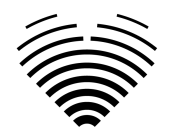

| Relations publiques<br>Vice-président | Régurgitation pulmonaire de la veine contractée                 |  |
|---------------------------------------|-----------------------------------------------------------------|--|
| RP Vol.                               | Régurgitation pulmonaire Vol                                    |  |
| Relations publiques<br>VTI            | Intégrale de la vitesse maximale de la régurgitation pulmonaire |  |
| Relations Publiques<br>MG             | Gradient moyen de la régurgitation pulmonaire                   |  |
| Relations publiques<br>PG             | Gradient maximal de régurgitation pulmonaire                    |  |
| PR Vmax                               | Vitesse de pointe de la régurgitation pulmonaire                |  |
| Grade PS                              | Degré de sténose de l'artère pulmonaire                         |  |
| PVMG                                  | Gradient moyen de la valve pulmonaire                           |  |
| PVPG                                  | Gradient de pointe de la valve<br>pulmonaire                    |  |
| PV VTI                                | Intégrale de la vitesse maximale de la valve pulmonaire         |  |
| AVP (Doppler)                         | Zone de la valve pulmonaire (Doppler)                           |  |
| PVAi (Doppler)                        | Indice de surface de la valve pulmonaire<br>(Doppler)           |  |
| PVA (Planim.)                         | PVA (Planim.)                                                   |  |
| PV Vmax                               | Vitesse de pointe de la valve pulmonaire                        |  |
| RAA                                   | Région auriculaire droite                                       |  |
| RAAi                                  | Indice de la zone auriculaire droite                            |  |
| Axe RA min. (4Ch)                     | Dimension de l'axe mineur auriculaire<br>droit (A4Ch)           |  |
| RA Min. i (4Ch)                       | Indice de dimension de l'axe mineur<br>auriculaire droit (A4Ch) |  |
| Axe majeur RA (4Ch)                   | Dimension de l'axe majeur de l'oreillette<br>droite (A4Ch)      |  |
| RA Maj. i (4Ch)                       | Indice de dimension de l'axe majeur<br>auriculaire droit (A4Ch) |  |
| RAP                                   | Pression auriculaire droite moyenne                             |  |

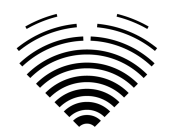

| Volume RA                    | Volume auriculaire droit                                                                                        |  |
|------------------------------|----------------------------------------------------------------------------------------------------|--|
| RAVi                         | Indice de volume auriculaire droit (2D)                                                                         |  |
| RV WT                        | Épaisseur de la paroi du ventricule droit                                                                       |  |
| RVB                          | Diamètre basal du ventricule droit                                                                              |  |
| RVB/LVB                      | Rapport des diamètres basaux VD/VG                                                                              |  |
| RV EDA                       | Aire télédiastolique du ventricule droit                                                                        |  |
| RV EDAi                      | Indice de surface télédiastolique du<br>ventricule droit                                                        |  |
| Véhicule de loisirs<br>EDV   | Volume télédiastolique ventriculaire<br>droit                                                                   |  |
| Véhicule de loisirs<br>EDVi  | Indice de volume télédiastolique du ventricule droit                                                            |  |
| RV ESA                       | Aire systolique terminale du ventricule droit                                                                   |  |
| RV ESAi                      | Indice de surface systolique terminale<br>du ventricule droit                                                   |  |
| Véhicule de<br>plaisance ESV | Volume systolique terminal du ventricule droit                                                                  |  |
| Véhicule de loisirs<br>ESVi  | Indice de volume systolique terminal du ventricule droit                                                        |  |
| RVL                          | Longueur du ventricule droit                                                                                    |  |
| RVM                          | Diamètre moyen du ventricule droit                                                                              |  |
| RVOT-DIST                    | Diamètre distal de la voie d'éjection du ventricule droit (PLA)                                                 |  |
| RWT                          | Épaisseur relative de la paroi                                                                                  |  |
| sPAP                         | Pression artérielle pulmonaire systolique                                                                       |  |
| STJ                          |                                                                                                    |  |
|                              | Jonction Sinotubulaire                                                                                          |  |
| STJi                         | Jonction Sinotubulaire                                                                                          |  |
| STJi<br>SV                   | Jonction Sinotubulaire<br>Indice de jonction sinotubulaire<br>Volume systolique                                 |  |
| STJi<br>SV<br>SV2A           | Jonction Sinotubulaire<br>Indice de jonction sinotubulaire<br>Volume systolique<br>Volume systolique 2 chambres |  |

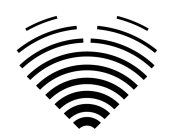

| TAPÉ                  | Excursion systolique du plan annulaire tricuspide                                            |  |
|-----------------------|----------------------------------------------------------------------------------------------|--|
| TR PISA-Alias. Vel.   | Surface d'isovitesse proximale de la<br>régurgitation tricuspidienne - vitesse<br>d'aliasing |  |
| TR EROA               | Insuffisance tricuspidienne zone<br>efficace de l'orifice de régurgitation                   |  |
| Qualité TR            | Degré de régurgitation de la valve tricuspide                                                |  |
| TR JA                 | Régurgitation tricuspidienne - zone de jet                                                   |  |
| TR PISA-r             | Surface d'isovitesse proximale de la régurgitation tricuspidienne - rayon                    |  |
| TR VC                 | Insuffisance tricuspide - veine contractée                                                   |  |
| TR Vol.               | Régurgitation tricuspidienne Vol                                                             |  |
| TR VTI                | Insuffisance tricuspidienne Vitesse<br>Temps Intégrale                                       |  |
| TRMG                  | Gradient moyen de la régurgitation<br>tricuspidienne                                         |  |
| TRPG                  | Gradient de pic de régurgitation tricuspidienne                                              |  |
| Qualité TS            | Degré de sténose de la valve tricuspide                                                      |  |
| Loi sur la télévision | Temps d'accélération de la valve tricuspide                                                  |  |
| Téléviseur PHT        | Pression de la valve tricuspique à mi-temps                                                  |  |
| Téléviseur VTI        | Intégrale vitesse temps de la valve tricuspide                                               |  |
| TV-ANNULUS            | Anneau de la valve tricuspide                                                                |  |
| TVA (Doppler)         | Zone de la valve tricuspide (Doppler)                                                        |  |
| TVAi (Doppler)        | Index de la surface de la valve<br>tricuspide (Doppler)                                      |  |
| TVA (Planim.)         | TVA (Planim.)                                                                                |  |

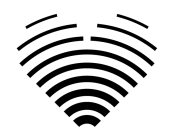

| Télé MG                    | Gradient moyen de la valve tricuspide    |  |
|----------------------------|------------------------------------------|--|
| Programme de<br>télévision | Gradient de pic de la valve tricuspide   |  |
| Téléviseur Vmax            | Vitesse de pointe de la valve tricuspide |  |
| Rapport vel.               | Rapport de vitesse de la valve aortique  |  |
| Vitesse                    | Vitesse                                  |  |
| Volume                     | Volume                                   |  |